## EtherNet IP / Modbus 网关

## ENB-302MI

产品手册

**REV 1.5** 

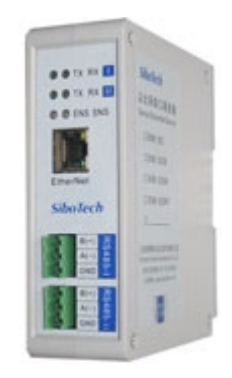

# 上海泗博自动化技术有限公司

SiboTech Automation Co., Ltd.

技术支持热线:021-5102 8348 E-mail: support@sibotech.net

User Manual

## 目 录

| <i>—</i> `, | 产品概述                                  | 3                     |
|-------------|---------------------------------------|-----------------------|
|             | 1.1 产品功能                              | 3                     |
|             | 1.2 产品特点                              | 3                     |
|             | 1.3 技术指标                              | 3                     |
|             | 1.4 电磁兼容性能                            | 5                     |
|             | 1.4.1 高频干扰试验(GB/T15153.1 CLASSIII)    | 5                     |
|             | 1.4.2 快速瞬变脉冲群试验(GB/T17626.4 CLASSIII) | 5                     |
|             | 1.4.3 静电放电干扰(GB/T 17626.2 CLASSIII)   | 5                     |
|             | 1.4.4 辐射电磁场(GB/T 17626.3 CLASSIII)    | 5                     |
| <u> </u>    | 快速应用指南                                | 6                     |
|             | 2.1 连接电源                              | 6                     |
|             | 2.2 连接串口设备                            | 7                     |
|             | 2.3 连接以太网                             | 8                     |
|             | 2.4 配置开关                              | 8                     |
|             | 2.5 安装软件                              | 8                     |
| 三、          | 硬件说明                                  | 9                     |
|             | 3.1 产品外观                              | 9                     |
|             | 3.2 指示灯                               | 10                    |
|             | 3.3 配置开关                              | 10                    |
|             | 3.4 接口                                | 11                    |
|             | 3.4.1 电源接口                            | 11                    |
|             | 3.4.2 以太网接口                           | 11                    |
|             | 3.4.3 RS-485 接口                       | 12                    |
|             | 3.4.4 RS-232 接口                       | 13                    |
| 四、          | 配置软件使用说明                              | 14                    |
|             | 4.1 配置前注意事项                           | 14                    |
|             | 4.2 用户界面                              | 15                    |
|             | 4.3 设备视图操作                            | 17                    |
|             | 4.3.1 设备视图界面                          | 17                    |
|             | 4.3.2 设备视图操作方式                        | 18                    |
|             | 4.3.3 设备视图操作种类                        | 18                    |
|             | 4.4 配置视图操作                            | 19                    |
|             | 4.4.1 以太网配置视图界面                       | 19                    |
|             | 4.4.2 子网配置视图界面                        | 20                    |
|             | 4.4.3 节点配置视图界面                        | 22                    |
|             | 4.4.4 命令配置视图界面                        | 22                    |
|             | 4.4.5 注释视图                            | 24                    |
|             | 4.5 冲突检测                              | 24                    |
|             | 4.5.1 命令列表操作                          | 25                    |
| <u>wv</u>   | vw.sibotech.net 1 SiboTe              | <b>ch<sup>®</sup></b> |

|    | <i>ENB -302MI</i><br>EtherNet IP/Modbus(通用串口)网关 |    |
|----|-------------------------------------------------|----|
|    | User Manual                                     |    |
|    | 4.5.2 内存映射区操作                                   |    |
|    | 4.6 硬件通讯                                        |    |
|    | 4.6.1 以太网配置                                     |    |
|    | 4.6.2 上载配置                                      |    |
|    | 4.6.3 下载配置                                      |    |
|    | 4.7 加载和保存配置                                     |    |
|    | 4.7.1 保存配置工程                                    |    |
|    | 4.7.2 加载配置工程                                    |    |
|    | 4.8 EXCEL 文档输出                                  |    |
|    | 4.9 调试                                          |    |
| 五、 | ETHERNET/IP 连接参数设置                              |    |
| 六、 | 如何读写 I/O 数据                                     |    |
|    | 6.1 I/O 方式读写数据(推荐使用)                            |    |
|    | 6.2 MSG 方式读写数据                                  |    |
|    | 6.2.1 读 I/O 数据                                  |    |
|    | 6.2.2 写 I/O 数据                                  |    |
| 七、 | 典型应用                                            |    |
| 八、 | 安装                                              |    |
|    | 8.1 机械尺寸                                        |    |
|    | 8.2 安装方法                                        |    |
| 九、 | 运行维护及注意事项                                       |    |
| +、 | 版权信息                                            | 61 |
| +  | -、相关产品                                          |    |

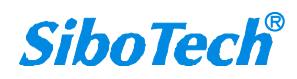

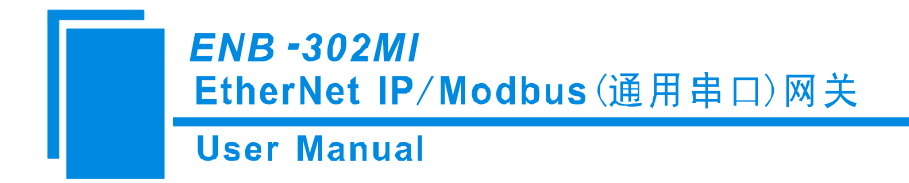

一、产品概述

#### 1.1 产品功能

ENB-302MI 网关通过 EtherNet/IP 协议与 Modbus 协议的相互转换,可以将 Modbus 串口设备接入 EtherNet/IP 网络,并可轻松实现数据的双向交换。Modbus RTU 端口既支持 RS485,又支持 RS232,但同 一台产品上只能实现一种接口,用户可根据实际需要,在订货时指明。

#### 1.2 产品特点

- ◆ 冗余电源
- ◆ 两个 RS485 或者 RS232 接口独立 1KV 光电隔离
- ◆ 以太网 10/100M 自适应
- ◆ IP 地址冲突探测
- ♦ Modbus 网络通信调试功能
- ◆ 简单易用的配置软件 GT-123

#### 1.3 技术指标

[1] EtherNet/IP 网络与两个 Modbus 网络相互独立;

- [2] 以太网 10/100M 自适应;
- [3] 具有 IP 地址冲突探测功能;
- [4] 支持 ODVA 标准 EtherNet/IP 通信协议;

[5] 两个串口都是 RS485 或者都是 RS232 接口,半双工,波特率 1200、2400、4800、9600、19200、 38400、57600、115200 可选,校验位:无、奇、偶、标记、空格可选,1位或2位停止位可选;

[6] ENB-302MI 网关作为 Modbus 主站,支持 01H、02H、03H、04H、05H、06H、0FH、10H 功能码, 每个 RS485 接口最多可配置 **48 条** Modbus 命令, Modbus 功能码 03H、04H、06H、10H 支持"字节交换"

www.sibotech.net

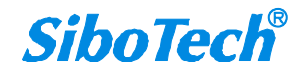

## *ENB -302MI* EtherNet IP/Modbus(通用串口)网关 User Manual

- 功能,便于用户解决两个网络间数据的大端小端格式问题;
  - [7] 两个 RS485 接口独立 1KV 光电隔离;
  - [8] EtherNet/IP 最大输入输出字节数:

最大输入字节数为 492Bytes

最大输出字节数为 492Bytes

- [9] 供电: 24VDC (11V~30V), 90mA (24VDC);
- [10] 工作环境温度: -20℃~60℃, 相对湿度 5%~95% (无凝露);
- [11] 外形尺寸: 40mm (宽) ×125mm (高) ×110mm (深);
- [12] 安装: 35mm 导轨;
- [13] 防护等级: IP20;
- [14] 测试标准:符合 EMC 测试标准。

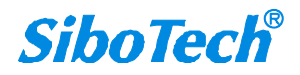

ENB -302MI EtherNet IP/Modbus(通用串口)网关 User Manual

- 1.4 电磁兼容性能
- 1.4.1 高频干扰试验(GB/T15153.1 classⅢ)

|      | 电源输入回路对地 |                      |
|------|----------|----------------------|
| 施加场所 | 电源输入回路之间 |                      |
|      | 交流输入回路对地 |                      |
|      | 第1波波高值   | 2.5 $\sim$ 3kV       |
|      | 振荡频率     | 1.0~1.5MHz           |
| 施加波形 | 1/2 衰减时间 | ≥6µs                 |
|      | 重复频度     | 50 回以上/s             |
|      | 试验设备输出阻抗 | $150{\sim}200\Omega$ |

## 1.4.2 快速瞬变脉冲群试验(GB/T17626.4 classⅢ)

| 电压峰值 | 电源输入和交流加入回路: 2kV<br>弱电回路: 1kV |
|------|-------------------------------|
| 重复频率 | 5 kHz                         |

## 1.4.3 静电放电干扰(GB/T 17626.2 classⅢ)

| 施加场所  | 通常运用时,操作者触及部分             |
|-------|---------------------------|
| 电压、电流 | 6kV 接触放电,放电的第一个峰值电流 22.5A |
| 次数    | 每处1秒以上的间隔10回以上            |
| 极性    | 正极性                       |

#### 1.4.4 辐射电磁场(GB/T 17626.3 classⅢ)

| 电波频率 | 150MHz, 400MHz, 900MHz  |
|------|-------------------------|
| 试验场强 | 10 V/m                  |
| 辐射方法 | 使得天线前端触碰装置,或接近端子,断续辐射电波 |

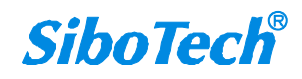

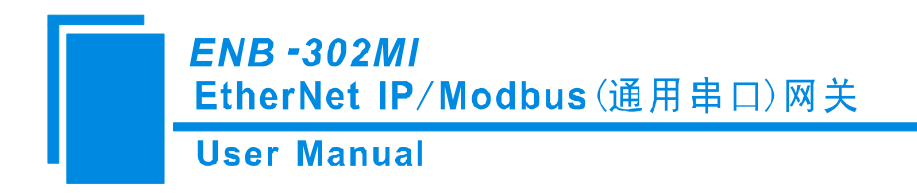

# 二、快速应用指南

#### 2.1 连接电源

使用直流 24V 电源供电,双电源接口,具有冗余功能,用户可以使用一路或两路电源供电。 如果使用两路电源供电,当其中一路电源出现故障,另一路电源可以继续供电,保障设备正常运行。 电源接线如下图:

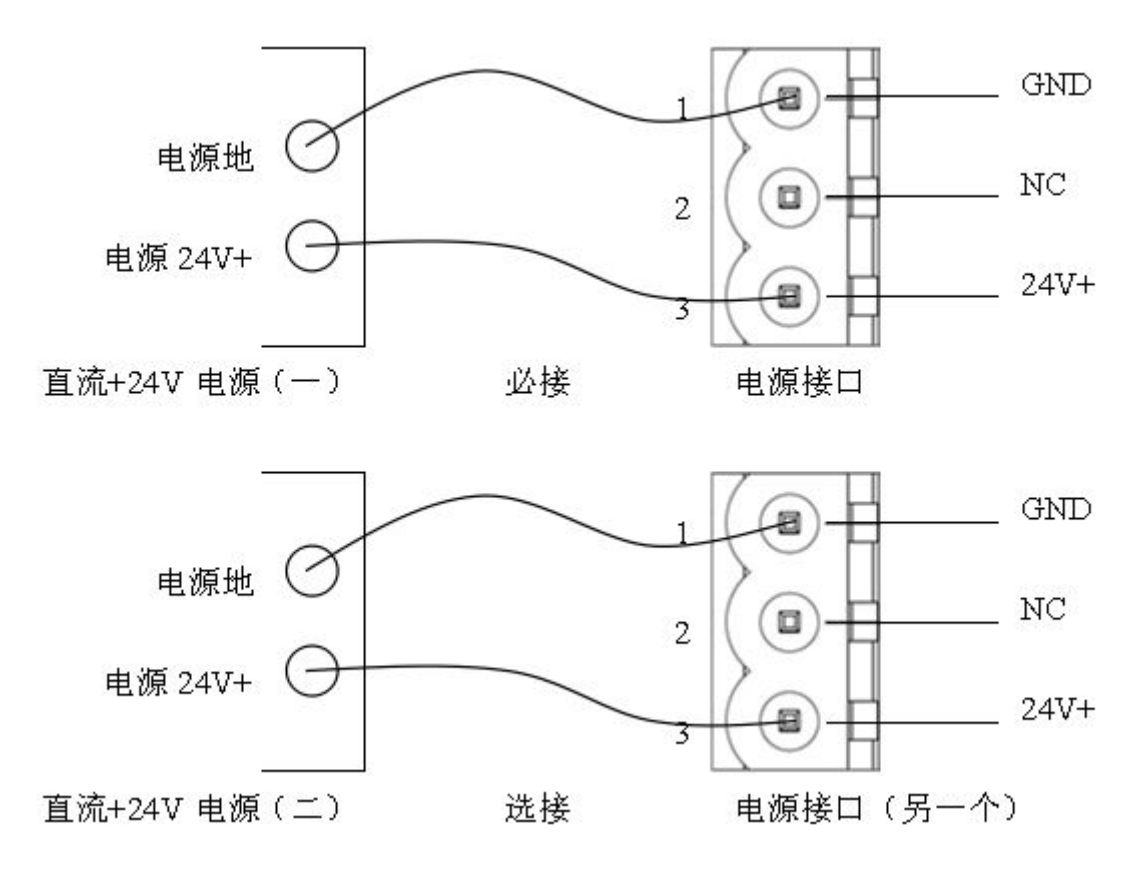

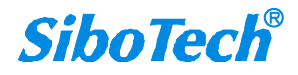

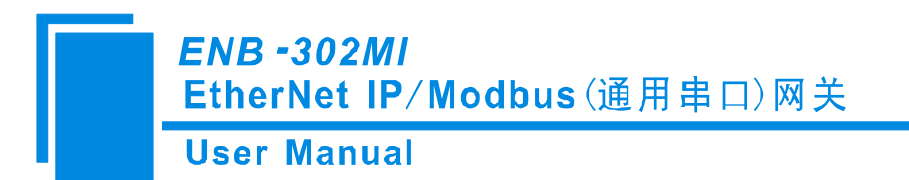

## 2.2 连接串口设备

RS485 接线如下图:

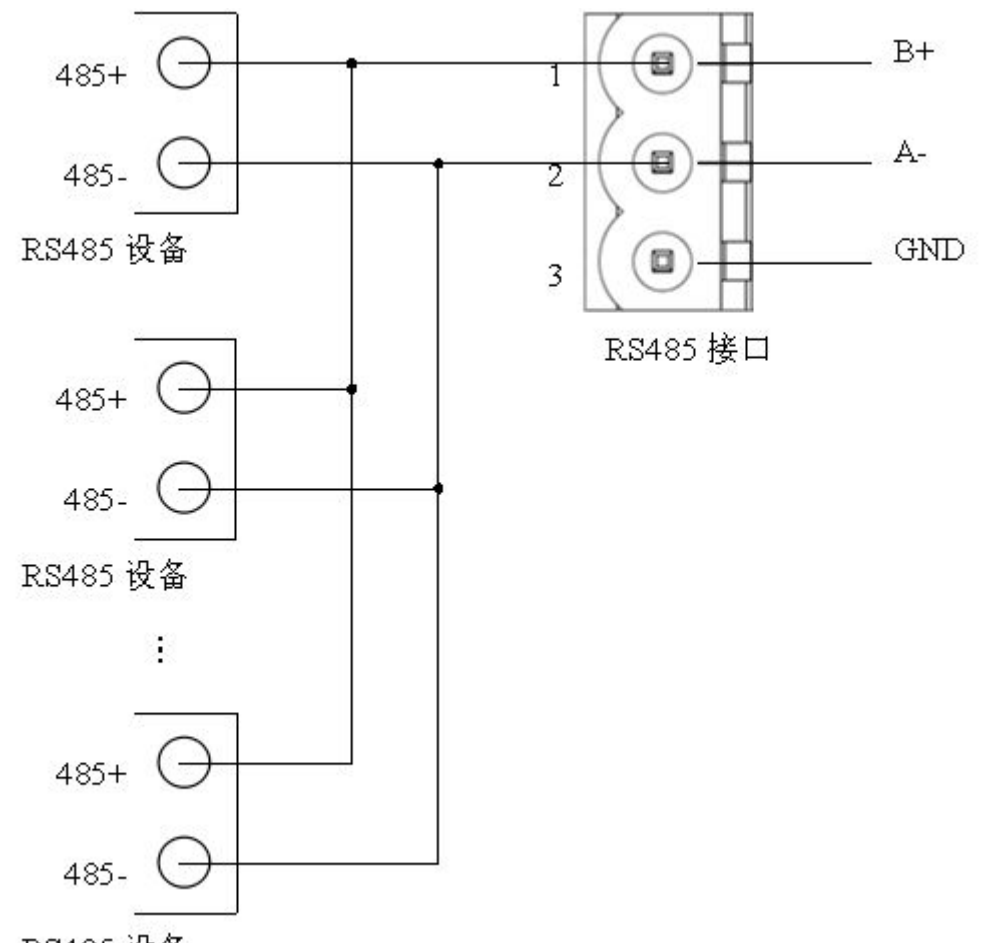

RS485 设备

RS485 在点到多点通信时,为了防止信号的反射和干扰,需在线路的最远两端各接一个终端电阻,参数为 120Ω 1/2W。

注: ENB-302MI的 RS485 接口内部无终端电阻。

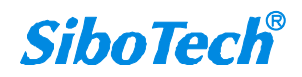

ENB -302MI EtherNet IP/Modbus(通用串口)网关 User Manual

#### 2.3 连接以太网

以太网接口采用 RJ-45 插座, 10/100M 自适应。

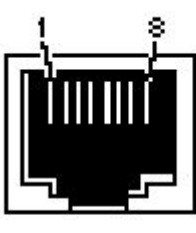

| $\square$     | 1.15 |                | L  |
|---------------|------|----------------|----|
| К. I          | -45  | non            |    |
| $1 \sim \Box$ | 10   | $\sim \sim 11$ | ۰. |

| 引脚         | 信号说明                      |  |
|------------|---------------------------|--|
| S1         | TXD+, Tranceive Data+, 输出 |  |
| S2         | TXD-, Tranceive Data-, 输出 |  |
| S3         | RXD+, Receive Data+, 输入   |  |
| S4         | Bi-directional Data+      |  |
| S5         | Bi-directional Data-      |  |
| S6         | RXD-, Receive Data-, 输入   |  |
| <b>S</b> 7 | Bi-directional Data+      |  |
| S8         | Bi-directional Data-      |  |

#### 2.4 配置开关

配置开关位于产品下方,共两位,请将模式(位1)拨至运行(Off),功能(位2)拨至0(Off),接通电源(或重新启动)使设备正常工作。

| 模式(位1) | 功能(位2)   | 说明                           |
|--------|----------|------------------------------|
| Off    | Off      | 运行模式, 允许读写配置数据               |
| Off    | On       | 运行模式,禁止读写配置数据                |
|        |          | 配置模式, IP 地址固定为 192.168.0.10, |
| On     | Off 或 On | 此模式只能读写配置数据,不能进行             |
|        |          | EtherNet/IP 和 Modbus 通信      |

#### 2.5 安装软件

将产品 CD 光盘放入计算机的光驱中,打开光盘,安装配置软件 GT-123。按照提示即可轻松完成安装。 然后打开安装好的配置软件开始进行 ENB-302MI 的配置吧!

**注意:** ENB-302MI 网络的出厂设置为 DHCP, 如果网络上没有 DHCP Server, 可将配置开关的模式(位 1) 拨至配置(On), 重新启动 ENB-302MI 使设置生效, 此时 ENB-302MI 的 IP 地址固定为 192.168.0.10, 掩码为 255.255.255.0, 网关地址为 192.168.0.1。

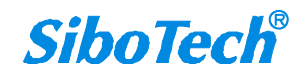

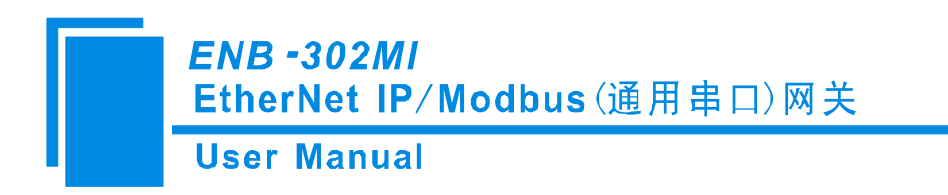

三、硬件说明

## 3.1 产品外观

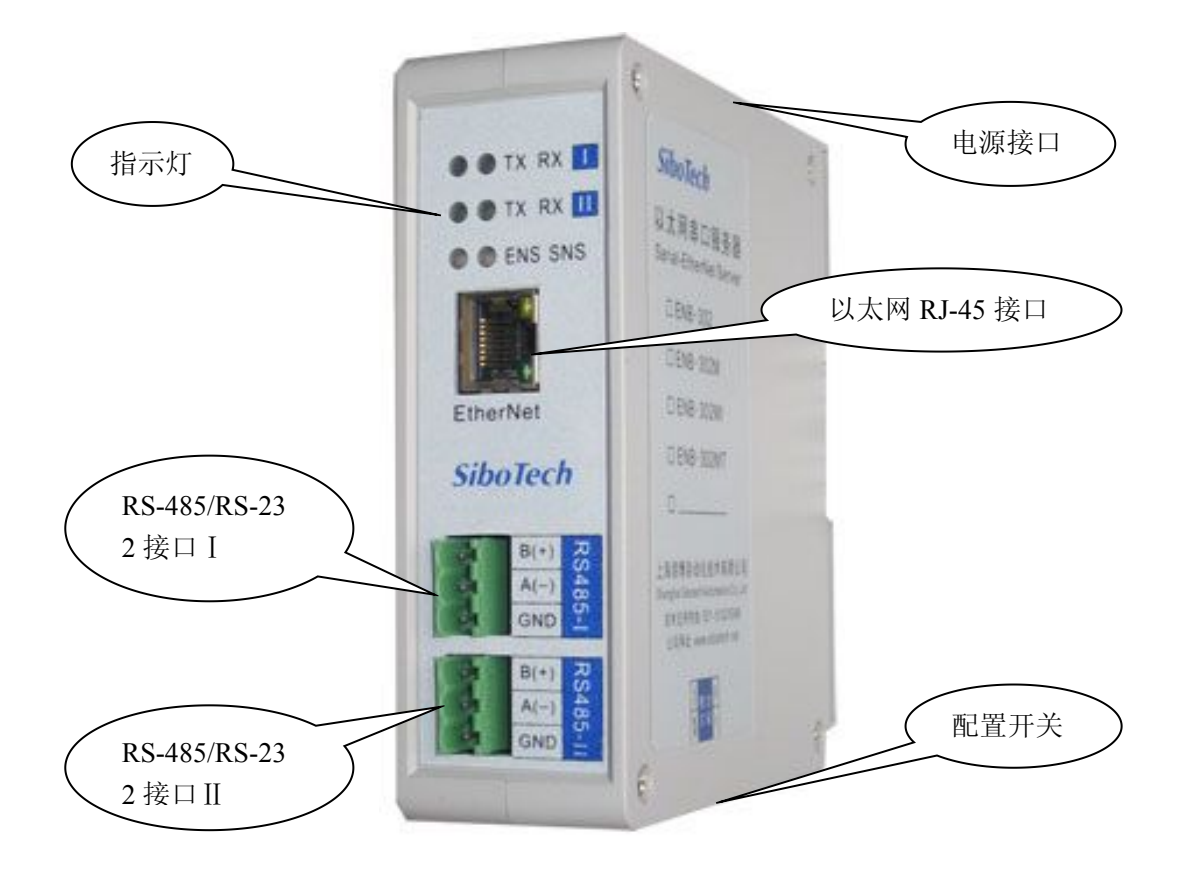

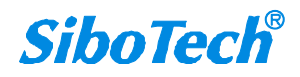

User Manual

## 3.2 指示灯

| 指示灯              | 状态       | 说明                         |
|------------------|----------|----------------------------|
|                  | 绿灯常亮     | EtherNet/IP 连接已建立          |
|                  | 绿灯闪烁     | EtherNet/IP 连接未建立          |
| ENS              | 红灯常亮     | 指示 IP 地址有冲突                |
|                  | 红灯闪烁     | EtherNet/IP 连接超时;          |
|                  |          | DHCP、BOOTP、IP 地址冲突检测       |
|                  | 绿灯常亮     | Modbus 通信正常                |
| SNS              | 红灯常亮     | 至少一个 Modbus 网络响应超时、异常或错误   |
|                  | 红灯绿灯交替闪烁 | 至少一个 Modbus 网络部分响应超时、异常或错误 |
| ENS 橙色灯和 SNS 橙色灯 | 同时点亮     | 启动状态                       |
| (橙色灯: 红绿灯同时亮)    | 交替闪烁     | 配置模式                       |

#### 3.3 配置开关

配置开关位于产品下方,位1为模式选择位,位2为功能设置位。

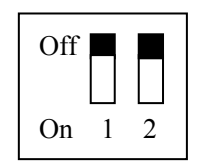

| 模式(位1) | 功能(位2) | 说明                                          |
|--------|--------|---------------------------------------------|
| Off    | Off    | 运行模式,允许读写配置数据                               |
| Off    | On     | 运行模式,禁止读写配置数据                               |
|        |        | 配置模式, IP 地址固定为 192.168.0.10,                |
| On     | Off    | 此模式只能读与配直数据,个能进行<br>EtherNet/IP 和 Modbus 通信 |

注意: 重新设置配置开关后须重新启动 ENB-302MI, 使设置生效!

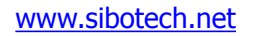

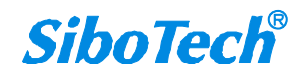

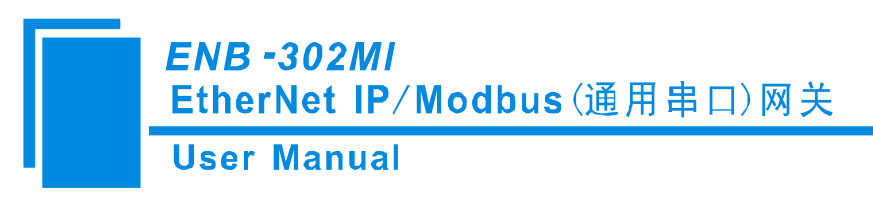

#### 3.4 接口

#### 3.4.1 电源接口

ENB-302MI有两个电源接口,具有电源冗余功能,当一路电源出现故障,另一路电源可以继续供电。

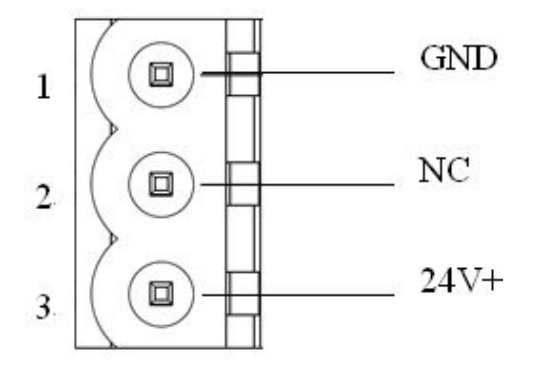

| 引脚 | 功能            |
|----|---------------|
| 1  | GND,电源地       |
| 2  | NC,无连接        |
| 3  | 24V+, 直流正 24V |

#### 3.4.2 以太网接口

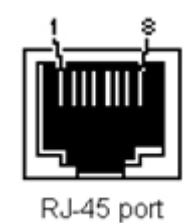

以太网接口采用 RJ-45 插座,其引脚定义(标准以太网信号)如下:

| 引脚         | 信号说明                      |
|------------|---------------------------|
| <b>S</b> 1 | TXD+, Tranceive Data+, 输出 |
| S2         | TXD-, Tranceive Data-, 输出 |
| S3         | RXD+, Receive Data+, 输入   |
| S4         | Bi-directional Data+      |
| S5         | Bi-directional Data-      |
| S6         | RXD-, Receive Data-, 输入   |
| S7         | Bi-directional Data+      |
| S8         | Bi-directional Data-      |

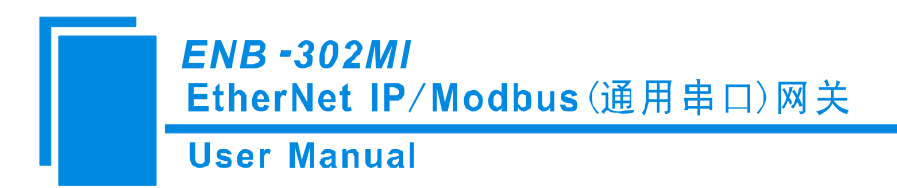

#### 3.4.3 RS-485 接口

ENB-302MI 产品的 485 接口是标准的 RS-485 接口,以下简述本产品 RS-485 特性:

#### 3.4.3.1 RS-485 传输技术基本特征

- ① 网络拓扑:线性总线,两端有有源的总线终端电阻;
- ② 传输速率: 1200 bit/s~115.2Kbit/s;
- ③ 介质:屏蔽双绞电缆,也可取消屏蔽,取决于环境条件(EMC);
- ④ 站点数:每分段 32 个站 (不带中继),可多到 127 个站 (带中继);
- ⑤ 插头连接:5 针可插拔端子。

#### 3.4.3.2 RS-485 传输设备安装要点

- ① 全部设备均与 RS-485 总线连接;
- ② 每个分段上最多可接 32 个站;
- ③ 总线的最远两端各有一个总线终端电阻, 120Ω 1/2W 确保网络可靠运行。

串行接口采用开放式3针可插拔端子,用户可以根据面板上的指示进行接线。

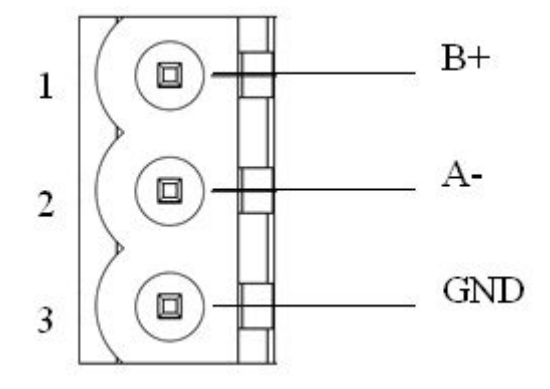

| 引脚 | 功能        |
|----|-----------|
| 1  | B+, RS485 |
| 2  | A-, RS485 |
| 3  | GND       |

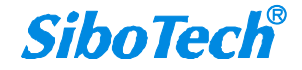

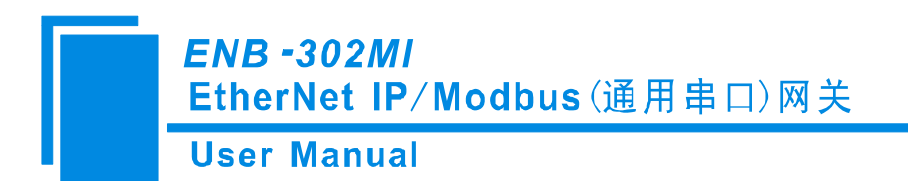

## 3.4.4 RS-232 接口

ENB-302MI 产品的 RS232 接口采用开放式 3 针可插拔端子,其引脚描述如下:

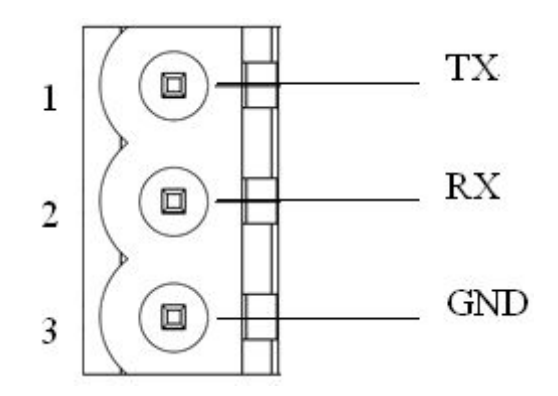

| 引脚 | 功能                     |
|----|------------------------|
| 1  | TX, 接用户设备 RS232 的 RX   |
| 2  | RX,接用户设备 RS232 的 TX    |
| 3  | GND, 接用户设备 RS232 的 GND |

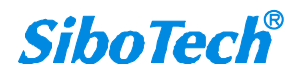

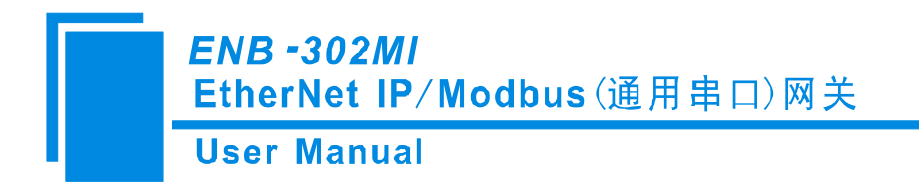

# 四、配置软件使用说明

#### 4.1 配置前注意事项

GT-123 是一款基于 Windows 平台,用来配置多种现场总线网关设备,包括 PM-120, MD-21, SS-430, PM-160, ENB-302MI 系列产品。能设置 Modbus 和其它总线的相关参数及命令。

本说明书主要是介绍 ENB-302MI 的使用方法。

双击图标即可进入软件主界面:

| 选择设备  |                             |                                        |
|-------|-----------------------------|----------------------------------------|
|       |                             |                                        |
| 选择设备: | MD-21                       | •                                      |
|       | PM-120U<br>SS-430           | ^                                      |
| 确定    | PM-160<br>ENB-302MI<br>其它设备 | ☑□□□□□□□□□□□□□□□□□□□□□□□□□□□□□□□□□□□□□ |

选择"ENB-302MI"即可进入配置界面:

| User Manual                 |                                                        |                                                                                                    |
|-----------------------------|--------------------------------------------------------|----------------------------------------------------------------------------------------------------|
| ※ 网关配置软件GT-123              |                                                        |                                                                                                    |
| 文件 (2) 编辑 (2) 工具 (2) 帮助 (3) |                                                        |                                                                                                    |
| D 🗃 🖬 🛱 🎬 🖉 🗙 占 📥 🚵         |                                                        |                                                                                                    |
| 设备                          | 配置                                                     |                                                                                                    |
| - 子阿 I<br>- 子阿 I<br>- 子阿 II | 因教兵型<br>IP设定方式<br>IP地址<br>子阿掩码<br>网关地址<br>DNS1<br>DNS2 | EtherNet/1P<br>#oEll<br>192.168.0.10<br>255.255.255.0<br>192.168.0.1<br>0.0.0,0<br>0.0.0.0<br>0.0.0 |
|                             |                                                        |                                                                                                    |

## 4.2 用户界面

GT-123 的界面包括:标题栏,菜单栏,工具栏,状态栏,设备版块,配置版块和注释版块。 备注:在该软件中,所有的灰色部分为不可更改项。

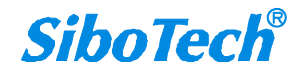

ENB -302MI EtherNet IP/Modbus(通用串口)网关

**User Manual** 

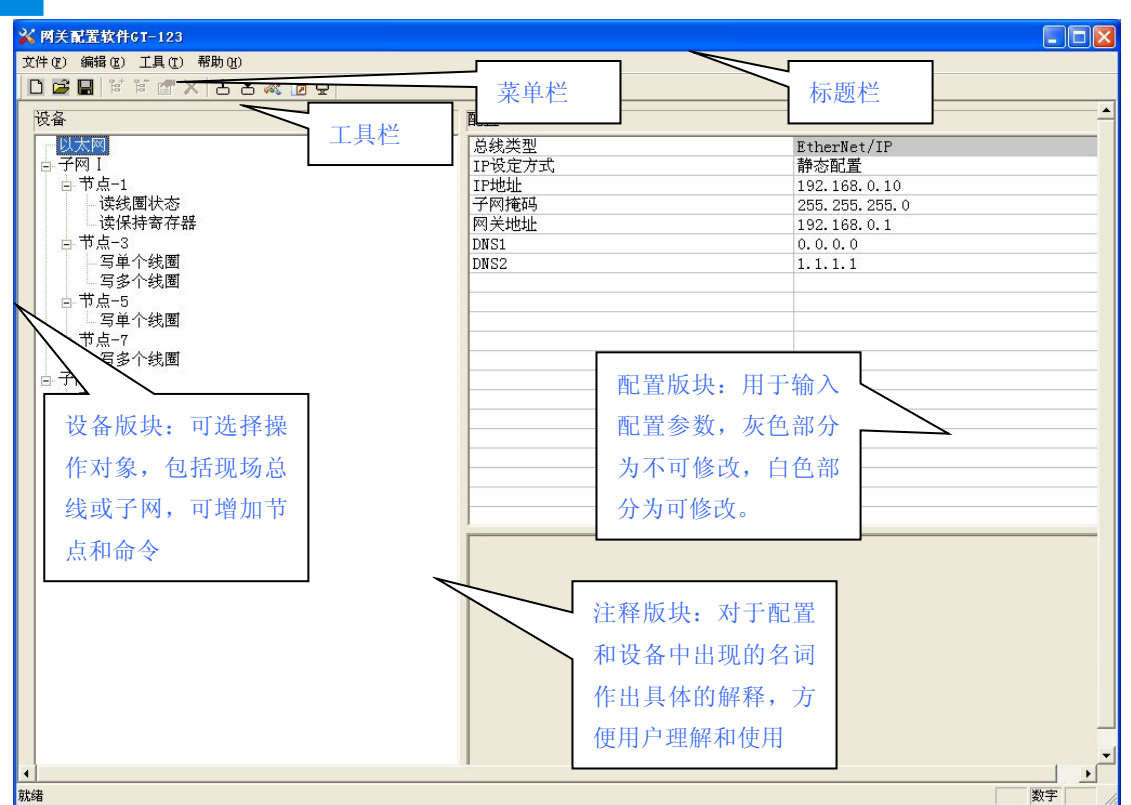

#### 工具栏:

工具栏如下图所示:

모 🖬 🗱 🗑 🗶 🛅 🖬 🖬 🖬

从左至右的功能分别是:新建、打开、保存、增加节点、删除节点、增加命令、删除命令、上载配置信息、下载配置信息、冲突检测、Excel 配置文档输出和监控。

□新建:新建一个配置工程

- ☑打开:打开一个配置工程
- ■保存:保存当前配置

№ 增加节点:增加一个 Modbus 从站节点

▶ 删除节点:删除一个 Modbus 从站节点

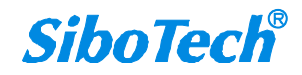

ENB -302MI EtherNet IP/Modbus(通用串口)网关 User Manual

當 增加命令:增加一条 Modbus 命令

➤删除命令:删除一条 Modbus 命令

上载配置信息:将配置信息从模块中读取上来,并且显示在软件中

▲ 下载配置信息:将配置信息从软件中下载到模块

🖧 冲突检测:配置好的命令在网关内部的地址冲突检测

DExcel 配置文档输出:将当前配置输出到本地硬盘,以.xls 文件格式保存

♀监视:监视网关内存输入缓冲区数据

#### 4.3 设备视图操作

#### 4.3.1 设备视图界面

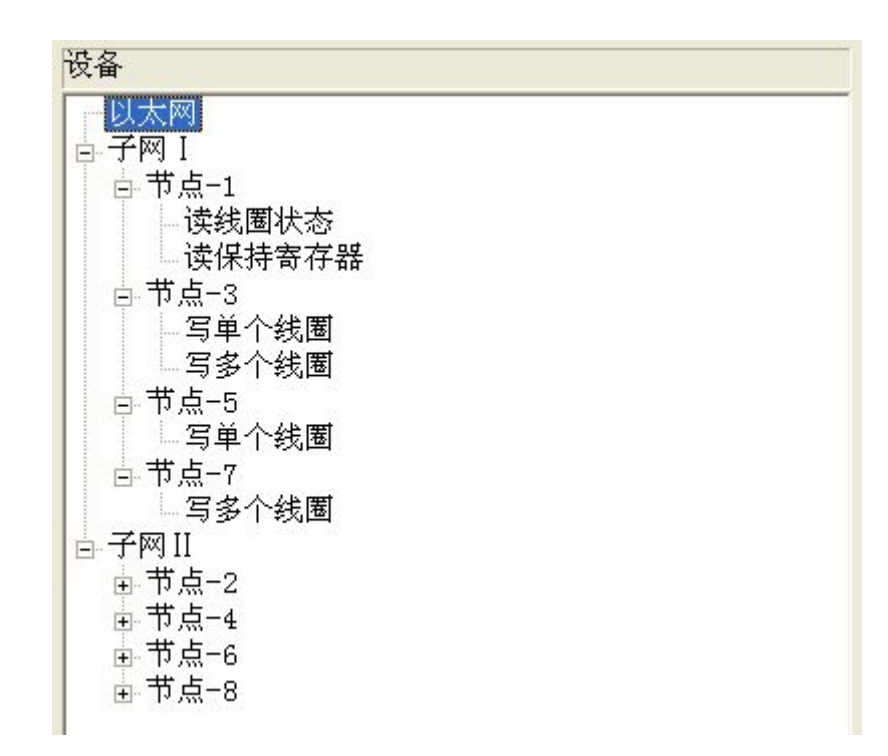

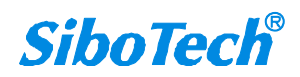

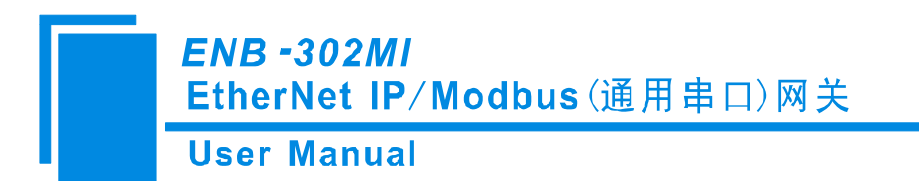

#### 4.3.2 设备视图操作方式

对于设备视图,支持如下三种操作方式:编辑菜单、编辑工具栏和右键编辑菜单。

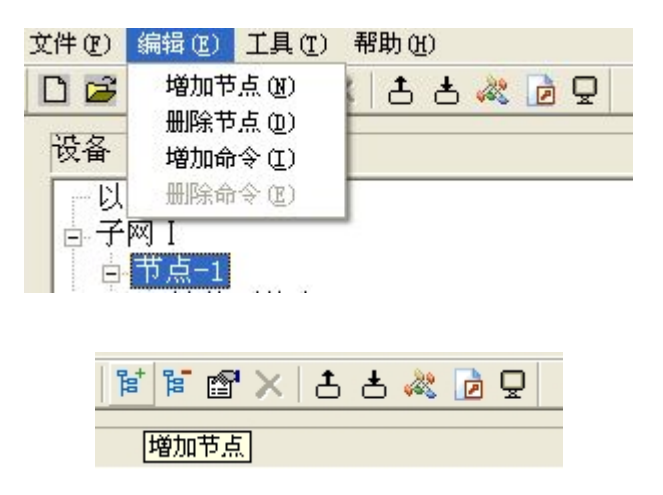

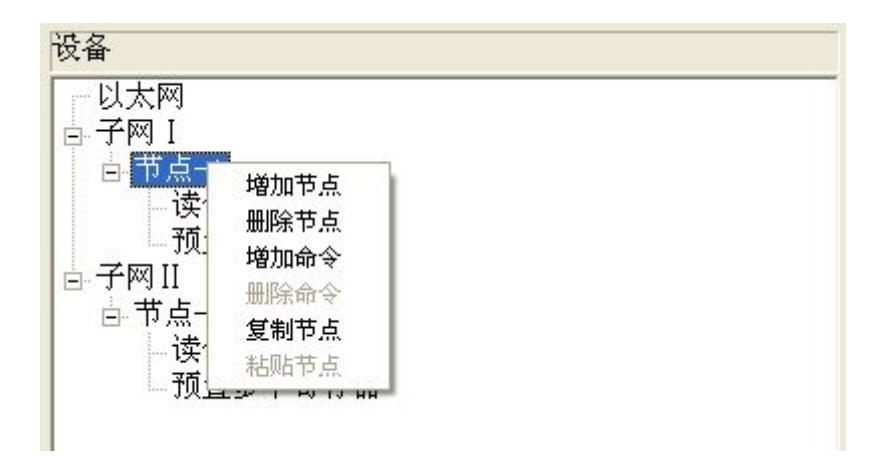

#### 4.3.3 设备视图操作种类

1) 增加节点操作:在子网或已有节点上单击鼠标左键,选中该节点,然后执行增加节点操作。在子 网下增加一个名字为"新节点"的节点。

2)删除节点操作:单击鼠标左键,选中待删除节点,然后执行删除节点操作。该节点及其下所有命 令全部删除。

3)增加命令操作:在节点上单击鼠标左键,然后执行增加命令操作,为该节点添加命令。弹出如下 选择命令对话框,供用户选择,如图9所示:

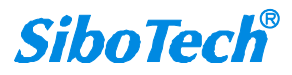

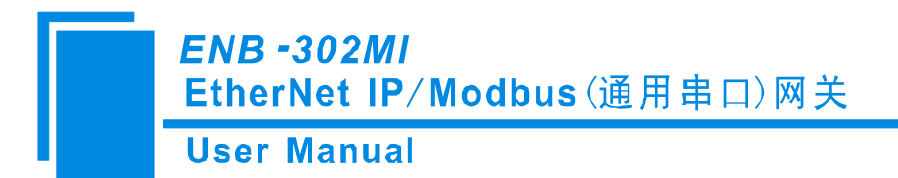

目前支持命令号: 01, 02, 03, 04, 05, 06, 15, 16 号命令

选择命令:双击命令条目

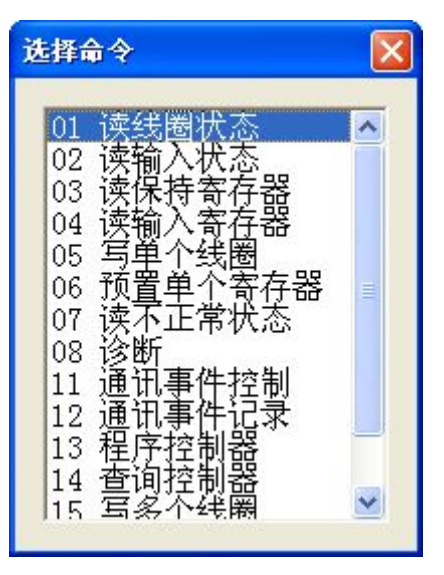

4) 删除命令操作: 单击鼠标左键, 选中待删除命令, 然后执行删除命令操作。该命令即被删除。

5)节点重命名操作:在需要重命名的节点上单击鼠标左键,显示编辑状态,可对节点重命名。

6)复制节点操作:在已有节点上单击鼠标左键,选中该节点,然后执行复制节点操作(包括该节点 下所有命令)。

7)粘贴节点操作:单击鼠标左键,选中想粘贴的串口中任意节点,然后执行粘贴节点操作(包括该 节点下所有命令),即可在该串口尾部添加一个新节点(包括复制的节点下所有的命令);新节点的节点地 址缺省,请为新节点添加节点地址。

#### 4.4 配置视图操作

#### 4.4.1 以太网配置视图界面

在设备视图界面,单击以太网,配置视图界面显示如下: 可配置的项目包括: IP 设定方式、IP 地址、子网掩码、网关地址、DNS1、DNS2。 IP 设定方式:静态配置,BOOTP,DHCP 可选。

IP 地址:设置设备的 IP 地址。

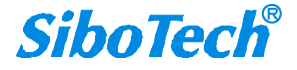

#### ENB -302MI EtherNet IP/Modbus(通用串口)网关 User Manual

子网掩码:设置设备的子网掩码。

网关地址:设置设备的网关地址。

DNS1:设置设备的 DNS1 地址。

DNS2: 设置设备的 DNS2 地址。

| 💥 网美配置软件GT-123                            |    |                                                                                                    |
|-------------------------------------------|----|----------------------------------------------------------------------------------------------------|
| 文件 (E) 编辑 (E) 工具 (E) 帮助 (H)               |    |                                                                                                    |
| 🖵 🕤 🏁 🖬 🕷 🐨 🗙 📥 😓 🖸                       |    |                                                                                                    |
| 设备                                        | 配置 |                                                                                                    |
| <b>改會</b><br><u> 以太岡</u><br>子阿 I<br>子阿 II |    | EtherNet/IP           静态配置           192.168.0.10           255.255.255.0           192.168.0.1           0.0.0.0           0.0.0.0 |
|                                           |    |                                                                                                    |
| 1<br>就绪                                   |    |                                                                                                    |
| 机约                                        |    | ) ( ) ( ) ( ) ( ) ( ) ( ) ( ) ( ) (                                                                                                 |

#### 4.4.2 子网配置视图界面

协议类型暂时只支持 Modbus 主站

可配置参数为:

Modbus 通讯波特率、数据位、奇偶校验方式、停止位、通讯传输模式、响应等待时间、轮询延时时间、输出命令轮询模式、脉冲输出时间(输出命令轮询方式是脉冲输出)、扫描比率。

配置视图界面显示如下:

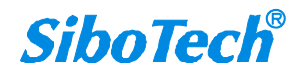

**User Manual** 

| Children and a state of the last                                                                                                    |                                                                                                    |                                                                         |
|----------------------------------------------------------------------------------------------------|----------------------------------------------------------------------------------------------------|-------------------------------------------------------------------------|
| 🐝 网关配置软件GT-123                                                                                                    |                                                                                                    |                                                                         |
| 文件 (E) 编辑 (E) 工具 (E) 帮助 (H)                                                                                                    |                                                                                                    |                                                                         |
| D 🖻 🖩 🛱 🗑 🗶 古 古 🚜 🖻 🖵                                                                                                    |                                                                                                    |                                                                         |
| 设备                                                                                                    | 配置                                                                                                    | <u> </u>                                                                |
| ○     〒河口       ○     节点-1       ○     诺点-1       ○     「湯本「       ○     弓車       ○     市点-5       □     弓車       ○     市点-2       ○     予不付我園       ○     子网II       ○     节点-4       ○     节点-6       ○     节点-8 | 协议类型选择       Modbus通讯波特率       数据位       寄属校验方式       停止位       从站地址       通讯传输模式       响应等作时间(300~60000ms)       轮循延时时间(0~2500ms)       輸出命令轮循模式       脉冲输出时间(200~2500ms)       扫描比率(1~255) | Modbus主站<br>19200<br>8<br>元<br>1<br>1<br>RTU<br>3000<br>0<br>过续输出<br>10 |
| 就绪                                                                                                    |                                                                                                    | 数字                                                                      |

Modbus 通讯波特率: 300, 600, 1200, 2400, 9600, 19200, 38400, 57600, 115200bps 可选。 数据位: 8 位。

奇偶校验方式:无,奇,偶,标记,空格可选。

停止位:1,2可选。

通讯传输模式:暂时只支持 RTU。

响应等待时间:当 Modbus 主站发送命令后,等待从站响应的时间,范围: 300~60000ms。

轮询延时时间:一条 Modbus 命令发完并收到正确响应或响应超时之后,发送下一条 Modbus 命令之

前, 延迟的时间, 范围: 0~2500ms。

输出命令轮询模式:

Modbus 写命令(输出命令),有四种输出模式:连续输出,禁止输出,逢变输出,脉冲输出。

连续输出:与 Modbus 读命令输出方式相同,根据扫描比率进行扫描输出。

禁止输出:禁止输出 Modbus 写命令。

逢变输出:输出数据有变化时,输出写命令,并在接收到正确响应后停止输出。

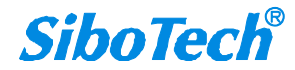

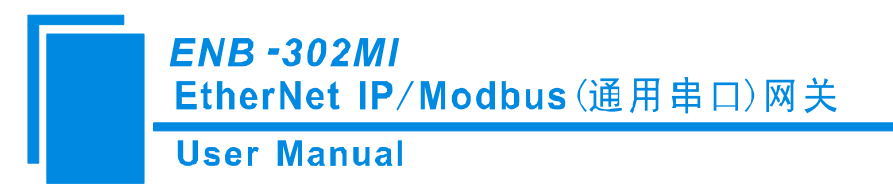

脉冲输出:按照脉冲周期,输出写命令。

扫描比率: 慢速扫描周期与快速扫描周期的比值,如果该值设为10,那么快速扫描命令发出10次, 慢速扫描命令发出1次。

#### 4.4.3 节点配置视图界面

在设备视图界面,单击新节点,配置视图界面显示如下:

| ☆ 两关配置软件CT-123                                                                                                    |            |          |
|----------------------------------------------------------------------------------------------------|------------|----------|
|                                                                                                    |            |          |
| 设备                                                                                                    | 配置         | <u>*</u> |
| <ul> <li>· 以太网</li> <li>· 子网 I</li> <li>· 节点-1</li> <li>· 读线圈状态</li> <li>· 读线圈状态</li> <li>· 读线圈状态</li> <li>· 诺点-3</li> <li>· · 写单个线圈</li> <li>· · · · · · · · · · · · · · · · · · ·</li></ul> | 从地址(0~247) |          |
| 4                                                                                                    |            |          |

#### 4.4.4 命令配置视图界面

在设备视图界面,单击子网,配置视图界面显示如下:

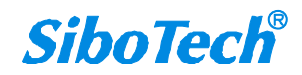

User Manual

| and the second second second second second second second second second second second second second second second                                                                                                    |                                                                                                    |                                                  |
|----------------------------------------------------------------------------------------------------|----------------------------------------------------------------------------------------------------|--------------------------------------------------|
| 💥 网关配置软件GT-123                                                                                                    |                                                                                                    |                                                  |
| 文件 (2) 编辑 (2) 工具 (2) 帮助 (3)                                                                                                    |                                                                                                    |                                                  |
| 다 🖬 🖬 🗑 🗙 杏 杏 🦧 🖻 모                                                                                                    |                                                                                                    |                                                  |
| 设备                                                                                                    | 配置                                                                                                    | <u> </u>                                         |
| ● 子网 I         ● 节点-1         ● (情绪團状态)         ● (情绪團状态)         ● (情绪團状态)         ● (事点-4)         ● 「节点-5         ● 「节点-5         ● 「节点-5         ● 「节点-5         ● 「节点-5         ● 「节点-2         ● 节点-6         ● 节点-8 | 从地址(0~247)<br>功能码<br>Moduus寄存器起始地址<br>数据个数<br>内存映射起始地址(十六进制)<br>内存映射位偏移量(0~7)<br>字节交換<br>校验类型<br>扫描方式 | 1<br>1<br>1<br>1<br>1<br>1<br>不交換<br>CRC<br>快速扫描 |
| ±<br>±                                                                                                    |                                                                                                    |                                                  |

起始地址: Modbus 从站设备中寄存器/开关量/线圈等起始地址,范围是 0~65535。

数据个数:数据长度,两个字节为一个数据个数长度。

内存映射起始地址(十六进制):在模块内部数据的起始地址。

数据在模块内存中映射的地址范围:

读命令: 0x0000~0x01FF

写命令: 0x4000~0x41FF

写命令作为本地数据交换也可使用区域: 0x0000~0x01FF

内存映射位偏移量(0~7):对于位操作指令,起始位在字节中的位置,范围是0~7。

字节交换:有三种类型:不交换,二字节交换,四字节交换。Modbus、PROFIBUS-DP 字节排列顺序为最高有效字节(MSB)优先,DeviceNet 字节排列顺序为最低有效字节(LSB)优先。用户可能需要交换字节顺序才能得到正确的数值。

扫描方式:有两种扫描方式,快速扫描和慢速扫描,适应用户对不同的命令的快速扫描或慢速扫描的 要求。慢速扫描等于快速扫描乘以扫描比率(在"子网"设置界面中设置)。

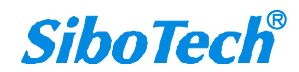

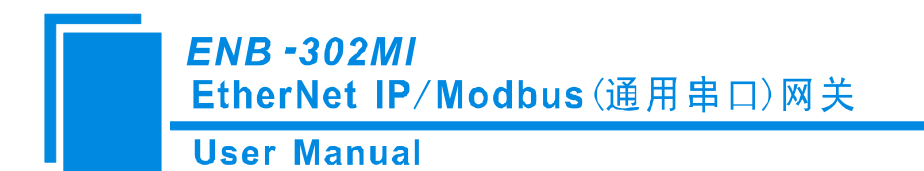

#### 4.4.5 注释视图

注释视图显示相应配置项的解释。如配置内存映射起始地址时,注释视图显示如下:

| ※ 两关配置软件GT-123                                                                                                    |                                                                                                    |                                                                                                    |
|----------------------------------------------------------------------------------------------------|----------------------------------------------------------------------------------------------------|----------------------------------------------------------------------------------------------------|
| 文件(E) 编辑(E) 工具(E) 帮助(H)                                                                                                    |                                                                                                    |                                                                                                    |
| 🗅 🗃 🖬 🗑 🗶 총 총 🦓 📴 🔤                                                                                                    |                                                                                                    |                                                                                                    |
| 设备                                                                                                    | 配置                                                                                                    | <b>_</b>                                                                                                    |
| ▼JX太网         □ 节点-1         □ 节点-1         □ 读线圈状态         □ 读线圈状态         □ 读线圈状态         □ 节点-3         □ □ 节点-5         □ □ □ 节点-5         □ □ □ 节点-7         □ □ ラシー线圏         □ □ 市点-2         □ 节点-6         □ 市点-8 | 从地址(0~247)<br>从地址(0~247)<br>功能码<br>Modbus寄存器起始地址<br>数据个数<br>内存映射起胎地址(十六进制)<br>内存映射起胎地址(十六进制)<br>内存映射起编移量(0~7)<br>字节交換<br>校验类型<br>扫描方式<br> | 1<br>1<br>1<br>1<br>1<br>1<br>不交換<br>CRC<br>快速扫描<br>一<br>点沒有响应,该字节为N<br>点沒有响应,该字节为N<br>点沒有响应,该字节为N<br>た沒有响应,该字节的为M<br>次000~0x009F<br>6F<br>x0000~0x00FF |
| ▲                                                                                                    | <u>*</u>                                                                                                    |                                                                                                    |

## 4.5 冲突检测

用于检测"内存映射起始地址"是否有冲突,若发现冲突的情况,可及时做调整。视图显示如下:

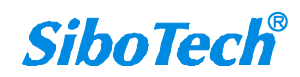

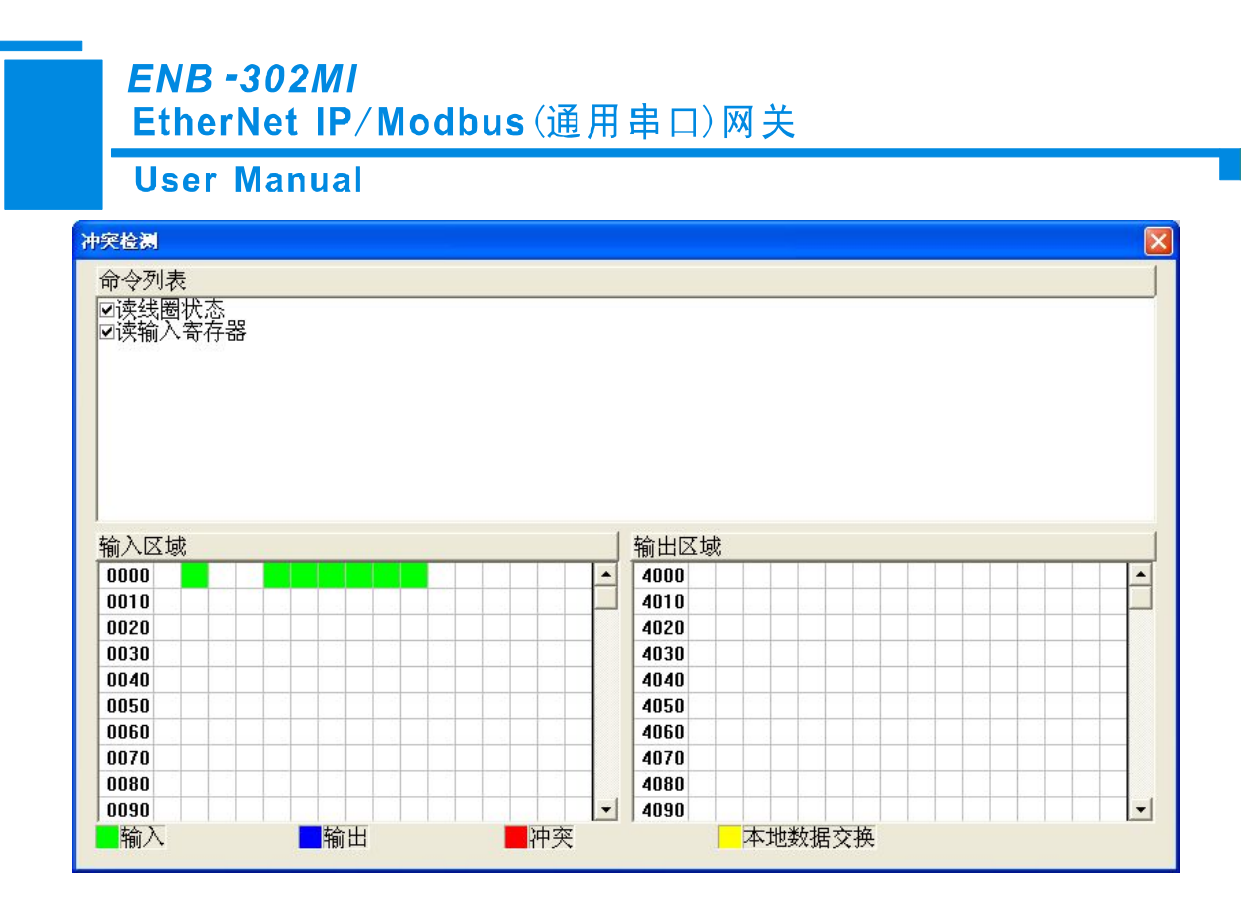

#### 4.5.1 命令列表操作

在命令列表视图显示所有配置的命令,每条命令前的选中框,用于在内存映射区检查该条命令所占内 存映射位置。单击某条命令,使选中框打勾,在内存映射区会显示相应命令所占空间位置,再次单击该命 令,去掉选中框勾,命令不在映射区显示所占空间。该功能可用于命令间内存映射区的冲突检测。

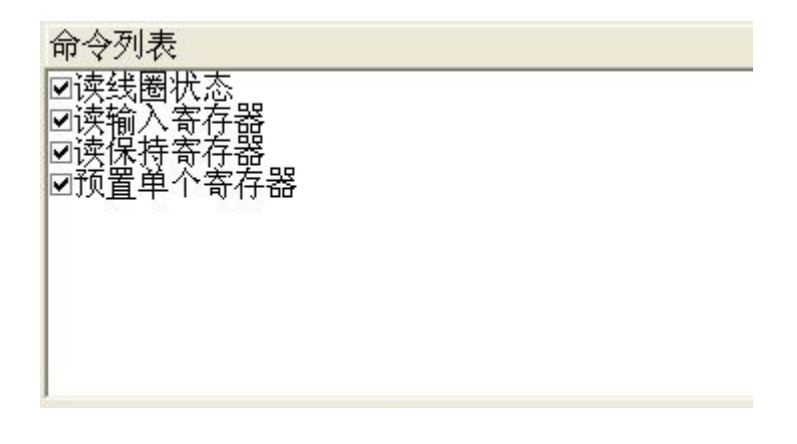

#### 4.5.2 内存映射区操作

内存映射区分输入区域和输出区域。

```
输入映射地址从 0x0000~0x3FFF;
```

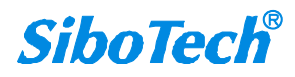

ENB -302MI EtherNet IP/Modbus(通用串口)网关 User Manual

输出映射地址从 0x4000~0x7FFF。

每个方格代表一个字节地址。

绿色:读命令在输入映射区显示,无冲突时呈绿色;

黄色: 写命令当地址映射区位于输入区, 无冲突时呈黄色;

蓝色: 当地址映射区位于输出区, 无冲突时呈蓝色。

红色: 在输入区或输出区, 不同命令占用同一字节地址, 该字节区域呈红色。

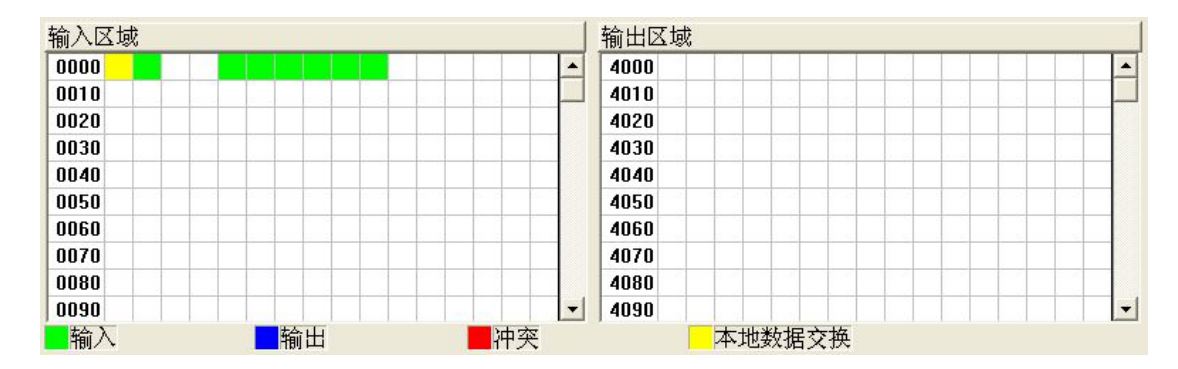

对于位操作指令,以上色格显示含义同样适用。

单击输入输出区域方格,该方格对应字节的各个位显示是否被占用,如下图所示:

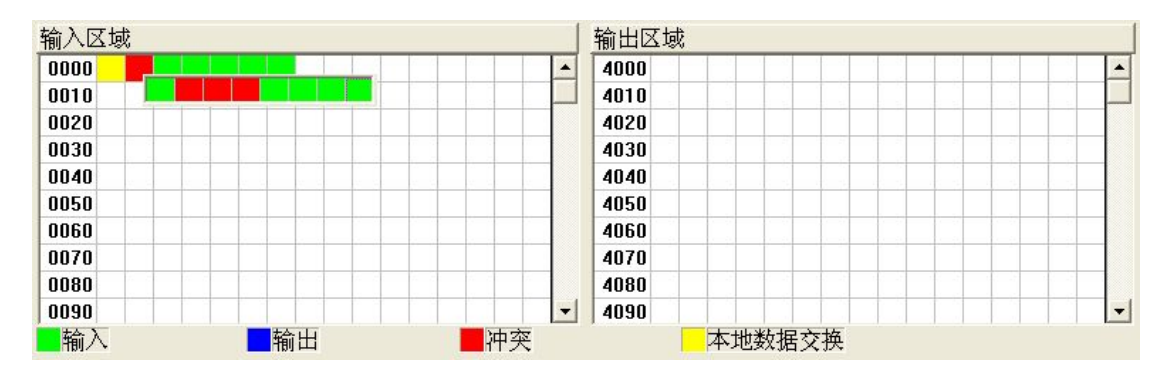

#### 4.6 硬件通讯

硬件通讯菜单项如下:

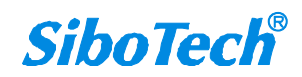

**User Manual** 

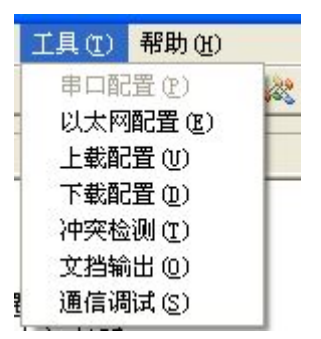

#### 4.6.1 以太网配置

用户可自由选择是否使用搜索功能。当用户使用搜索功能,上载或下载配置时会可以搜索以太网中所 有的 ENB302-MI 设备;当用户不使用搜索功能,用户必须自己指定要连接的设备的 IP,在上载或下载配 置时会只列出这一台设备。

备注:请点击"确定"按钮确认,点击"取消"按钮会当做启用搜索功能。

| 以太阿配置 |      |            |    | X |
|-------|------|------------|----|---|
|       | □ 使用 | ]搜索对       | )能 |   |
|       | 要连接  | 的IP地       | 址: |   |
|       |      | 8 <b>9</b> | •  |   |
| [     |      |            |    |   |
| 确范    | Ĕ    |            | 取消 |   |

#### 4.6.2 上载配置

选择上载配置, 会弹出搜索设备对话框:

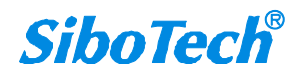

| 序号       型号       IP地址       MAC地址       固件版z         1       ENB-302MI       192.168.0.10       00-40-9d-00-00-00       6553         2       ENB-302MI       192.168.0.12       00-40-9d-fb-cd-10       1.0         4                                                                                                    | ·安设条 |                        |                              |                                        |             |  |
|----------------------------------------------------------------------------------------------------|------|------------------------|------------------------------|----------------------------------------|-------------|--|
| 序号         型号         IP地址         MAC地址         固件版2           1         ENB-302MI         192.168.0.10         00-40-9d-00-00-00         6553           2         ENB-302MI         192.168.0.12         00-40-9d-fb-cd-10         1.0           4         HACUUL         HACUUL         00-40-9d-fb-cd-10         1.0           5         HACUUL         HACUUL         HACUUL         1.0           6         HACUUL         HACUUL         HACUUL         1.0                                                                                                    | 赤区面  |                        |                              |                                        |             |  |
| 1         ENB-302MI         192.168.0.10         00-40-9d-00-00-00         6553           2         ENB-302MI         192.168.0.12         00-40-9d-fb-cd-10         1.0                                                                                                    | 序号   | 型号                     | IP地址                         | MAC地址                                  | 固件版本        |  |
| Image: Second second second | 1    | ENB-302MI<br>ENB-302MI | 192.168.0.10<br>192.168.0.12 | 00-40-9d-00-00-00<br>00-40-9d-fb-cd-10 | 6553<br>1.0 |  |
| 3                                                                                                    | E    |                        |                              |                                        | 3           |  |

点击"刷新"按钮会重新搜索一遍以太网中的设备。

选中想要配置的设备并点击"登陆",便进入上载对话框。将网关配置信息从设备上载到软件中,显示界面如下:

| 上载配置   |       |
|--------|-------|
| 上载配置已成 | .功完成! |
|        |       |
| 上载     | 退出    |

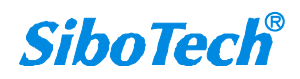

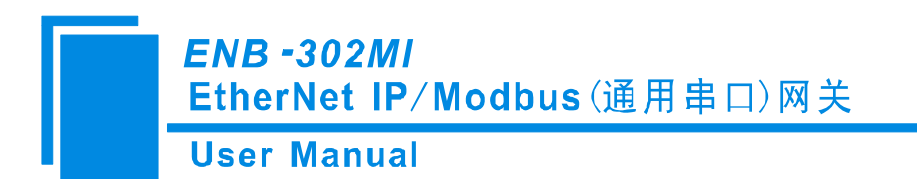

#### 4.6.3 下载配置

下载配置和上载配置同理:

| 序号<br>1<br>2 | 型号<br>ENB-302MI<br>ENB-302MI | IP地址<br>192.168.0.10<br>192.168.0.12 | MAC地址<br>00-40-9d-00-00-00<br>00-40-9d-fb-cd-10 | 固件版才<br>  6553<br>1.0 |
|--------------|------------------------------|--------------------------------------|-------------------------------------------------|-----------------------|
|              |                              |                                      |                                                 |                       |
|              |                              |                                      |                                                 |                       |
| <            |                              |                                      |                                                 | >                     |
|              | ž陆                           | 刷新                                   |                                                 | 取消                    |

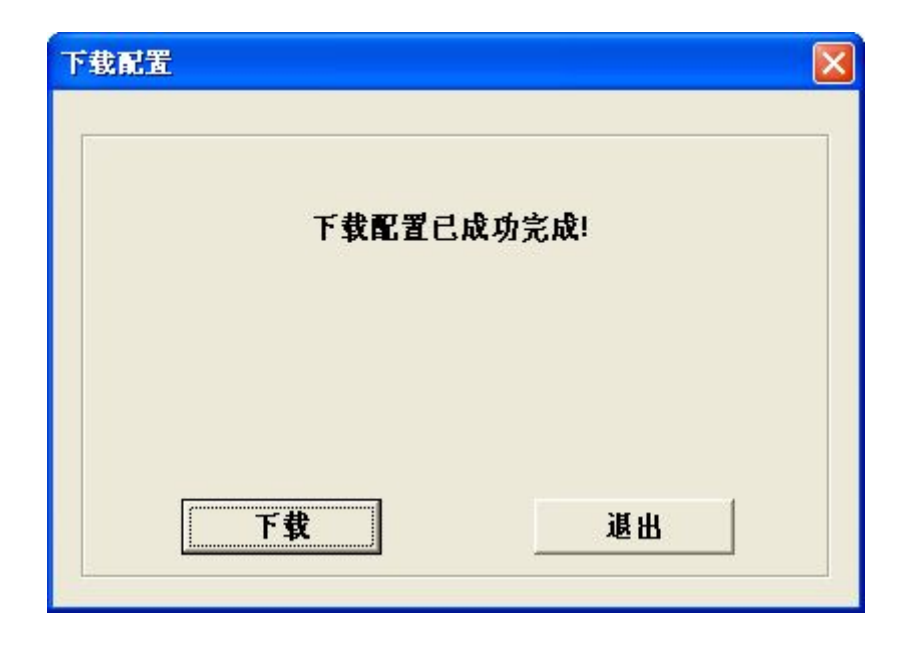

备注1: 在下载之前,请先确认所有的配置已经完成且正确。

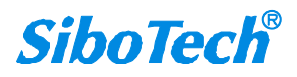

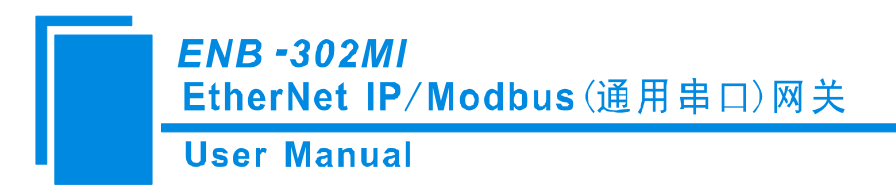

#### 4.7 加载和保存配置

#### 4.7.1 保存配置工程

选择"保存",可以将配置好的工程以.chg 文档保存。

| 文件(图) | 编辑(E)        | 工具(T) |
|-------|--------------|-------|
| 新建创   | ) C          | trl+N |
| 打开@   | ) C          | tr1+0 |
| 保存(S  | ) C          | trl+S |
| 另存为   | ( <u>A</u> ) |       |
| 退出区   | )            |       |
|       |              |       |

#### 4.7.2 加载配置工程

选择"打开",可以将以保存的.chg文件打开。

| 文件 (2) | 编辑(图         | リンゴ目 () | ( <u>T</u> ) |
|--------|--------------|---------|--------------|
| 新建 @   | Ð            | Ctrl+N  | k            |
| 打开 🤅   | D            | Ctrl+0  | t i          |
| 保存(3   | Ð            | Ctrl+S  |              |
| 另存为    | ( <u>A</u> ) |         | _            |
| 退出(2   | Ð            |         |              |
|        |              |         | -            |

## 4.8 EXCEL 文档输出

Excel 配置文档输出有助于用户查看相关配置。

选择文档输出 ,将配置信息输出到 Excel 文档保存,选择合适的路径,如下所示:

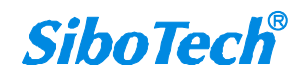

| 11779<br>呆存在 (I):                                       | @ 桌面                            | •        | ▲ <u>▲</u><br>•≣ * ∎  |
|---------------------------------------------------------|---------------------------------|----------|-----------------------|
| ●我的文档<br>●我的电脑<br>●网上邻居<br>●11_27<br>●GT-123<br>●MT_123 | C→ SC-100 11.xls 所得税计算.xls 訳的电脑 |          |                       |
| 2件名 (M):<br>保存类型 (T):                                   | Excel File (*. xls)             | <u> </u> | 保存 ( <u>S</u> )<br>取消 |

双击打开.xls 文件, 文档分为"命令列表","现场总线","子网"三个部分。

命令列表: Modbus 命令列表

现场总线:总线类型和相关参数

子网: Modbus 子网参数,如下图所示:

| ) | 文件(图) 编         | 辑(21) 视图     | (V) 插入(U | ) 格式(0) | 工具(I) 数:   | 据(11) 窗口 | (1) 帮助(1) | ) Adobe PDF | (B)      |    | 键入需 | 需要帮助的问题 | <u>-</u> | - 5  |
|---|-----------------|--------------|----------|---------|------------|----------|-----------|-------------|----------|----|-----|---------|----------|------|
| 1 | 🗃 🖬 🔒           | <u>a a k</u> | 1 🗈 🛍 -  | 1-18:   | Σ - ≵↓   🛄 | 0        | 宋体        |             | • 12 • B | IU |     | 副 🗐 律   | 🖽 • 🖄 •  | A    |
| 1 | 1 1             |              |          |         |            |          |           |             |          |    |     |         |          |      |
|   | G26             | <b>→</b> ;   | fx       |         |            |          |           |             |          |    |     |         |          |      |
|   | A               | В            | C        | D       | E          | F        | G         | Н           | I        | J  | K   | L       | M        |      |
|   | 序号              | 从地址          | 命令号      | 起始地址    | 数据个数       | 字节数      | 映射地址      | 位偏移量        | 扫描周期     | 子网 |     |         |          |      |
|   | 1               | 1            | 1        | 1       | 1          |          | 1H        | 1           | 快速扫描     | 1  |     |         |          |      |
|   | 2               | 1            | 3        | 3       | 3          |          | ЗH        | 0           | 快速扫描     | 1  |     |         |          |      |
|   | 3               | 3            | 5        | 5       | 1          |          | 5H        | 5           | 快速扫描     | 1  |     |         |          |      |
|   | 4               | 3            | 15       | 15      | 15         |          | 15H       | 0           | 快速扫描     | 1  |     |         |          |      |
|   | 5               | 5            | 5        | 10      | 1          |          | 10H       | 0           | 快速扫描     | 1  |     |         |          |      |
|   | 6               | 7            | 15       | 17      | 17         |          | 17H       | 0           | 快速扫描     | 1  |     |         |          |      |
|   | 7               | 9            | 1        | 9       | 9          |          | 9H        | 0           | 快速扫描     | 1  |     |         |          |      |
|   | 8               | 2            | 2        | 2       | 2          |          | 2H        | 2           | 慢速扫描     | 2  |     |         |          |      |
|   | 9               | 2            | 4        | 4       | 4          |          | 4H        | 0           | 快速扫描     | 2  |     |         |          |      |
|   | 10              | 4            | 6        | 6       | 1          |          | 6H        | 0           | 快速扫描     | 2  |     |         |          |      |
|   | 11              | 4            | 16       | 16      | 16         |          | 16H       | 0           | 快速扫描     | 2  |     |         |          |      |
|   | 12              | 6            | 5        | 11      | 1          |          | 11H       | 0           | 快速扫描     | 2  |     |         |          |      |
|   | 13              | 8            | 16       | 18      | 18         |          | 18H       | 0           | 快速扫描     | 2  |     |         |          |      |
|   | 14              | 10           | 2        | 10      | 10         |          | 10H       | 0           | 快速扫描     | 2  |     |         |          |      |
|   |                 |              |          |         |            |          |           |             |          |    |     |         |          |      |
|   |                 |              |          |         |            |          |           |             |          |    |     |         |          |      |
|   |                 |              |          |         |            |          |           |             |          |    |     |         |          |      |
|   |                 |              |          |         |            |          |           |             |          |    |     |         |          |      |
|   |                 |              |          |         |            |          |           |             |          |    |     |         |          |      |
|   |                 |              |          |         |            |          |           |             |          |    |     |         |          |      |
|   |                 |              |          |         |            |          |           |             |          |    |     |         |          |      |
|   |                 |              |          |         |            |          |           |             |          |    |     |         |          |      |
|   |                 |              |          |         |            |          |           |             |          |    |     |         |          |      |
|   |                 |              |          |         |            |          |           |             |          |    |     |         |          |      |
| l |                 |              |          |         |            |          |           |             |          |    |     |         |          |      |
|   |                 |              |          |         |            |          |           |             |          |    |     |         |          |      |
|   |                 |              |          |         |            |          |           |             |          |    |     |         |          |      |
|   |                 |              |          |         |            |          |           |             |          |    |     |         |          |      |
| j |                 |              | 444 17 - | /       |            |          |           |             |          |    |     |         |          | 1710 |
|   | • • • / · · · · | 2月衣(現物周      | 5年(丁附/   |         |            |          |           |             | <        |    |     |         |          |      |

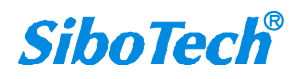

*ENB -302MI* EtherNet IP/Modbus(通用串口)网关

User Manual

| (文件(27)                                                                                                    | 编辑(E) 初                                                                                                    | 图(V) 插入                                                                                                    | (I) 格式(0)                                                                                                    | 工具(I) 数据(II)                                                                                                    | ) 窗口(W) 帮                                                                                                    | 助(H) Adobe PDF(B)                                                                                                   |                                                                                   |                                                                                                    | 键入需要帮                                                                                                    | 助的问题                                                                                           | -                                                                                                    |
|----------------------------------------------------------------------------------------------------|----------------------------------------------------------------------------------------------------|----------------------------------------------------------------------------------------------------|----------------------------------------------------------------------------------------------------|----------------------------------------------------------------------------------------------------|----------------------------------------------------------------------------------------------------|----------------------------------------------------------------------------------------------------|-----------------------------------------------------------------------------------|----------------------------------------------------------------------------------------------------|----------------------------------------------------------------------------------------------------|------------------------------------------------------------------------------------------------|----------------------------------------------------------------------------------------------------|
|                                                                                                    | AAIAI                                                                                                    | 11 Pa Pa                                                                                                    | + 0+  <b>0</b> , ;                                                                                                    | E + ∯↓   ∰1 @                                                                                                    | 21:宋体                                                                                                    | - 1                                                                                                    | 2 - <b>B</b> I                                                                    | U 🗐                                                                                                    |                                                                                                    | <b>9</b>   ∉   19                                                                              | • 🗞 • A                                                                                                    |
| 12 12                                                                                                    |                                                                                                    | ~ ~ ~                                                                                                    | 1.00                                                                                                    |                                                                                                    |                                                                                                    |                                                                                                    |                                                                                   |                                                                                                    |                                                                                                    |                                                                                                |                                                                                                    |
| C20                                                                                                    | -                                                                                                    | fx                                                                                                    |                                                                                                    |                                                                                                    |                                                                                                    |                                                                                                    |                                                                                   |                                                                                                    |                                                                                                    |                                                                                                |                                                                                                    |
| A                                                                                                    |                                                                                                    | В                                                                                                    | С                                                                                                    | D                                                                                                    | E                                                                                                    | F                                                                                                    |                                                                                   | G                                                                                                    | Н                                                                                                    | I                                                                                              | J                                                                                                    |
| 息线:<br>Fabrow                                                                                                    | 类型 IPi                                                                                                    | と定方式<br>太配署 1                                                                                                    | IP地址                                                                                                    | 子网種码     255 255 255                                                                                                    | 网关地                                                                                                    | the DNS1                                                                                                    |                                                                                   | NS2                                                                                                    |                                                                                                    | 20                                                                                             |                                                                                                    |
| Ethern                                                                                                    | let/IP 用于.                                                                                                    | 2086 <u>e</u> 1                                                                                                    | 92.168.0.10                                                                                                    | 200.200.200                                                                                                    | .0 192.168.                                                                                                    | 0.1 0.0.0.0                                                                                                    | ) 1.1                                                                             | . 1. 1                                                                                                    |                                                                                                    |                                                                                                |                                                                                                    |
|                                                                                                    |                                                                                                    |                                                                                                    |                                                                                                    |                                                                                                    |                                                                                                    |                                                                                                    |                                                                                   |                                                                                                    |                                                                                                    |                                                                                                |                                                                                                    |
|                                                                                                    |                                                                                                    |                                                                                                    |                                                                                                    |                                                                                                    |                                                                                                    |                                                                                                    |                                                                                   |                                                                                                    |                                                                                                    |                                                                                                |                                                                                                    |
|                                                                                                    |                                                                                                    |                                                                                                    |                                                                                                    |                                                                                                    |                                                                                                    |                                                                                                    |                                                                                   |                                                                                                    |                                                                                                    |                                                                                                |                                                                                                    |
|                                                                                                    |                                                                                                    |                                                                                                    |                                                                                                    |                                                                                                    |                                                                                                    |                                                                                                    |                                                                                   |                                                                                                    |                                                                                                    |                                                                                                |                                                                                                    |
|                                                                                                    |                                                                                                    |                                                                                                    |                                                                                                    |                                                                                                    |                                                                                                    |                                                                                                    |                                                                                   |                                                                                                    |                                                                                                    |                                                                                                |                                                                                                    |
|                                                                                                    |                                                                                                    |                                                                                                    |                                                                                                    |                                                                                                    |                                                                                                    |                                                                                                    |                                                                                   |                                                                                                    |                                                                                                    | -                                                                                              |                                                                                                    |
|                                                                                                    |                                                                                                    |                                                                                                    |                                                                                                    |                                                                                                    |                                                                                                    |                                                                                                    |                                                                                   |                                                                                                    |                                                                                                    |                                                                                                |                                                                                                    |
|                                                                                                    | -                                                                                                    |                                                                                                    |                                                                                                    |                                                                                                    |                                                                                                    |                                                                                                    |                                                                                   |                                                                                                    |                                                                                                    |                                                                                                |                                                                                                    |
|                                                                                                    |                                                                                                    |                                                                                                    |                                                                                                    |                                                                                                    |                                                                                                    |                                                                                                    |                                                                                   |                                                                                                    |                                                                                                    |                                                                                                |                                                                                                    |
|                                                                                                    | -                                                                                                    |                                                                                                    |                                                                                                    |                                                                                                    |                                                                                                    |                                                                                                    |                                                                                   |                                                                                                    |                                                                                                    |                                                                                                |                                                                                                    |
|                                                                                                    |                                                                                                    |                                                                                                    |                                                                                                    |                                                                                                    |                                                                                                    |                                                                                                    |                                                                                   |                                                                                                    |                                                                                                    |                                                                                                |                                                                                                    |
|                                                                                                    |                                                                                                    |                                                                                                    |                                                                                                    |                                                                                                    |                                                                                                    |                                                                                                    |                                                                                   |                                                                                                    |                                                                                                    |                                                                                                |                                                                                                    |
|                                                                                                    |                                                                                                    | -                                                                                                    |                                                                                                    |                                                                                                    |                                                                                                    |                                                                                                    |                                                                                   |                                                                                                    |                                                                                                    | -                                                                                              |                                                                                                    |
|                                                                                                    |                                                                                                    |                                                                                                    |                                                                                                    | •                                                                                                    |                                                                                                    |                                                                                                    |                                                                                   |                                                                                                    |                                                                                                    |                                                                                                |                                                                                                    |
|                                                                                                    |                                                                                                    |                                                                                                    |                                                                                                    |                                                                                                    |                                                                                                    |                                                                                                    |                                                                                   |                                                                                                    |                                                                                                    |                                                                                                |                                                                                                    |
|                                                                                                    | 1                                                                                                    |                                                                                                    |                                                                                                    |                                                                                                    |                                                                                                    | 27                                                                                                    |                                                                                   |                                                                                                    |                                                                                                    |                                                                                                | -                                                                                                    |
|                                                                                                    |                                                                                                    |                                                                                                    |                                                                                                    |                                                                                                    |                                                                                                    |                                                                                                    |                                                                                   |                                                                                                    |                                                                                                    |                                                                                                | 1                                                                                                    |
|                                                                                                    |                                                                                                    |                                                                                                    |                                                                                                    |                                                                                                    |                                                                                                    |                                                                                                    |                                                                                   |                                                                                                    |                                                                                                    |                                                                                                |                                                                                                    |
|                                                                                                    |                                                                                                    |                                                                                                    |                                                                                                    |                                                                                                    |                                                                                                    |                                                                                                    |                                                                                   |                                                                                                    |                                                                                                    | -                                                                                              |                                                                                                    |
|                                                                                                    |                                                                                                    |                                                                                                    |                                                                                                    |                                                                                                    |                                                                                                    |                                                                                                    |                                                                                   |                                                                                                    |                                                                                                    |                                                                                                |                                                                                                    |
|                                                                                                    |                                                                                                    |                                                                                                    |                                                                                                    |                                                                                                    |                                                                                                    |                                                                                                    |                                                                                   |                                                                                                    |                                                                                                    |                                                                                                |                                                                                                    |
| ▶ ▶\\â<br>icrosof<br>文件 (E)                                                                                                    | }令列表 <u>)</u> 现<br>t Excel -<br>编辑 ፪) 初                                                                                                    | <u> </u>                                                                                                    | 1/<br>① 格式 @)                                                                                                    | 工具(1) 数据(2)                                                                                                    | ) 窗口(1) 帮                                                                                                    | 【《<br>助(h) Adobe PDF (k)                                                                                            |                                                                                   |                                                                                                    | 键入需要帮                                                                                                    | <b>数字</b><br>助的问题                                                                              |                                                                                                    |
| ▶ ▶ \ â<br>icrosof<br>文件 (E)<br>彦 및 [                                                                                                    | →令列表入现<br>t Excel -<br>編辑 (2) 初<br>入 () ()                                                                                                    | <u>5.5.3.5</u><br>1.x1s<br>图 (2) 插入<br>3.1 译 (3.                                                                                                    | 9/<br>① 格式 @)<br>+   ジ -   急 )                                                                                                    | 工具(T) 数据(D<br>E + 全↓   追] @                                                                                                    | ) 窗口 (1) 帮                                                                                                    | 】<br>財(役) Adobe PDF (2)<br>・<br>」                                                                                   | 2 • <b>B</b> <i>I</i>                                                             | <u>u</u>   ≡ <mark>≢</mark>                                                                                                    | (建入需要帮<br>(建入需要帮<br>■ 国 国 )                                                                                                    | 数字<br>助的问题<br>39 章 王                                                                           | <br>                                                                                                    |
| ▶ ▶ \ 俞<br>文件 @)<br>译 및 []<br>記 電]                                                                                                    | 分令列表入现:<br>t Excel -<br>编辑(2) 初<br>3 (2) (3)                                                                                                    | <u>3.总线</u> / 子网<br>1. x1s<br>图 (2) 插入<br>亂   唱                                                                                                    | ① 格式 ①<br>-   ジ -   ● :                                                                                                    | 工具① 数据@<br>E ◆ 会↓   ∰ @                                                                                                    | ) 窗口(1) 帮                                                                                                    | 助(g) Adobe PDF (g)                                                                                                  | 2 • <b>B</b> <i>I</i>                                                             | <u>u</u>   <b>≣</b> [≇                                                                                                    | (健入需要帮<br>(健入需要帮<br>■ 国   9                                                                                                    | 数字<br>助的问题<br>391 年   111                                                                      | <u>-</u> - <u>A</u>                                                                                                    |
| <ul> <li>▶ ▶ \ 命</li> <li>icrosof</li> <li>文件 (2)</li> <li>ご 電 。</li> <li>D22</li> <li>A</li> </ul>                                                                                                    | → 今列表 ) <u>现</u><br><b>t Excel -</b><br>編辑 (2) 初<br><b>3</b>                                                                                                    | <u>3.总线</u> /子网<br>1.x1s<br>图 (2) 插入<br>説   中 電<br>た<br>(                                                                                                    | ① 格式 @<br>•   ∽ •   இ :<br>:                                                                                                    | 工具 ① 数据 @<br>E • 2↓   追 @<br>E                                                                                                    | ) 窗口(1) 帮<br>了::宋体                                                                                                    | 助政) Adobe PDF (2)<br>G H                                                                                            | 2 • <b>B</b> <i>I</i>                                                             | <u>u</u>   ≣<br>∎                                                                                                    | (键入需要帮 (键入需要帮 (键入需要帮 (键】 量 量 1 1 1 1 1 1 1 1 1 1 1 1 1 1 1 1 1                                                                                                    | 数字<br>助的问题<br>習 ; 詳   田<br>L                                                                   | A                                                                                                    |
| ▶ N ( 俞<br>文件 @)<br>ご ( )<br>ひ ( )<br>ひ ( )<br>ひ ( )<br>の<br>の<br>の<br>の<br>の<br>の<br>の<br>の<br>の<br>の<br>の<br>の<br>の<br>の<br>の<br>の<br>の<br>の<br>の                                                                                                    | → 今列表 ) 现<br>t Excel -<br>編辑 (2) 初<br>3 (3) (3)<br>5<br>(1) (1) (1) (1) (1) (1) (1) (1) (1) (1)                                                                                                    | <u>5.21</u> 5<br>82 (2) 插入<br>21.215<br>22 插入<br>52 (1)<br>52 (1)<br>53 (1)<br>54 (1)<br>54 (1)<br>54 (1)<br>54 (1)<br>54 (1)<br>54 (1)<br>54 (1)<br>55 (1)<br>56 (1)<br>56 (                                                                                                    | <ul> <li>① 格式 @)</li> <li>-   ○ -   ③ :</li> <li>-   ○ -   ③ :</li> <li>-   ○ -   ③ :</li> <li>-   ○ -   ③ :</li> </ul>                                                                                                    | 工具 ① 数据 @<br>E • 2↓   圓 @                                                                                                    | ) 窗口(t) 帮<br>22                                                                                                    | 助(g) Adobe PDF (g)<br>▼ 1<br>G H<br>站地址 (存船模式<br>PTII                                                               | 2 • <b>B</b> <i>I</i><br>, 响应等待                                                   | Ⅲ<br>型   重                                                                                                    |                                                                                                    | 数字<br>助的问题<br>39 读 日<br>正<br>脉冲输出                                                              | ■<br>■<br>■<br>=<br>=<br>●<br>=<br>=<br>●<br>=<br>=<br>●<br>=<br>=<br>=<br>●<br>=<br>=<br>=<br>=<br>=<br>=<br>=<br>=<br>=<br>=<br>=<br>=<br>= |
| ▶ ▶ \ ( a)<br>icrosof<br>文件 (c)<br>ご                                                                                                    | 大型                                                                                                    | <u> あ 总 线 / 子</u> の の し 、 エ は の 、 、 、 、 、 、 、 、 、 、 、 、 、 、 、 、 、 、                                                                                                    | <ul> <li>① 格式 @)</li> <li>▼ ○ ~   ③ 2</li> <li>○ -   ③ 2</li> <li>○ -   ③ 3</li> <li>○ -   ③ 3</li> <li>○ -   ③ 4</li> <li>○ -   ③ 5</li> <li>○ -   ③ 5</li> <li>○ -   ○ -   ○ 5</li> <li>○ -   ○ -   ○ 5</li> </ul>                                                                                                    | 工具 ① 数据 @<br>E • 2↓   圖 @<br>E 5 . 6                                                                                                    | ) 窗口(Y) 帮<br>了::宋体<br>序止位 从<br>1                                                                                             | 助 (g) Adobe PDF (g)<br>▼ 1<br>G H<br>站地址 传输模式<br>RTU                                                                | 2 • <b>B I</b><br>, 响应等待                                                          | □ ) ■<br>□ ) ■<br>□ ] ■<br>□ ] | <ul> <li>22、需要帮助</li> <li>23、23、23、23、23、23、23、23、23、23、23、23、23、2</li></ul>                                                                                                    | 数字<br>助的问题<br>到 章 I ⊞                                                                          | - 6<br><br>- ③ - A<br>打描比率<br>10<br>100                                                                                                    |
| ▶ ▶ ▲<br>文件 (2)<br>ご (2)<br>(2)<br>(2)<br>(2)<br>(2)<br>(3)<br>(3)<br>(3)<br>(4)<br>(5)<br>(4)<br>(5)<br>(5)<br>(5)<br>(5)<br>(5)<br>(5)<br>(5)<br>(5                                                                                                    | 今列表入现<br>年 Excel -<br>編録(2) 初                                                                                                    | <u>5. 1. x1s</u><br>图 (2) 插入<br>截 中 通<br>章<br>"<br>章<br>"<br>章<br>"<br>章<br>"<br>章<br>"<br>章<br>"<br>章<br>"<br>章<br>"<br>"                                                                                                    | <ul> <li>(1) 格式(0)</li> <li>-   •) -   ●, 2</li> <li>-   •) -   ●, 2</li> <li>-   •)</li></ul>                                                                                                    | 工具① 数据@<br>ε • 2↓   圖 @<br>E • 3↓   圖 @<br>Σ 奇偶校验<br>无<br>无                                                                                                    | ) 窗口 (t) 帮<br>(f) 宋体<br>F<br>停止位 从<br>1<br>1                                                                                 | 助 (g) Adobe PDF (g)<br>● 1                                                                                          | 2 • <b>B I</b><br>, 响应等待 4<br>300<br>300                                          | Ⅲ<br>里 ] 重<br>2<br>0<br>0                                                                                                    | 键入需要帮<br>建入需要帮<br>量 量 图 1<br><u>K</u><br><u>K</u><br>轮迫模式<br>进<br>達変输出                                                                                                    | <u>数</u> 字<br>助的问题<br>到 译 日                                                                    | - 6<br>▲<br>▲<br>▲<br>▲<br>▲<br>▲<br>▲<br>▲<br>▲<br>- ▲                                                                                       |
| ▶ N (金<br>文件 (2)<br>ご 一 (2)<br>22<br>A<br>子 网<br>1<br>2                                                                                                    | 今列表入现:<br>集後(2) 初<br>二<br>一<br>一<br>一<br>一<br>一<br>一<br>一<br>一<br>一<br>一<br>一<br>一<br>一                                                                                                    | <u>5. (</u><br><u>5. (</u><br><u>5. (</u><br><u>5. (</u><br><u>5. (</u><br><u>5. (</u><br><u>5. (</u> )<br><u>5. (</u> )<br><u>5. ()</u> <u>5. ()</u><br><u>5. ()</u><br><u>5. (</u> | <ul> <li>(1) 格式(0)</li> <li>・・・・・・・・・・・・・・・・・・・・・・・・・・・・・・・・・・・・</li></ul>                                                                                                    | 工具① 数据@<br>E - 2↓   圖 @<br>E - 2↓   圖 @<br>E<br>五 奇偶校验<br>无<br>无                                                                                                    | ) 窗口 (Y) 帮<br>学 (F 本位<br>作止位<br>人<br>1                                                                                       | 助 (g) Adobe PDF (g)                                                                                                 | 2 B I<br>1<br>1<br>1<br>1<br>1<br>1<br>1<br>1<br>1<br>1<br>1<br>1<br>1            | ■<br><u> 工</u><br><u> 工</u><br><u> 工</u><br><u> 工</u>                                                                                                    | 健入需要帮<br>■ 国 回<br>■ 国 回<br>K<br>裕迫模式<br>连逢变输出                                                                                                    | 数字<br>助的问题<br>到 译 日                                                                            | ■ 6<br>▼ -<br>▼ -                                                                                                    |
| ▶ N (<br>文件 @)                                                                                                    | 今列表入现:<br>編録(2) 初<br>3 (日本)<br>1 (日本)<br>1 (日<br>)<br>1 (日<br>)<br>1 (1 (日<br>)<br>1 (1 (日<br>)<br>1 (1 (日<br>)<br>1 (1 (1 (1 (1 (1 (1 (1 (1 | <u>5. 1. x1s</u><br>图 ① 插入<br>31 章 选<br>家<br>《<br>《<br>类型 波特<br>主站 115                                                                                                    | <ul> <li>(1) 格式(0)</li> <li>-   •) -   ●, 2</li> <li>-   •) -   ●, 2</li> <li>-   •)</li></ul>                                                                                                    | 工具 ① 数据 @<br>E • 2↓   圖 @<br>E • 2↓   圖 @<br>Σ 奇偶校验<br>无<br>无                                                                                                    | ) 窗口 (t) 帮<br>(f) 非体<br>下<br>作止位 从<br>1<br>1                                                                                 | 助 (g) Adobe PDF (g)<br>● 1<br>G H<br>站地址 传输模式<br>RTU<br>RTU                                                         | 2 · B I<br>, 响应等待 4<br>300<br>300                                                 | Ⅲ<br>里 ] 重<br>1<br>1<br>約<br>通<br>延<br>时<br>0<br>0                                                                                                    | 總入需要帮<br>■ ■ 国 1                                                                                                    | 数字<br>助的问题<br>到 译 日                                                                            | ■ 6<br>▼ -<br>▼ -                                                                                                    |
| ▶ N ( 命<br>文件 (2)<br>ご 一 〕<br>D22<br>A<br>子 网<br>1<br>2                                                                                                    | ◆今列表入现:<br>集後(2) 初<br>3 (3) (3) (3)<br>5 (3) (3)<br>5 (3) (3)<br>1 (3) (3)<br>5 (3) (3)<br>1 (3) (3)<br>5 (3) (3)<br>1 (3) (3)<br>5 (3) (3) (3)<br>5 (3) (3) (3) (3)<br>5 (3) (3) (3) (3) (3) (3)<br>5 (3) (3) (3) (3) (3) (3) (3) (3) (3) (3)                                                                                                    | <u>5.</u><br><u>5.</u><br><u>5.</u><br><u>5.</u><br><u>5.</u><br><u>5.</u><br><u>5.</u><br><u>5.</u>                                                                                                    | <ul> <li>(1) 格式(0)</li> <li>・・・・・・・・・・・・・・・・・・・・・・・・・・・・・・・・・・・・</li></ul>                                                                                                    | 工具 ① 数据 @<br>E • 2↓   圖 @<br>E - 2↓   圖 @<br>E<br>立 奇偶校验<br>无                                                                                                    | ) 窗口 (Y) 帮<br>(Y) :: 宋体<br>下<br>停止位<br>1                                                                                     | 助 (t) Adobe PDF (b)<br>G H<br>站地址 传输模式<br>RTU<br>RTU                                                                | 2 • B I<br>· 响应等待 4<br>300                                                        | ■<br><u> 工</u> ) 重                                                                                                    | 總入需要帮<br>■ 国 国<br><u>K</u><br>松连续输出                                                                                                    | <u>数</u> 字<br>助的问题<br>到 译 日<br>上<br>脉<br>冲输出                                                   | ■<br>■<br>■<br>■<br>■<br>■<br>■<br>■<br>■<br>■<br>■<br>■<br>■<br>■                                                                            |
| ▶ N \ 倉<br>文件 (2)<br>一<br>一<br>一<br>一<br>二<br>一<br>二<br>一<br>二<br>一<br>二<br>一<br>二<br>一<br>二<br>一<br>二<br>一<br>二<br>一<br>二<br>一<br>二<br>一<br>二<br>一<br>二<br>一<br>二<br>一<br>二<br>一<br>二<br>一<br>二<br>一<br>二<br>一<br>二<br>一<br>二<br>一<br>二<br>一<br>二<br>二<br>二<br>二<br>二<br>二<br>二<br>二<br>二<br>二<br>二<br>二<br>二                                                                                                    | ◆今列表入现:<br>集後② 初<br>3 ④ ④<br>1 B<br>1 协议さ<br>Nodbus                                                                                                    | <u>5. (</u><br><u>1. x1s</u><br>图 ① <u>4</u><br><u>5.</u><br><u>5.</u><br><u>5.</u><br><u>5.</u><br><u>5.</u><br><u>5.</u><br><u>5.</u><br><u>5.</u>                                                                                                    | <ul> <li>(1) 格式 (0)</li> <li>-   •) -   ●, 2</li> <li>-   •) -   ●, 2</li> <li>-   •)</li></ul>                                                                                                    | 工具 ① 数据 @<br>E - 2↓   圖 @<br>E - 3↓   圖 @<br>E<br>立 奇偶校验<br>无                                                                                                    | ) 窗口 (Y) 帮<br>学 :: 宋体<br>序<br>停止位 从<br>1<br>1                                                                                | 助 (g) Adobe PDF (g)<br>● 1<br>G H<br>站地址 传输模式<br>RTU<br>RTU                                                         | 2 · B I<br>· 响应等待 4<br>300                                                        | ■<br>型 ) 更                                                                                                    | 總入需要帮<br>■ ■ 国 『<br>■ 国 『<br><u>K</u><br>松泊模式<br>進逢変输出                                                                                                    | <u>数</u> 字<br>助的问题<br>到 译 日<br>正<br>脉<br>沖<br>輸<br>出                                           | ■ 6                                                                                                    |
| ▶ N \ 倉<br>文件 (2)<br>一<br>一<br>二<br>一<br>二<br>二<br>二<br>二<br>二<br>二<br>二<br>二<br>二<br>二<br>二<br>二<br>二                                                                                                    | ◆今列表入现:<br>集復① 初<br>3 ④ ④ ④<br>1 B<br>1 协议之<br>Nodbus                                                                                                    | <u>5.</u><br><u>5.</u><br><u>7.</u><br><u>7.</u><br><u>7.</u><br><u>7.</u><br><u>7.</u><br><u>7.</u><br><u>7.</u><br><u>7</u>                                                                                                    | <ul> <li>(1) 格式(0)</li> <li>-   •) -   ●, 2</li> <li>-   •) -   ●, 2</li> <li>-   •)</li></ul>                                                                                                    | 工具 ① 数据 @<br>E - 2↓   圖 @<br>E - 3↓   圖 @<br>E<br>立 奇偶校验<br>无<br>无                                                                                                    | ) 窗口 (Y) 帮<br>学 :: 宋体<br>序<br>停止位 从<br>1<br>1                                                                                | 助 (g) Adobe PDF (g)<br>● 1                                                                                          | 2 · B I<br>· 响应等待 4<br>300                                                        | ■<br><u> 工</u><br><u> 工</u><br>工<br>工                                                                                                    | 總入需要帮<br>■ ■ 国 『<br>■ 国 『<br><u>K</u><br>松泊模式<br>進逢変输出                                                                                                    | <u>数</u> 字<br>動的问题<br>到 译 日<br>正<br>脉<br>沖输出                                                   | ■<br>■<br>■<br>■<br>■<br>■<br>■<br>■<br>■<br>■<br>■<br>■<br>■<br>■                                                                            |
| ▶ N \ â<br>文件 (2)<br>ご 通 通<br>D22<br>A<br>子 网<br>1<br>2                                                                                                    | ◆今列表入现:<br>集後① 初<br>3 ④ ④<br>1 B<br>1 协议之<br>Nodbus                                                                                                    | <u>5. 1. x1s</u><br>图 (2) 插入<br>截 <sup>1</sup> 通<br>章<br>"<br>章<br>"<br>章<br>"<br>章<br>"<br>"<br>"<br>"<br>"<br>"<br>"<br>"<br>"<br>"<br>"<br>"<br>"                                                                                                    | <ul> <li>(1) 格式(0)</li> <li>-   •) -   ●, 2</li> <li>-   •) -   ●, 2</li> <li>-   •)</li></ul>                                                                                                    | 工具 ① 数据 @<br>E • 2↓   圖 @<br>E - 2↓   圖 @<br>E<br>立 奇偶校验<br>无<br>无                                                                                                    | ) 窗口 (Y) 帮<br>学 :: 宋体<br>序<br>停止位 从<br>1<br>1                                                                                | 助 (g) Adobe PDF (g)<br>● 1<br>G H<br>站地址 存输模式<br>RTU<br>RTU                                                         | 2 · B I<br>· 响应等待                                                                 | □□<br>□<br>□<br>□<br>□<br>□<br>□<br>□<br>□<br>□<br>□<br>□<br>□                                                                                                    | 總入需要帮<br>■ ■ 国 『<br>■ 国 『<br><u>K</u><br>松泊模式<br>進逢変输出                                                                                                    | <u>数</u> 字<br>動的问题<br>到 译 日<br>正<br>脉<br>沖输出                                                   | ●<br>●<br>●<br>●<br>●<br>●<br>●<br>●<br>●<br>●<br>●<br>●<br>●<br>●<br>●<br>●<br>●<br>●<br>●                                                   |
| ▶ ▶ \\                                                                                                    | ◆今列表入现:<br>#错(2) 初<br>3 ④ ④ ④<br>●<br>●<br>●<br>●<br>●<br>●<br>●<br>●<br>●<br>●<br>●<br>●<br>●                                                                                                    | <u>あ.<br/>あ.</u><br><u>8.</u><br><u>6.</u><br><u>6.</u><br><u>6.</u><br><u>6.</u><br><u>6.</u><br><u>7.</u><br><u>7.</u> <u>7.</u><br><u>7.</u><br><u>7.</u> <u>7.</u> <u>7.</u> <u>7.</u> <u>7.</u> <u>7.</u> <u>7.</u> <u>7.</u>                                                                                                    | <ul> <li>(1) 格式(0)</li> <li>・・・・・・・・・・・・・・・・・・・・・・・・・・・・・・・・・・・・</li></ul>                                                                                                    | 工具 ① 数据 @<br>E • 2↓   圖 @<br>E - 2↓   圖 @<br>E<br>立 奇偶校验<br>无                                                                                                    | ) 窗口 (Y) 帮<br>(Y) :: 宋体<br>下<br>停止位<br>1<br>1                                                                                | 助 (t) Adobe PDF (b)<br>G H<br>站地址 存输模式<br>RTU<br>RTU                                                                | 2 · B I<br>· 响应等待<br>300<br>300                                                   | □□<br>□<br>□<br>□<br>□<br>□<br>□<br>□<br>□<br>□<br>□<br>□<br>□                                                                                                    | 注入需要帮 注 量 量 1  K K                                                                                                    | <u>数</u> 字<br>動的问题<br>到 達 日<br>上<br>脉<br>冲输出                                                   | ●<br>●<br>●<br>●<br>●<br>●<br>●<br>●<br>●<br>●<br>●<br>●<br>●<br>●<br>●<br>●<br>●<br>●<br>●                                                   |
| ▶ ▶ \\                                                                                                    | ◆今列表入现:<br>集後② 初<br>書 ① ③<br>●<br>●<br>●<br>●<br>●<br>●<br>●<br>●<br>●<br>●<br>●<br>●<br>●                                                                                                    | <u> </u>                                                                                                    | <ul> <li>(1) 格式 (0)</li> <li>-   •) -   ●, 2</li> <li>-   •) -   ●, 2</li> <li>-   •) -   ●, 2</li> <li>- ●, 2</li> <li>- ●, 4</li> <li>- ●, 4</li> <li>- ●, 4</li> <li></li></ul>                                                                                                    | 工具 ① 数据 @<br>E • 2↓   圖 @<br>E - 2↓   圖 @<br>D 奇偶校验<br>无<br>无                                                                                                    | ) 窗口 (Y) 帮<br>学 :: 宋体<br>序 止位 从<br>1<br>1                                                                                    | 助 (g) Adobe PDF (g)<br>● 1<br>G H<br>站地址 存输模式<br>RTU<br>RTU                                                         | 2 · B I<br>· 响应等待                                                                 | □□<br>□<br>□<br>□<br>□<br>□<br>□<br>□<br>□<br>□<br>□<br>□<br>□                                                                                                    | 總入需要帮<br>■ ■ 国 『<br>■ 国 『<br><u>K</u><br>松泊携式<br>逢変输出                                                                                                    | 数字<br>動的问题<br>到 译 日<br>正<br>脉<br>冲输出                                                           | ■<br>■<br>■<br>■<br>■<br>■<br>■<br>■<br>■<br>■<br>■<br>■<br>■<br>■                                                                            |
| ▶ N \ 倉<br>文件 (2)<br>ご で (2)<br>ご で (2)<br>D 22<br>A<br>子 网<br>1<br>2                                                                                                    | t Excel -<br>編載② 初<br>論載② 初<br>〕<br>】<br>助议之<br>Nodbus                                                                                                    | <u> </u>                                                                                                    | <ul> <li>(1) 格式(0)</li> <li>-   •) -   ●, 2</li> <li>-   •) -   ●, 2</li> <li>-   •) -   ●, 2</li> <li>- ●, 2</li> <li>-</li></ul>                                                                                                    | 工具 ① 数据 @<br>E • 2↓   圖 @<br>E · 2↓   圖 @<br>D 奇偶校验<br>无<br>无                                                                                                    | ) 窗口 (Y) 帮<br>学 :: 宋体<br>停止位 从<br>1<br>1                                                                                     | 助 (g) Adobe PDF (g)<br>● 1<br>G H<br>站地址 存输模式<br>RTU<br>RTU                                                         | 2 · B I<br>· 响应等待                                                                 | □□<br>□<br>□<br>□<br>□<br>□<br>□<br>□<br>□<br>□<br>□<br>□<br>□                                                                                                    | 總入需要帮<br>■ ■ 国 『<br>■ 国 『<br><u>K</u><br>松泊携式<br>逢変输出                                                                                                    | 数字<br>助的问题<br>課] 課] 訊<br>上<br>脉·冲输出                                                            | ■<br>■<br>■<br>■<br>■<br>■<br>■<br>■<br>■<br>■<br>■<br>■<br>■<br>■                                                                            |
| ▶ 州、翁<br>文件(2)<br>ご (2)<br>(2)<br>(2)<br>(2)<br>(2)<br>(2)<br>(2)<br>(2)<br>(2)<br>(2)                                                                                                    | t Excel -<br>編輯 ② 初<br>注 ③<br>· · · · · · · · · · · · · · · ·                                                                                                     | <u> </u>                                                                                                    | <ul> <li>(1) 格式(0)</li> <li>-   •) -   ●, 2</li> <li>-   •) -   ●, 2</li> <li>-   •)</li></ul>                                                                                                    | 工具 ① 数据 @<br>E • 2↓   圖 @<br>E • 2↓   圖 @<br>E<br>五 奇偶校验<br>无<br>无                                                                                                    | ) 窗口 (Y) 帮<br>学 :: 宋体<br>停止位 从<br>1<br>1                                                                                     | 助 (g) Adobe PDF (g)<br>● 1<br>吃」<br>● 1<br>吃」<br>● 1<br>● 1<br>● 1<br>● 1<br>● 1<br>● 1<br>● 1<br>● 1<br>● 1<br>● 1 | 2 • B I<br>,响应等待 4<br>300<br>300                                                  | □□<br>□<br>□<br>□<br>□<br>□<br>□<br>□<br>□<br>□<br>□<br>□<br>□                                                                                                    | 總入需要帮<br>■ 国 □<br>■ 国 □<br><u>K</u><br>裕泊模式<br>進逢変输出                                                                                                    | 数字<br>助的问题<br>了<br>正<br>脉<br>冲输出                                                               | ■ 6<br>▼ -<br>▼ -<br>▼ -<br>▼ -<br>▼ -<br>▼ -<br>▼ -<br>▼ -<br>▼ -<br>▼ -                                                                     |
| ▶ ▶ \ 爺                                                                                                    | t Excel -<br>編輯 ② 初<br>注 ③<br>· · · · · · · · · · · · · · · ·                                                                                                     | <u> </u>                                                                                                    | <ul> <li>(1) 格式(0)</li> <li>-   •) -   ●, 2</li> <li>-   •) -   ●, 2</li> <li>-   •)</li></ul>                                                                                                    | I 具 ① 数据 @<br>E • 2↓   圖 @<br>E • 2↓   圖 @<br>E • 3 →   圖 @                                                                                                    | ● 窗口 (¥) 帮<br>¥<br>¥<br>* * * * *<br>* * *<br>* * *<br>* * *<br>* *                                                          | 助 (g) Adobe PDF (g)<br>● 1<br>吃」<br>● 1<br>● 1<br>● 1<br>● 1<br>● 1<br>● 1<br>● 1<br>● 1<br>● 1<br>● 1              | 2 • B I<br>; 响应等待 4<br>300<br>300                                                 | □□ ) ■<br>□ ) ■<br>■<br>1<br>2<br>2<br>1<br>2<br>1<br>1<br>1<br>1<br>1<br>1<br>1<br>1<br>1<br>1<br>1<br>1<br>1                                                                                                   | 總入需要帮<br>■ ■ 国 『<br>■ 国 『<br>K<br>松泊模式<br>進逢変输出                                                                                                    | 数字                                                                                             | ■ 6<br>▼ -<br>▼ -<br>▼ -<br>▼ -<br>▼ -<br>■ -<br>■ -<br>■ -                                                                                   |
| ▶ ▶ \\ 第<br>icrosoft<br>文件 (2)<br>② 第<br>2<br>2<br>2<br>2<br>2<br>2<br>2<br>3<br>3<br>3<br>3<br>3<br>3<br>3<br>3<br>3<br>3<br>3<br>3                                                                                                    | キー<br>キー<br>また<br>また<br>本<br>本<br>本<br>本<br>本<br>本<br>本<br>、<br>また<br>本<br>、<br>また<br>、<br>、<br>、<br>、<br>、<br>、<br>、<br>、<br>、<br>、<br>、<br>、<br>、                                                                                                    | <u> <u> </u> <u> <u> </u> </u></u>                                                                                                    | <ul> <li>① 格式 @)</li> <li>- ○ - ○ </li> <li>○ - ○ </li> <li>○ - ○ </li> <li>○ 200</li> <li>8</li> <li>○ 200</li> <li>8</li> </ul>                                                                                                    | 工具 ① 数据 @<br>C → 公 ↓ 通 @<br>E → 公 ↓ 通 @<br>C → 公 ↓ 通 @<br>E → 奇偶校验<br>无<br>无                                                                                                    | ) 窗口(W) 帮<br>ア<br>ア<br>作<br>上位<br>人<br>1<br>1<br>1<br>1                                                                      | 助 (g) Adobe PDF (g)<br>● 1<br>G H<br>站地址 传输模式<br>RTU<br>RTU                                                         | 2 • B I<br>; 响应等待 4<br>300<br>300                                                 | □□<br>□ ) ■<br>■<br>1<br>2<br>2<br>3<br>2<br>3<br>3<br>3<br>3<br>3<br>3<br>3<br>3<br>3<br>3<br>3<br>3<br>3<br>3<br>3                                                                                                    | <ul> <li>健入需要報</li> <li>建 国 □</li> <li></li> <li></li></ul>                                                                           | 数字                                                                                             | ■ 6<br>▼ -<br>▼ -<br>● -<br>● -<br>10<br>100                                                                                                  |
| ▶ ▶ \ 爺                                                                                                    | キー<br>本<br>本<br>本<br>本<br>本<br>本<br>本<br>本<br>本<br>本<br>本<br>、<br>北<br>本<br>本<br>、<br>北<br>本<br>本<br>、<br>北<br>本<br>本<br>、<br>本<br>本<br>、<br>本<br>、<br>本<br>、<br>本<br>、<br>本<br>、<br>本<br>、<br>本<br>、<br>本<br>、<br>、<br>本<br>、<br>、<br>本<br>、<br>、<br>本<br>、<br>、<br>本<br>、<br>、<br>本<br>、<br>、<br>本<br>、<br>、<br>本<br>、<br>、<br>本<br>、<br>、<br>本<br>、<br>、<br>本<br>、<br>、<br>本<br>、<br>、<br>本<br>、<br>、<br>、<br>、<br>、<br>、<br>、<br>、<br>、<br>、<br>、<br>、<br>、                                                                                                    | <u>5.</u><br><u>5.</u><br><u>5.</u><br><u>6.</u><br><u>6.</u><br><u>7.</u><br><u>7.</u> <u>7.</u> <u>7.</u> <u>7.</u> <u>7.</u> <u>7.</u> <u>7.</u> <u>7.</u>                                                                                                    | <ul> <li>① 格式 @)</li> <li>- ○ - ○ ◎ 2</li> <li>○ - ○ ◎ 2</li> <li>○ - ○ ◎ 2</li> <li>○ ○ ○ ○ ○ ○ ○ ○</li> <li>○ ○ ○ ○ ○ ○</li> <li>○ ○ ○ ○ ○</li> <li>○ ○ ○ ○ ○</li> <li>○ ○ ○ ○ ○</li> <li>○ ○ ○ ○ ○</li> <li>○ ○ ○ ○</li> <li>○ ○ ○ ○</li> <li>○ ○ ○ ○</li> <li>○ ○ ○ ○</li> <li>○ ○ ○ ○</li> <li>○ ○ ○</li> <li>○ ○ ○</li> <li>○ ○ ○</li> <li>○ ○ ○</li> <li>○ ○ ○</li> <li>○ ○ ○</li> <li>○ ○</li> <li>○ ○</li></ul>                                                                                                    | 工具 ① 数据 @<br>こ ◆ 公 ↓ 通 @<br>正 奇 偶 校 验<br>无<br>元<br>日<br>日<br>日<br>日<br>日<br>日<br>日<br>日<br>日<br>日<br>日<br>日<br>日                                                                                                    | ) 窗口(火) 朝<br>ア<br>ア<br>ド<br>た位<br>人<br>1<br>1<br>1<br>1                                                                      | 助 (g) Adobe PDF (g)<br><br>G H<br>站地址 传输模式<br>RTU<br>RTU                                                            | 2 · B /                                                                           | □□<br>□ 」<br>■<br>□<br>□<br>□<br>□<br>□<br>□<br>□<br>□<br>□<br>□<br>□<br>□<br>□<br>□<br>□<br>□<br>□<br>□                                                                                                    | ○ 建入需要報<br>注 3 国 9<br>天<br>花泊续输出<br>送 変 物出                                                                                                    | 数字<br>())))<br>()))<br>())<br>())<br>())<br>())<br>())                                         | ■ 6<br>▼ -<br>▼ -<br>●<br>●<br>●<br>●<br>●<br>●<br>●<br>●<br>●<br>●<br>●<br>●<br>●                                                            |
| ▶ ▶ \\ 俞 icrosoft 文件 ② ② ② ③ ② ○ ② ○ ② ○ ○  | ◆列表入现:<br>年 Excel -<br>編載② 初<br>予<br>B<br>防役参<br>Modbus<br>Modbus                                                                                                    | <u> あ<u> </u> <u> <u> </u> <u> </u> <u> </u> <u> </u> <u> </u> <u> </u> <u> </u> <u> </u></u></u>                                                                                                    | <ul> <li>① 格式 (0)</li> <li>→ ○ → ○ ◎ 3</li> <li>○ → ○ ◎ 3</li> <li>○ → ○ ◎ 3</li> <li>○ → ○ ◎ 3</li> <li>○ → ○ ◎ 3</li> <li>○ → ○ ◎ 3</li> <li>○ → ○ ◎ 3</li> <li>○ → ○ ◎ 3</li> <li>○ → ○ ◎ 3</li> <li>○ → ○ ◎ 3</li> <li>○ → ○ ○ ○ ○ ○ ○ ○ ○ ○ ○ ○ ○ ○ ○ ○ ○ ○ ○</li></ul>                                                                                                    | エ具 (1) 数据 (2<br>E → 公↓ ) 通 @<br>E → 公↓ 通 @<br>E<br>方偶校验<br>无<br>无                                                                                                    | ) 窗口 (4) 帯<br>ア<br>ア<br>停止位 从<br>1<br>1<br>1<br>1<br>1<br>1                                                                  | 助 (g) Adobe PDF (g)<br>i<br>G H<br>站地址 传输模式<br>RTU<br>RTU                                                           | 2 • B J<br>· 响应等待 第<br>300<br>300<br>· · · · · · · · · · · · · · · · · · ·        | □□<br>□ 」 ■                                                                                                    | <ul> <li>22</li> <li>23</li> <li>24</li> <li>25</li> <li>25</li> <li>26</li> <li>26</li> <li>27</li> <li>26</li> <li>26</li> <li>27</li> <li>26</li> <li>27</li> <li>26</li> <li>27</li> <li>26</li> <li>27</li> <li>26</li> <li>27</li> <li>27</li> <li>28</li> <li>29</li> <li>26</li> <li>27</li> <li>27</li> <li>28</li> <li>29</li> <li>26</li> <li>27</li> <li>28</li> <li>29</li> <li>29</li> <li>20</li> <li>20</li> <li>27</li> <li>28</li> <li>29</li> <li>20</li> <li>20</li> <li></li></ul> | 数字<br>一<br>数字<br>一<br>一<br>数字<br>一<br>一<br>一<br>一<br>一<br>一<br>一<br>一<br>一<br>一<br>一<br>一<br>一 | ■ 6<br>▼ -<br>● ③ • A<br>打描比容<br>10<br>100                                                                                                    |
| ▶ ▶ \\ 俞 icrosof 文件 ② ② ② ③ ② ○ ② ○ ② ○ ○ < | キー<br>・<br>・<br>・<br>・<br>・<br>・<br>・<br>・<br>・<br>・<br>・<br>・<br>・                                                                                                    | <u> あ<u> </u> <u> <u> </u> <u> </u> <u> </u> <u> </u> <u> </u> <u> </u> <u> </u> <u> </u></u></u>                                                                                                    | <ul> <li>① 格式 (0)</li> <li>→ ○ → ○ ●</li> <li>○ → ○ ●</li> <li>○ → ○ ●<td>エ具 ① 数据 @<br/>E → 公 ↓ 通 @</td><td>) 窗口 (4) 新<br/>ア<br/>ア<br/>停止位 从<br/>1<br/>1<br/>1<br/>1<br/>1<br/>1<br/>1<br/>1<br/>1<br/>1<br/>1<br/>1<br/>1<br/>1<br/>1<br/>1<br/>1<br/>1<br/>1</td><td>BD (2) Adobe PDF (2)</td><td>2 • B J<br/>· 响应等待 第<br/>300<br/>300<br/>· · · · · · · · · · · · · · · · · · ·</td><td>□□<br/>□ 」 ■</td><td><ul> <li>○</li> <li>○</li></ul></td><td>数字<br/>一<br/>数字<br/>一<br/>数字<br/>一<br/>一<br/>一<br/>一<br/>一<br/>一<br/>一<br/>一<br/>一<br/>一<br/>一<br/>一<br/>一</td><td>■ 6<br/>▼ -<br/>▼ ③ • A<br/>10<br/>100</td></li></ul> | エ具 ① 数据 @<br>E → 公 ↓ 通 @                                                                                                    | ) 窗口 (4) 新<br>ア<br>ア<br>停止位 从<br>1<br>1<br>1<br>1<br>1<br>1<br>1<br>1<br>1<br>1<br>1<br>1<br>1<br>1<br>1<br>1<br>1<br>1<br>1 | BD (2) Adobe PDF (2)                                                                                                | 2 • B J<br>· 响应等待 第<br>300<br>300<br>· · · · · · · · · · · · · · · · · · ·        | □□<br>□ 」 ■                                                                                                    | <ul> <li>○</li> <li>○</li></ul>                                       | 数字<br>一<br>数字<br>一<br>数字<br>一<br>一<br>一<br>一<br>一<br>一<br>一<br>一<br>一<br>一<br>一<br>一<br>一      | ■ 6<br>▼ -<br>▼ ③ • A<br>10<br>100                                                                                                    |
| ▶ ▶ \\ 俞 icrosof 文件 ② ② ② ③ ② ○ ② ○ ② ○ ○ < | ◆今列表入现:<br>年 Excel -<br>編辑 ② 初                                                                                                    | <u> あ<u> </u> <u> <u> </u> <u> </u> <u> </u> <u> </u> <u> </u> <u> </u> <u> </u> <u> </u></u></u>                                                                                                    | Q) 格式 Q) -   9 -   9, 3 200 8 200 8                                                                                                    | エ具 (1) 数据 (2)<br>E → 会↓   通 @<br>E<br>合偶校验<br>无<br>无                                                                                                    |                                                                                                    | BD (g) Adobe PDF (g)                                                                                                | 2 • B J<br>· 响应等待 4<br>300<br>300<br>300<br>· · · · · · · · · · · · · · · · · · · | □□ 」<br>□ 」<br>正<br>1<br>2<br>1<br>2<br>1<br>2<br>1<br>2<br>1<br>2<br>1<br>2<br>1<br>2<br>1<br>2<br>1<br>2<br>1<br>2<br>1<br>2<br>1<br>2<br>1<br>2<br>1<br>2<br>1<br>2<br>1<br>2<br>1<br>2<br>1<br>1<br>1<br>1<br>1<br>1<br>1<br>1<br>1<br>1<br>1<br>1<br>1                                                                                                    | ○ 2 3 1 1 1 1 1 1 1 1 1 1 1 1 1 1 1 1 1 1                                                                                                    | 数字<br>一<br>数字<br>一<br>数字<br>一<br>一<br>一<br>一<br>一<br>一<br>一<br>一<br>一<br>一<br>一<br>一<br>一      | ■ 6<br>▼ -<br>▼ ③ • A<br>10<br>100                                                                                                    |
| ▶ ▶ \ 命                                                                                                    | ◆今列表入现: 第<指 (2) 初<br>第<指 (2) 初<br>3 (3) (3) (3) (3) (3) (3) (3) (3) (3) (3                                                                                                    | <u> あ<u> </u> <u> <u> </u> <u> </u> <u> </u> <u> </u> <u> </u> <u> </u> <u> </u> <u> </u></u></u>                                                                                                    | Q) 格式 Q) → ○ ○ ○ ○ ○ ○ ○ ○ ○ ○ ○ ○ ○ ○ ○ ○ ○ ○ ○                                                                                                    | エ具 (1) 数据 (2)<br>E → 公↓   通 @<br>C → 公↓   通 @<br>C → 奇偶校验<br>无<br>无                                                                                                    |                                                                                                    | b) (g) Adobe PDF (g)<br>之 ;<br>G H<br>站地址 (存输模式<br>RTU<br>RTU                                                       | 2 • B I<br>· 响应等待 3<br>300<br>300<br>300<br>· · · · · · · · · · · · · · · · · · · | ■                                                                                                    | ○ 2 2 19<br>第 2 2 19<br>末<br>花<br>前<br>様<br>式<br>注<br>達<br>変<br>输<br>出                                                                                                    | 数字<br>一<br>数字<br>一<br>数字<br>一<br>一<br>一<br>一<br>一<br>一<br>一<br>一<br>一<br>一<br>一<br>一<br>一      | ■<br>■<br>■<br>■<br>■<br>■<br>■<br>■<br>■<br>■<br>■<br>■<br>■<br>■                                                                            |
| ▶ ▶ \ 命                                                                                                    | ◆今列表入现: 第<指 (2) 初<br>第<指 (2) 初<br>3 (3) (3) (3) (3) (3) (3) (3) (3) (3) (3                                                                                                    | <u> あ<u> </u> <u> <u> </u> <u> </u> <u> </u> <u> </u> <u> </u> <u> </u> <u> </u> <u> </u></u></u>                                                                                                    | Q) 格式 Q) → 「 つ 」 ● ● 、 : C D F本 数据化 200 8 200 8                                                                                                    | エ具 (1) 数据 (2)<br>E → 公↓   通 @<br>C → 公↓   通 @<br>C → 合↓   通 @<br>C → 合↓   通 @<br>C → 合↓   通 @<br>C → 合↓   1 → 0<br>C → 合↓   1 → 0<br>C → C → 1 → 1<br>C → C → 1<br>C → C → 1<br>C → 1<br>C → 1 | ) 窗口 (2) 報<br>下<br>停止位<br>川<br>1<br>1<br>1<br>1<br>1<br>1<br>1<br>1<br>1<br>1<br>1<br>1<br>1                                 | b) (g) Adobe PDF (g)<br>i<br>G H<br>G H<br>KTU<br>RTU<br>RTU<br>RTU                                                 | 2 · B I<br>· 响应等待 3<br>300<br>300<br>300<br>· · · · · · · · · · · · · · · · · · · | □□ ) 単<br>□ ) 単<br>②<br>①<br>①<br>③<br>③<br>③<br>③<br>③<br>③<br>③<br>③<br>③<br>③                                                                                                    | ○ 2010 100 100 100 100 100 100 100 100 10                                                                                                    | 数字<br>一<br>数字<br>一<br>数字<br>一<br>一<br>一<br>一<br>一<br>一<br>一<br>一<br>一<br>一<br>一<br>一<br>一      | ▲ 6<br>× -<br>× ③ × A                                                                                                    |
| ▶ N \ 命<br>icrosof<br>文件(2)<br>② ② ②<br>D22<br>A<br>子 阿<br>1<br>2<br>3<br>3<br>3<br>3<br>3<br>3<br>3<br>3<br>3<br>3<br>3<br>3<br>3                                                                                                    | ◆今列表入现: 第編(2) 初<br>編編(2) 初<br>) B) 小说ジー/ ● 1 // 小心之いの 1 // 小心之いの 1                                                                                                    | <u> あ<u> </u> <u> <u> </u> <u> </u> <u> </u> <u> </u> <u> </u> <u> </u> <u> </u> <u> </u></u></u>                                                                                                    | Q) 格式 Q)<br>→   ラ →   ●, 3<br>-   ラ →   ●, 3<br>-   ラ →   ●, 3<br>-   ラ →   ●, 3<br>-   ラ →   ●, 3<br>-   -   ●, 3<br>-   -   ●, 3<br>-   ●, 3<br>-   −   −   ●, 3<br>-   −   −   ●, 3<br>-   −   −   −   ●, 3<br>-   −   −   −   −   −   −   −   −   −                                                                                                    | エ具 (1) 数据 (2)<br>E → 公↓   通 (2)<br>C → 公↓   通 (2)<br>C → 合↓   通 (2)<br>C → 合↓   元<br>元<br>元                                                                                                    | ) 窗口 (2) 報<br>) 窗口 (2) 報<br>下 1<br>「 宋代<br>「 平位<br>八<br>1<br>1<br>1<br>1<br>1<br>1<br>1<br>1<br>1<br>1<br>1<br>1<br>1        | b) (t) Adobe PDF (b)<br>之」<br>G H<br>好地址(存输模式<br>RTU<br>RTU                                                         | 2 • B I<br>· 响应等待 3<br>300<br>300<br>300<br>· · · · · · · · · · · · · · · · · · · | □□ ) 票<br>□ ) 票<br>②<br>①<br>①<br>①<br>①<br>①<br>③<br>③<br>③<br>③<br>③<br>③<br>③<br>③<br>③<br>③                                                                                                    | ○ 2010 100 100 100 100 100 100 100 100 10                                                                                                    | 数字<br>一<br>数字<br>一<br>数字<br>一<br>一<br>一<br>一<br>一<br>一<br>一<br>一<br>一<br>一<br>一<br>一<br>一      | ■ 「「」」                                                                                                    |

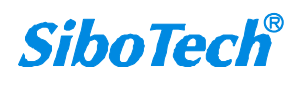

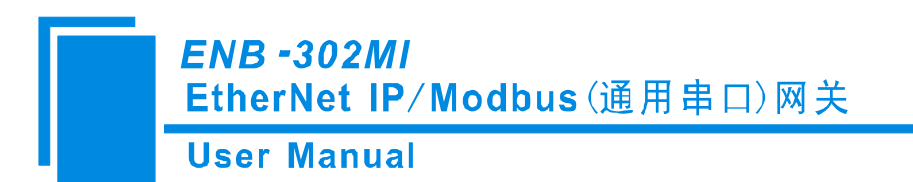

#### 4.9 调试

该功能用于监视网关内存输入缓冲区数据,使用该功能后,会弹出搜索设备对话框:

| 序号     | 型号                     | IP地址                         | MAC地址                                  | 固件版z |
|--------|------------------------|------------------------------|----------------------------------------|------|
| 1<br>2 | ENB-302MI<br>ENB-302MI | 192.168.0.10<br>192.168.0.12 | 00-40-9d-00-00-00<br>00-40-9d-fb-cd-10 | 6553 |
|        |                        |                              |                                        |      |
| 2      | 送陆                     | 刷新                           |                                        | 取消   |

备注:如果用户在"以太网配置"中指定了 IP 地址,在搜索列表会只列出这一台设备。

选中想要配置的设备并点击"登陆",便进入调试对话框。显示界面如下:

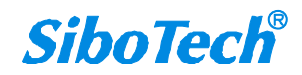

ENB -302MI

EtherNet IP/Modbus(通用串口)网关

User Manual

| 串口家引   | 状态                 | 从站地址 | 起始地址 | 数据1异常代码                                |
|--------|--------------------|------|------|----------------------------------------|
| 2      | 响应正确               | 2    | 0    | 00 00 00 00 00 00 00 00 00 00 00 00 00 |
| 1      | 响应止确               | 1    | 0    | 00 01 02 03 04 00 00 00 00 00 00 00    |
| 2      | 响应止佣               | 2    | 0    |                                        |
|        |                    |      |      |                                        |
|        |                    |      |      |                                        |
|        |                    |      |      |                                        |
|        |                    |      |      |                                        |
|        |                    |      |      |                                        |
|        |                    |      |      |                                        |
| <      |                    |      |      |                                        |
| 为方咖餅₩  | t+L. 4000          |      |      |                                        |
| 이가카팟케ル | улш. ј <b>чооо</b> |      |      |                                        |
| 内存映射地  | はた: 4000           |      |      |                                        |

内存映射地址:数据写入网关内存的起始地址

数据:要写入网关内存的数据

当网关内存输入缓冲区数据超时或无响应时:

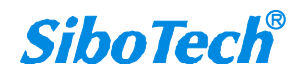

User Manual

| 串口索引     | 状态       | 从站地址 | 起始地址 | 数据1异常代码 | _ ^ |
|----------|----------|------|------|---------|-----|
| 2        | 响应超时     |      |      |         |     |
| 1        | 响应超时     |      |      |         |     |
| 2        | 响应超时     |      |      |         |     |
| 1        | 响应超时     |      |      |         |     |
| 2        | 响应超时     |      |      |         |     |
| 1        | 响应超时     |      |      |         |     |
| 2        | 响应超时     |      |      |         |     |
| 1        | 响应超时     |      |      |         |     |
| 2        | 响应超时     |      |      |         |     |
| 1        | 响应超时     |      |      |         |     |
| 2        | 响动水石距离的  |      |      |         | -   |
|          |          |      |      | j j     |     |
| 内存映射地    | :址: 4000 |      |      |         |     |
| 数据: 00 0 | 1 02 03  |      |      |         | _   |

当网关内存输入缓冲区数据正确时:

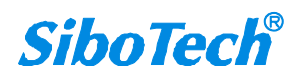

| ENB -302MI |  |
|------------|--|
|------------|--|

EtherNet IP/Modbus(通用串口)网关

User Manual

| 串口索引       | 状态         | 从站地址 | 起始地址 | │数据Ⅰ异常代码                            |
|------------|------------|------|------|-------------------------------------|
| 2          | 响应正确       | 2    | 0    | 00 00 00 00 00 00 00 00 00 00 00    |
| 1          | 响应正确       | 1    | 0    | 00 01 02 03 04 00 00 00 00 00 00    |
| 2          | 响应正确       | 2    | 0    | 00 00 00 00 00 00 00 00 00 00 00 00 |
| 1          | 响应正确       | 1    | 0    | 00 01 02 03 04 00 00 00 00 00 00    |
| 2          | 响应正确       | 2    | 0    | 00 00 00 00 00 00 00 00 00 00 00 00 |
| - <b>1</b> | 响应正确       | 1    | 0    | 00 01 02 03 04 00 00 00 00 00 00    |
| 2          | 响应正确       | 2    | 0    | 00 00 00 00 00 00 00 00 00 00 00 00 |
| 1          | 响应正确       | 1    | 0    | 00 01 02 03 04 00 00 00 00 00 00    |
| 2          | 响应正确       | 2    | 0    | 00 00 00 00 00 00 00 00 00 00 00 00 |
| 1          | 响应正确       | 1    | 0    | 00 01 02 03 04 00 00 00 00 00 00    |
| 2          | 响应止确       | 2    | 0    | 00 00 00 00 00 00 00 00 00 00 00 00 |
|            |            |      |      |                                     |
|            |            |      |      |                                     |
| 方中的世       | +          | -    |      |                                     |
| 017973076  | ,+ш.  чооо |      |      |                                     |
| かってい しんしん  | 1 02 03    |      |      |                                     |

当用户填充正确的"内存映射地址"和"数据"后,可以点击"发送"按钮把数据包发送出去。

| ENB | -302MI |
|-----|--------|
|     |        |

EtherNet IP/Modbus(通用串口)网关

User Manual

| 串口索引                | 状态   | 从站地址 | 起始地址 | │数据Ⅰ异常代码                            |  |  |  |
|---------------------|------|------|------|-------------------------------------|--|--|--|
| 2                   | 响应正确 | 2    | 0    | 00 00 00 00 00 00 00 00 00 00 00 00 |  |  |  |
| 1                   | 响应正确 | 1    | 0    | 00 01 02 03 04 00 00 00 00 00 00    |  |  |  |
| 2                   | 响应正确 | 2    | 0    | 00 00 00 00 00 00 00 00 00 00 00 00 |  |  |  |
| 1                   | 响应正确 | 1    | 0    | 00 01 02 03 04 00 00 00 00 00 00    |  |  |  |
| 2                   | 响应正确 | 2    | 0    | 00 00 00 00 00 00 00 00 00 00 00 00 |  |  |  |
| ×1.                 | 响应正确 | 1    | 0    | 00 01 02 03 04 00 00 00 00 00 00    |  |  |  |
| 2                   | 响应正确 | 2    | 0    | 00 00 00 00 00 00 00 00 00 00 00 00 |  |  |  |
| 1                   | 响应正确 | 1    | 0    | 00 01 02 03 04 00 00 00 00 00 00    |  |  |  |
| 2                   | 响应正确 | 2    | 0    | 00 00 00 00 00 00 00 00 00 00 00 00 |  |  |  |
| 1                   | 响应正确 | 1    | 0    | 00 01 02 03 04 00 00 00 00 00 00    |  |  |  |
| 2                   | 响应正确 | 2    | 0    | 00 00 00 00 00 00 00 00 00 00 00 00 |  |  |  |
|                     |      |      |      | ~                                   |  |  |  |
| 8                   |      |      |      |                                     |  |  |  |
| 为存映射地址: <b>4000</b> |      |      |      |                                     |  |  |  |

用户点击"保存"按钮可以保存接收到的数据到计算机硬盘:

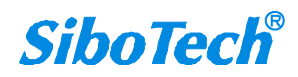

*ENB -302MI* EtherNet IP/Modbus(通用串口)网关

User Manual

| jj式<br>串口索引 状态 从站地址 起始地址 数据Ⅰ异                                                                                                    | ▼<br>【「「「」、「」、「」、「」、「」、「」、「」、「」、「」、「」、「」、「」、「」                                                           |
|----------------------------------------------------------------------------------------------------|----------------------------------------------------------------------------------------------------|
| 1       2       另存为       ?         1       2       保存在①:       @ 桌面       •       ● ● ● ● ● ● ● ●         1       2       我的文档       GT-123 (2.1)       SC-100         1       ● 数的电脑       ● MT_123       ● sys         2       ● ○ ● ● ● ● ● ● ● ● ● ● ● ● ● ● ● ● ● ● | 00 00<br>00 00<br>00 00<br>00 00<br>00 00<br>00 00<br>00 00<br>00 00<br>00 00<br>00 00<br>00 00<br>00 00 |
| 文件名 ⑭:     保存(型):     保存(型):     保存(型):     保存(型):     取消       内存映射     数据:     00 01 02 03     01 02 03     01 02 03                                                                                                    |                                                                                                    |
| <b>保存</b> 不保存 发送                                                                                                    |                                                                                                    |

用户点击"不保存"按钮可以取消保存接收到的数据到计算机硬盘:

| Contraction of the second second second second | N 41CD   | 小归地址 | 距缩地址 |                                    |
|------------------------------------------------|----------|------|------|------------------------------------|
| 2                                              | 响应正确     | 2    | 0    | 00 00 00 00 00 00 00 00 00 00 0    |
| 1                                              | 响应正确     | 1    | 0    | 00 01 02 03 04 00 00 00 00 00 0    |
| 2                                              | 响应正确     | 2    | 0    | 00 00 00 00 00 00 00 00 00 00 00 0 |
| 1                                              | 响应正确     | 1    | 0    | 00 01 02 03 04 00 00 00 00 00 0    |
| 2                                              | 响应正确     | 2    | 0    | 00 00 00 00 00 00 00 00 00 00 00 0 |
| 6 <b>1</b>                                     | 响应正确     | 1    | 0    | 00 01 02 03 04 00 00 00 00 00 0    |
| 2                                              | 响应正确     | 2    | 0    | 00 00 00 00 00 00 00 00 00 00 00 0 |
| 1                                              | 响应正确     | 1    | 0    | 00 01 02 03 04 00 00 00 00 00 0    |
| 2                                              | 响应正确     | 2    | 0    | 00 00 00 00 00 00 00 00 00 00 00 0 |
| 1                                              | 响应正确     | 1    | 0    | 00 01 02 03 04 00 00 00 00 00 0    |
| 2                                              | 响应正确     | 2    | 0    | 00 00 00 00 00 00 00 00 00 00 00 0 |
|                                                |          |      |      |                                    |
| <                                              |          |      |      |                                    |
| 内存映射地<br>数据: 000                               | 数1 02 03 |      |      |                                    |

**SiboTech**<sup>®</sup>

#### **User Manual**

点击打开保存到硬盘的.txt 文档:

| 📕 1.txt - 记事本                                              | z                               |        |       |       |       |       |       | X |
|------------------------------------------------------------|---------------------------------|--------|-------|-------|-------|-------|-------|---|
| 文件(王) 编辑(王) 格                                              | (式 (Q)) 查看 (                    | (V) 帮助 | (H)   |       |       |       |       |   |
| 串口索引<br>状态<br>从站地址<br>起始地址<br>数据/异常代码<br>99 99 99 99 99 99 | 2<br>响应正确<br>2<br>0<br>00 00 00 | 00 00  | 00 00 | 00 00 | 00 00 | 00 00 | 00 00 | • |
| 串口索引<br>状态<br>从站地址<br>起始地址<br>数据/异常代码<br>99 99 99 99 99 99 | 1<br>响应正确<br>1<br>0<br>00 01 02 | 03 04  | 00 00 | 00 00 | 00 00 | 00 00 | 00 00 | , |
| 串口索引<br>状态<br>从站地址                                         | 2<br>响应正确<br>2                  |        |       |       |       |       |       | > |

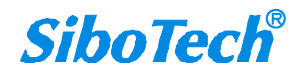

User Manual

## 五、ETHERNET/IP 连接参数设置

网关提供的连接参数如下:

Input Instance: 102 (128Bytes), 112 (256Bytes), 122 (492Bytes); Output Instance: 101 (128Bytes), 111 (256Bytes), 121 (492Bytes); Configuration Instance: 113 (10Bytes).

在 RSLogix5000 中的参数配置举例如下图:

| <b>Lodule</b> P                                                                                                    | roperties:                                                                                                    | ENetMaster            | (ETHERNET-MOD                                                                         | ULE 1.1)                                              |                       |                                 |
|----------------------------------------------------------------------------------------------------|----------------------------------------------------------------------------------------------------|-----------------------|---------------------------------------------------------------------------------------|-------------------------------------------------------|-----------------------|---------------------------------|
| General Cor<br>Type:<br>Vendor:<br>Parent:<br>Name:<br>Description:<br>Comm Forma<br>Address / H<br>IP Addr<br>IP Addr | nnection   Module<br>ETHERNET-MC<br>Allen-Bradley<br>ENetMaster<br>ENetAdapter<br>IENetAdapter<br>data - DINT<br>Host Name<br>ress: 192 . 10<br>ame: | Info DULE Generic Eth | ernet Module Connection Par Input: Output: Configuration: Status Input: Status Output | ameters<br>Assembly<br>Instance:<br>112<br>111<br>113 | Size:<br>65 -<br>64 - | (32-bit)<br>(32-bit)<br>(8-bit) |
| Status: Offline                                                                                                    |                                                                                                    | OK                    | Cancel                                                                                | Apply                                                 |                       | Help                            |

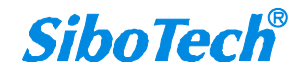

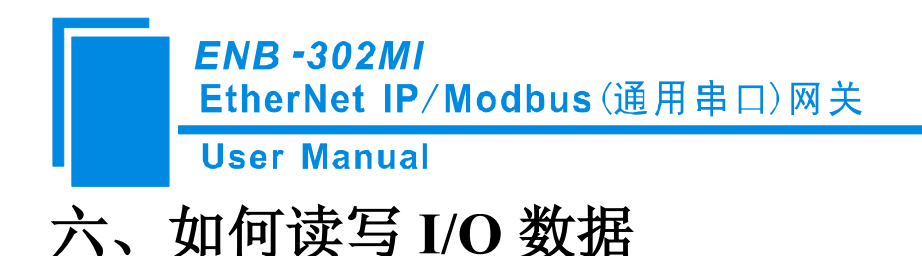

## 6.1 I/O 方式读写数据(推荐使用)

下面以 RSLogix 5000 为例说明如何使用 I/O 方式读写 I/O 数据。

在 EtherNet IP 主站模块上右键,点击"New Module...",如下图所示:

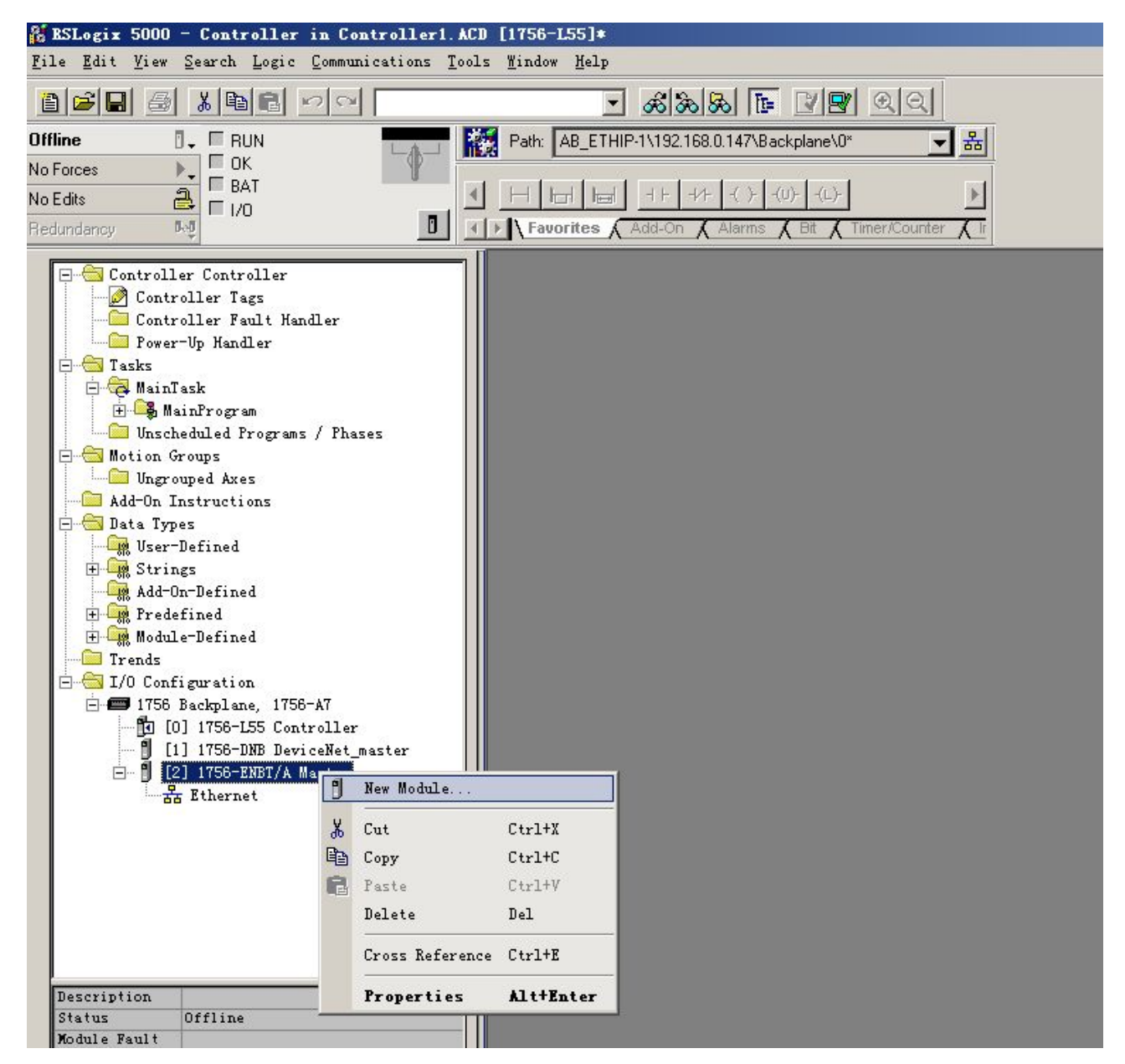

在弹出的选择模块窗口中,点开 "Communications" 前面的 "+",选择 "ETHERNET-MODULE",点

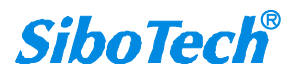

#### User Manual

击"OK"如下图所示:

| lodule                                          | Descript                                                                                                    | ion                                                                                                    | Vendor                                                                                                    |
|-------------------------------------------------|----------------------------------------------------------------------------------------------------|----------------------------------------------------------------------------------------------------|----------------------------------------------------------------------------------------------------|
|                                                 | ther. 10/100 M<br>A 1788 Eth<br>1788 10/<br>1788 10/<br>1784 10/<br>1794 10/<br>730 . 10/100 M<br>IDGE Generic<br>DULE Generic | bps Ethernet Port on Compact<br>ernet to DeviceNet Linking De<br>100 Mbps Ethernet Bridge, Twi<br>100 Mbps Ethernet Bridge w/Er<br>100 Mbps Ethernet Adapter, Tw<br>100 Mbps Ethernet Adapter, Tw<br>bps Ethernet Port on DriveLog<br>EtherNet/IP CIP Bridge<br>Ethernet Module | Logix5335E Allen-Bradley<br>evice Allen-Bradley<br>sted-Pai Allen-Bradley<br>whanced W Allen-Bradley<br>wisted-Pa Allen-Bradley<br>wisted-Pa Allen-Bradley<br>gix5730 Allen-Bradley<br>Allen-Bradley<br>Allen-Bradley |
| → PH-PSSCENA/<br>⊕-Digital<br>⊕-Drives<br>⊕-HMI | SoftLogi<br>A Ethernet                                                                                                    | x5800 EtherNet/IP<br>Adapter, Twisted-Pair Media                                                                                                    | Allen-Bradley<br>Parker Hannifin Corp.                                                                                                    |
| PH-PSSCENA/<br>⊕-Digital<br>⊕-Drives<br>⊕-HMI   | SoftLogi<br>A Ethernet                                                                                                    | x5800 EtherNet/IP<br>Adapter, Twisted-Pair Media                                                                                                    | Allen-Bradley<br>Parker Hannifin Corp.<br>                                                                                                    |

在弹出的窗口设置 ENB-302MI 的相关信息,如下图所示:

| New Nodule          |                                    |                       |                       | 设置 I    | nstance 以及 | 对 |
|---------------------|------------------------------------|-----------------------|-----------------------|---------|------------|---|
| Туре:               | ETHERNET-MODULE Generic Ethernet M |                       | 应的字                   | 2节数。本设  | 置          |   |
| Vendor:             | Allen-Bradley                      |                       | 表示 1                  | 28 字节输入 | Ν,         |   |
| Parent:<br>Name:    | Master                             | Connection Para       | meters                | 128 字   | 节输出。       |   |
| Description:        | ENB 302MI                          | 1                     | Assembly<br>Instance/ | Size:   |            |   |
| _                   | 设置添加的 EtherNet<br>IP 从站的名称         | <u>I</u> nput:        | 102                   | 33      | : (32-bit) |   |
|                     | 11 ///24113/11/4/                  | 0 <u>u</u> tput:      | 101                   | 32      | ; (32-bit) |   |
| Comm <u>F</u> ormat | Data - DINT                        | Configuration:        | 113                   | 1 0     | ÷ (8-bit)  |   |
| • IP <u>A</u> ddre  | ess: 192 . 168 . 0 . 10            | <u>S</u> tatus Input: |                       |         | ]          |   |
| ⊂ <u>H</u> ost Na   | me: ENB-302MI的IP地址                 | Status Output:        |                       |         |            |   |
| Copen Mode          | ule Properties                     | ОК                    | Ca                    | ancel   | Help       |   |

在上图中需要设置的模块信息包括:

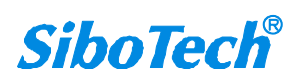

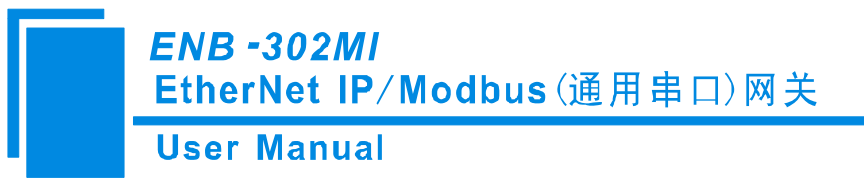

Name: 给添加的 EtherNet IP 从站模块(ENB-302MI 模块)命名。

Comm Fomat: 设置数据类型。用户可选将数据类型设置为 DINT、INT、SINT、REAL 等。该设置确 认之后不能更改。如果需要更改数据类型可新建模块。

IP Address: 设置要连接的 EtherNet IP 从站模块的 IP 地址即 ENB-302MI 的 IP 地址。ENB-302MI 的 IP 地址是通过软件 GT-123 下载到模块中的地址。

Connection Parameters: 设置通讯中使用的连接参数, ENB-302MI 支持的连接参数请参见上一章。

注意:在上图中设置的"Size"大小(即设置的字节数)应与上一章中说明的 Instance 对应的输入、输出 字节数保持一致。

点击 "OK",在弹出的界面中设置主站轮询时间间隔,默认 10ms,如下图所示:

| Bodule Properties: Baster (ETHERHET-BODVLE 1.1)                 |
|-----------------------------------------------------------------|
| General Connection Module Info                                  |
| Requested Packet Interval (RPI): 10.0 ms (1.0 - 3200.0 ms)      |
| Inhibit Module                                                  |
| Major Fault On Controller If Connection Fails While in Run Mode |
|                                                                 |
| Module Fault                                                    |
|                                                                 |
|                                                                 |
|                                                                 |
|                                                                 |
|                                                                 |
| Status: Offline OK Cancel Apply Help                            |

设置完主站轮询时间间隔后,点击"OK"保存。双击"Controller Tags",在弹出的窗口中,点开 "ENB302MI:O",如下图所示:

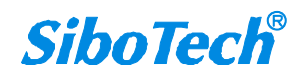

User Manual

| 25 | RSLogix 5000 - Controller in Controller1.                                                 | ACD [  | 1756-L55] <b>*</b>             |                        |             |          |                           |             |          |
|----|-------------------------------------------------------------------------------------------|--------|--------------------------------|------------------------|-------------|----------|---------------------------|-------------|----------|
| Fi | le <u>E</u> dit <u>V</u> iew <u>S</u> earch <u>L</u> ogic <u>C</u> ommunications <u>T</u> | ools   | <u>i</u> indow Help            |                        |             |          |                           |             |          |
| i  |                                                                                           |        | - &&&                          | <u>F 28 20</u>         |             |          |                           |             |          |
| Of | fline 📴 🗸 🗖 RUN                                                                           |        | Path: AB ETHIP-1\192.168.0.147 | \Backplane\0*          | <b>-</b> &  |          |                           |             |          |
| No | Forces                                                                                    | IIIEAS |                                |                        |             |          |                           |             |          |
| No | Edits BAT                                                                                 |        |                                | (U)(L)-                | Þ           |          |                           |             |          |
| Re | edundancy Red                                                                             | যাস    | Favorites 🖌 Add-On 🔏 Alarr     | ns 🔏 Bit 🔏 Timer/Count | er Kir      |          |                           |             |          |
| _  |                                                                                           |        |                                |                        |             |          |                           |             |          |
|    | Controller Controller                                                                     |        | Lontroller lags - Lontr        | oller (controller)     |             |          |                           |             |          |
|    | Controller Fault Handler                                                                  |        | Scope: 🚺 Controller 📃          | Show Show All          |             |          |                           |             |          |
|    |                                                                                           |        | Name                           | Value 🔶                | Force 🗲     | Style    | Data Type                 | Description | <b>^</b> |
|    | 🗇 😁 Tasks                                                                                 |        | E-ENB302MI:I                   | {}                     | {}          |          | AB:ETHERNET_MODULE_DINT_1 |             |          |
|    | - A MainTask                                                                              |        | E-ENB302MI:0                   | {}                     | {}          |          | AB:ETHERNET_MODULE_DINT_1 |             |          |
|    | Unscheduled Programs / Phases                                                             |        | ENB302MI:0.Data                | {}                     | {}          | Hex      | DINT[32]                  |             |          |
|    | 🖻 🚞 Motion Groups                                                                         |        | ENB302MI:0.Data[0]             | 16#0000_0000           |             | Hex      | DINT                      |             |          |
|    | Ungrouped Axes                                                                            |        | ENB302MI:0.Data[1]             | 16#0000_0000           | i i         | Hex      | DINT                      |             |          |
|    |                                                                                           |        | ENB302MI:0.Data[2]             | 16#0000 0000           |             | Hex      | DINT                      |             |          |
|    | User-Defined                                                                              |        | E-ENB302MI:0.Data[3]           | 16#0000 0000           |             | Hex      | DINT                      |             |          |
|    | 🕀 🚂 Strings                                                                               |        | E:ENB302MI:0 Data[4]           | 16#0000 0000           |             | Hex      | DINT                      |             |          |
|    | Add-On-Defined                                                                            |        | E-ENB302MI:0 Data[5]           | 16#0000 0000           | · · · · · · | Hex      | DINT                      |             |          |
|    | H Module-Defined                                                                          |        | + ENB302MI:0 Data[6]           | 16#0000_0000           |             | Hey      | DINT                      |             |          |
|    | - Trends                                                                                  |        | ENB302MI:0 Data[7]             | 16#0000_0000           |             | Hey      | DINT                      |             |          |
|    | E-GII/O Configuration                                                                     |        | ENB302MI:0 Data[8]             | 16#0000_0000           | ia          | Hey      | DINT                      |             |          |
|    | III III 1756-155 Controller                                                               |        | ENB302MI-0 Data[9]             | 16#0000_0000           |             | Hay      | DINT                      |             |          |
|    | [1] 1756-DNB DeviceNet_master                                                             |        | ENB302MI:0.Data[0]             | 16#0000_0000           |             | Hay      | DINT                      |             |          |
|    | 🖻 🗍 [2] 1756-ENBT/A Master                                                                |        | ENB302MI:0.Data[10]            | 16#0000_0000           |             | Hou      | DINT                      |             |          |
|    | Ethernet                                                                                  |        | END302MI.0.Data[11]            | 16#0000_0000           | 2 2         | Hau      | DINT                      |             |          |
|    | 1756-ENBT/A Master                                                                        |        | ENB302MI.0.Data[12]            | 16#0000_0000           |             | Hex<br>U | DINT                      |             |          |
|    |                                                                                           |        |                                | 16#0000_0000           | -           | nex      | DINT                      |             |          |
|    |                                                                                           |        | ENB302MI:0.Data[14]            | 16#0000_0000           |             | нех      | DINT                      |             |          |
|    |                                                                                           |        | ENB302MI:0.Data[15]            | 16#0000_0000           | · · · · ·   | nex      |                           |             |          |
|    |                                                                                           |        | ENB302MI:U.Data[16]            | 16#0000_0000           |             | Hex      | DINT                      |             |          |
|    |                                                                                           | -    - | TENB302MI:0.Data[17]           | 16#0000_0000           |             | Hex      | DINT                      |             |          |
|    |                                                                                           |        | ENB302MI:0.Data[18]            | 16#0000_0000           |             | Hex      | DINT                      |             |          |
|    |                                                                                           |        | 」 単 ENB302MI:0.Data[19]        | 16#0000_0000           |             | Hex      | DINT                      |             |          |

在上图中, ENB302MI:O.Data[0]~ENB302MI:O.Data[31]即为添加的 ENB302MI 模块在主站中对应的输出数据地址。

点开 "ENB302MI:I", 如下图所示:

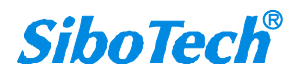

**User Manual** 

| A BSLogix 5000 - Controller in Controller1.ACD [1756-L55]* |                                                              |                            |       |                           |             |   |  |  |
|------------------------------------------------------------|--------------------------------------------------------------|----------------------------|-------|---------------------------|-------------|---|--|--|
| <u>File Edit View Search Logic Communications T</u> ools   | Eile Edit Yiew Search Logic Communications Tools Window Help |                            |       |                           |             |   |  |  |
|                                                            | - <u>&amp;&amp;&amp;</u> [t                                  | 22 22                      |       |                           |             |   |  |  |
| Offline 🛛 🗸 🗖 RUN                                          | Path: AB_ETHIP-1\192.168.0.147\B                             | ackplane\0* 🚽 몲            |       |                           |             |   |  |  |
| No Forces OK                                               |                                                              |                            |       |                           |             |   |  |  |
| No Edits BAT                                               |                                                              | -(U)(L)-                   |       |                           |             |   |  |  |
| Redundancy 50                                              | Favorites & Add-On & Alarms                                  | K Bit K Timer/Counter K Ir |       |                           |             |   |  |  |
|                                                            |                                                              |                            |       |                           |             |   |  |  |
| E Controller Controller                                    | Controller Tags - Control                                    | ler (controller)           |       |                           |             |   |  |  |
| Controller Tags                                            | Scope: 🚺 Controller 🔄 🔄                                      | Show Show All              |       |                           |             |   |  |  |
| - Power-Up Handler                                         | Name 🛆                                                       | Value + Force              | Style | Data Type                 | Description | - |  |  |
| E G Tasks                                                  | -ENB302MI:I                                                  | {}                         | }     | AB:ETHERNET_MODULE_DINT_1 |             |   |  |  |
| - A MainTask                                               | E-ENB302MI:I.Data                                            | {} {                       | } Hex |                           |             |   |  |  |
| Unscheduled Programs / Phases                              | ENB302MI:I.Data[0]                                           | 16#0000 0000               | Hex   | DINT                      |             |   |  |  |
| 🖃 🔄 Motion Groups                                          | ENB302MI:I.Data[1]                                           | 16#0000 0000               | Hex   | DINT                      |             |   |  |  |
| Ungrouped Axes                                             | ± ENB302MI:LData[2]                                          | 16#0000 0000               | Hex   | DINT                      |             |   |  |  |
| Add-Un Instructions                                        | ENB302MI:LData[3]                                            | 16#0000 0000               | Hex   | DINT                      |             |   |  |  |
| User-Defined                                               | TENB302MU Data[4]                                            | 16#0000_0000               | Hex   | DINT                      |             |   |  |  |
| 🕀 🛄 Strings                                                | + ENB302MI L Data[5]                                         | 16#0000_0000               | Hex   | DINT                      |             |   |  |  |
| Add-On-Defined                                             | T-ENB302MI-LD ata[6]                                         | 16#0000_0000               | Hev   | DINT                      |             |   |  |  |
| + Module-Defined                                           | +-ENB302MILLD sta[7]                                         | 16#0000_0000               | Hav   | DINT                      |             |   |  |  |
| Trends                                                     | +-ENP302MILLData[9]                                          | 16#0000_0000               | Hay   | DINT                      |             |   |  |  |
| 🖻 🔄 I/O Configuration                                      | END 302MILL Data[0]                                          | 16#0000_0000               | Hau   | DINT                      |             |   |  |  |
| ⊡-= 1756 Backplane, 1756-A7                                | END-302MILLD-ata[3]                                          | 16#0000_0000               | Hex   | DINT                      |             |   |  |  |
| [1] 1756-DNB DeviceNet master                              |                                                              | 16#0000_0000               | Hex   | DINT                      |             |   |  |  |
| 🗄 🖞 [2] 1756-ENBT/A Master                                 |                                                              | 16#0000_0000               | Hex   | DINT                      |             |   |  |  |
| Ethernet                                                   |                                                              | 16#0000_0000               | Hex   | DINT                      |             |   |  |  |
| 1756-ENBT/A Master                                         | E ENB302MII.Data[13]                                         | 16#0000_0000               | Hex   | DINI                      |             |   |  |  |
|                                                            | ETENB302MI:I.Data[14]                                        | 16#0000_0000               | Hex   | DINT                      |             |   |  |  |
|                                                            | ETENB302MI:I.Data[15]                                        | 16#0000_0000               | Hex   | DINI                      |             |   |  |  |
|                                                            | ENB302MI:I.Data[16]                                          | 16#0000_0000               | Hex   | DINT                      |             |   |  |  |
|                                                            | #"ENB302MI:I.Data[17]                                        | 16#0000_0000               | Hex   | DINT                      |             |   |  |  |
|                                                            | ENB302MI:I.Data[18]                                          | 16#0000_0000               | Hex   | DINT                      |             |   |  |  |
|                                                            | + ENB302MI:I.D ata[19]                                       | 16#0000_0000               | Hex   | DINT                      |             |   |  |  |
|                                                            | ± ENB302MI:I.Data[20]                                        | 16#0000_0000               | Hex   | DINT                      |             |   |  |  |

在上图中, ENB302MI:I.Data[0] 对应的4个字节是 EtherNet IP 从站的实时帧头。 ENB302MI:I.Data[1]~ENB302MI:I.Data[32]即为添加的 ENB302MI 模块在主站中对应的输入数据地址。

#### 6.2 MSG 方式读写数据

下面以 RSLogix 5000 为例说明如何使用 MSG 读写 I/O 数据。

#### 6.2.1 读 I/O 数据

新建一个新工程,并处于"Offline"模式。在"Controller Tags"下新增"ReadTag"以及"ReadData" 两个新 Tags,并且将"ReadTag"的类型定义为"MESSAGE","ReadData"的类型定义为"DINT[500]":

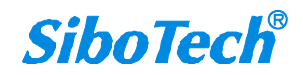

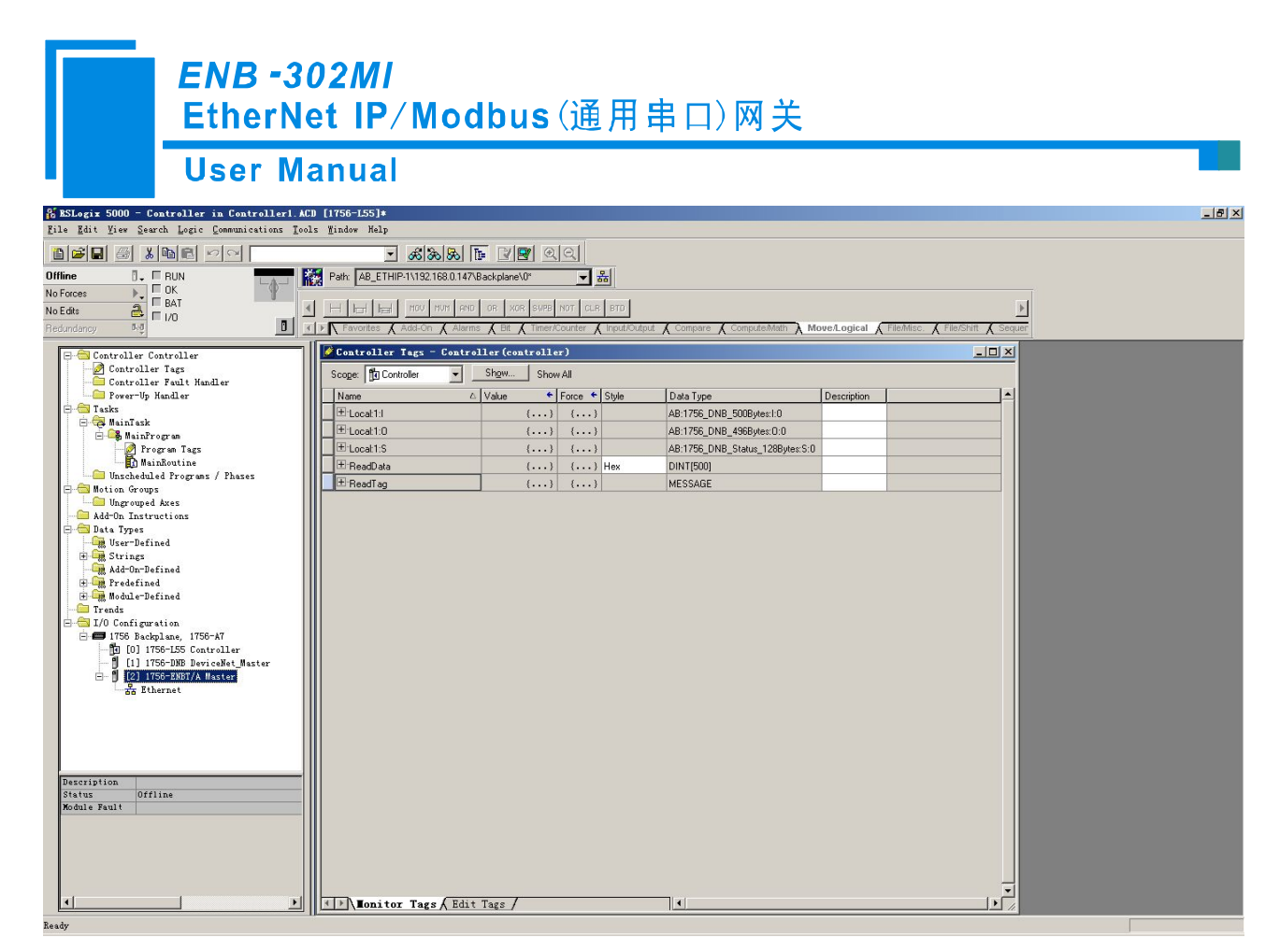

右键点击 "ReadTag", 选择 "Configure "ReadTag"":

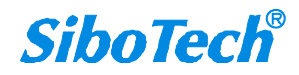

#### User Manual

| Controller Tags -   | <pre>TyEthernetIP(controller)</pre>                        |             |             |
|---------------------|------------------------------------------------------------|-------------|-------------|
| Scope: MyEthernetIP | Show Show All                                              |             |             |
| Name d              | Value                                                      | Data Type   | Description |
|                     | {}                                                         | AB:1756_DN  |             |
| E-Local:1:0         | () {}                                                      | AB:1756_DN  |             |
|                     | () ()                                                      | AB:1756_DN  |             |
| ▶ ± ReadTag         | Edit "ReadTag"                                             | US0010E     |             |
|                     | Edit "ReadTag" Properties                                  | Alt+Enter ] |             |
|                     | Configure "ReadTag"                                        |             |             |
|                     | Edit "MESSAGE" Data Type                                   |             |             |
|                     | Go to Cross Reference for "ReadTag"<br>Message Path Editor | Ctrl+E      |             |
|                     | <u>G</u> o To                                              | Ctrl+G      |             |
|                     | Toggle Bit                                                 | Ctrl+T      |             |
|                     | Force On                                                   |             |             |
|                     | Force Off                                                  |             |             |
|                     | Remove Force                                               |             |             |
| ×                   | Cut                                                        | Ctrl+X      |             |
| E                   | Сору                                                       | Ctrl+C      |             |
| B                   | Paste                                                      | Ctrl+V      |             |
|                     | Paste Pass-Through                                         |             |             |
|                     | Delete                                                     | Del         |             |
|                     | Options                                                    |             |             |
|                     |                                                            |             |             |
|                     |                                                            |             |             |
|                     |                                                            |             |             |
|                     |                                                            |             |             |
| Monitor Tags        | Λ Edit Tags /                                              |             |             |

在弹出的新窗口中,需要做如下设置:

Message Type: CIP Generic

Service Type: 选择 "Get Attribute Single",此时,对应的 Service Code 变为 "e (Hex)"

Class: 4 (Hex)

Instance: 102 (128Bytes)、112 (256Bytes)、122 (492Bytes) 可设

Attribute: 3 (Hex)

Destination: 选择"ReadData"标签,此时,读取到的数据都会保存在这个标签中。

ENB -302MI

EtherNet IP/Modbus(通用串口)网关

| Configur<br>Message                                                | ation*   Comm<br><u>T</u> ype: | munication 3                                          | Iag            |                                                  |          |         |
|--------------------------------------------------------------------|--------------------------------|-------------------------------------------------------|----------------|--------------------------------------------------|----------|---------|
| Service<br>Type:<br>Ser <u>v</u> ice<br>Code:<br><u>I</u> nstance: | Get Attribute                  | single<br>x) <u>C</u> lass: 4<br>Attri <u>b</u> ute:3 | (Hex)<br>(Hex) | Source Element:<br>Source Length:<br>Destination | ReadData | (Bytes) |
|                                                                    |                                |                                                       |                |                                                  |          |         |

选择"Communication"标签,在 Path 后面的空格中输入连接的 EtherNet IP 从站对应的路径,其中路径的格式为: EtherNet IP 主站名称, EtherNet IP 主站所在的槽位号,连接的 EtherNet IP 从站的 IP 地址,设置好路径之后,点击"应用"、"确认"。如下图所示。

在本例中, EtherNet IP 主站名称为 "Master", EtherNet IP 主站所在的槽位号为 "2", 连接的 EtherNet IP 从站 (ENB-302MI) 的 IP 地址为 "192.168.0.10"。ENB-302MI 的 IP 地址是通过软件 GT-123 下载到模 块中的地址。

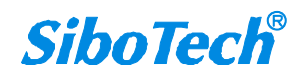

| ssage Config            | uration - Read       | Tag             |                    |                   |        |
|-------------------------|----------------------|-----------------|--------------------|-------------------|--------|
| Configuration           | Communication        | Tag             |                    |                   |        |
| Path: Master, 2         | , 192.168.0.10       |                 |                    |                   | Browse |
| Master, 2,              | 192.168.0.10         |                 |                    |                   |        |
| Communication           | n Method             |                 |                    | Г                 |        |
|                         | DH+ Lnannei:         |                 | <u>D</u> estinatio | n Link: I         |        |
| C CIF with<br>Source ID | <u>S</u> ource Link: | 0 =             | Destinatio         | n <u>N</u> ode: 📕 | 0 🚍 (0 |
| Connecte                | d                    | Cach <u>e</u> C | ionnections        | ÷                 |        |
|                         |                      |                 |                    |                   |        |
|                         |                      |                 |                    |                   |        |
| 🔵 Enable 🔵 I            | Snable Waiting       | 🔵 Start         | 🔘 Done             | Done              | 0      |

在"MainProgram"下的"MainRoutine"中增加一个"MSG"指令并选择"ReadTag"作为"Message Control",如下图所示。

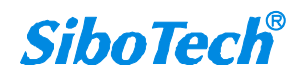

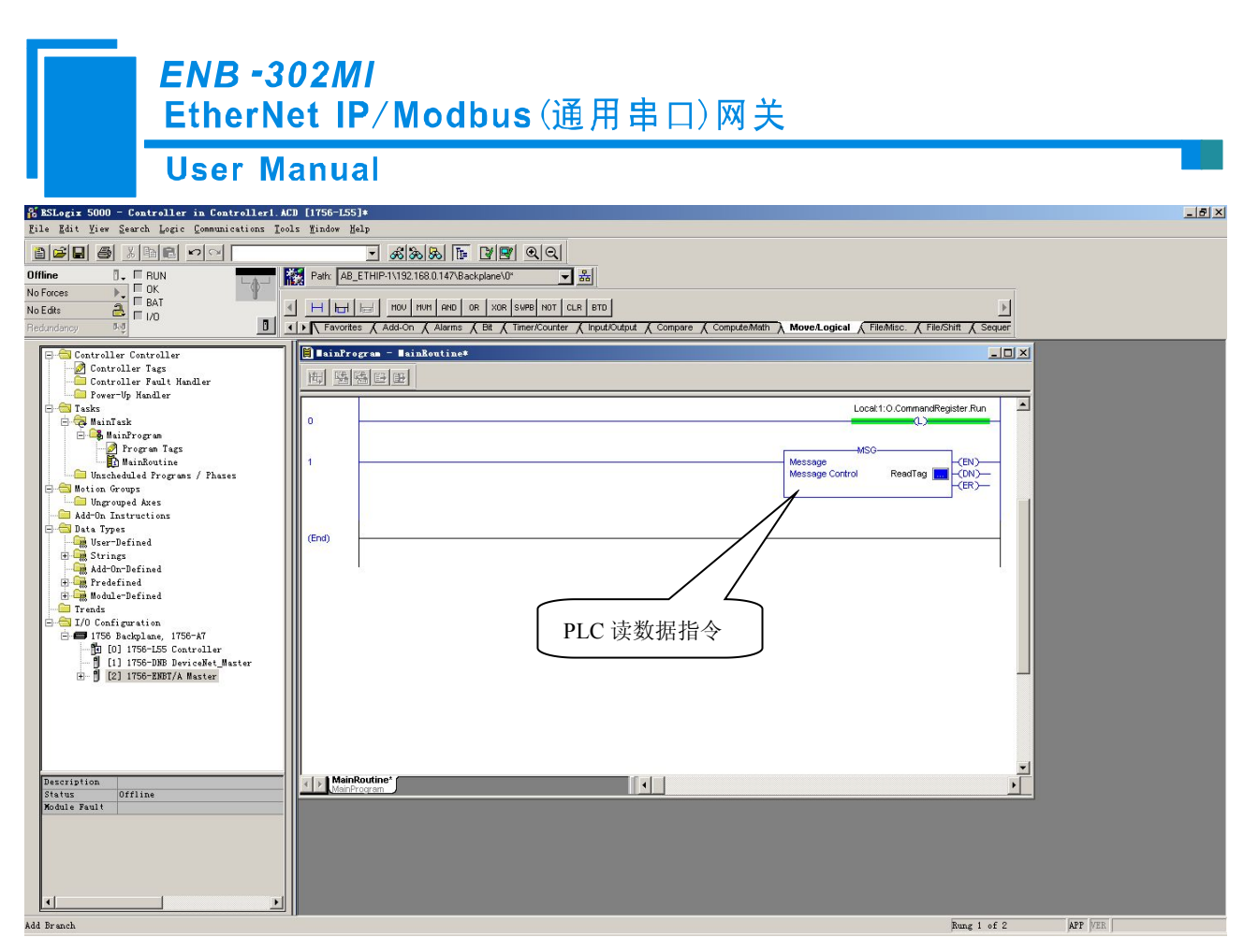

这是一个能够发送一条读请求的简单指令,在一般的程序中还需要增加一些逻辑命令来触发这条指令,关于该指令的详细信息请参考 RSLogix5000。

将程序下载到 PLC 并使 PLC 进入"Online"状态。

点击 "Control Tags" 并选择 "Monitor Tags",展开 "ReadData",如下图所示。地址 ReadData[0]开始 存储的数据是 PLC 通过网关 ENB-302MI 读取到的 Modbus 从站的数据。

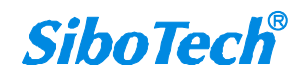

ENB -302MI EtherNet IP/Modbus(通用串口)网关

#### User Manual

| ESLogix 5000 - Controller in Controller1.A     | CD [1756-L55]*             |                           |                   |                       |                                     |                     | _ <del>5</del> × |
|------------------------------------------------|----------------------------|---------------------------|-------------------|-----------------------|-------------------------------------|---------------------|------------------|
| Lite Edit Ales Search Polic Communications Too | ors Ulugow verb            |                           |                   |                       |                                     |                     |                  |
|                                                | <u>-</u> £8 80 5           | 5 🖪 🗹 🐨 🔍 Q               |                   |                       |                                     |                     |                  |
| Offline 🛛 🗸 🗖 RUN                              | Path: AB_ETHIP-1\192.168.0 | .147\Backplane\0*         |                   |                       |                                     |                     |                  |
| No Forces                                      |                            |                           |                   |                       |                                     |                     |                  |
| No Edits                                       | Mom you H H H              | AND OR XOR SWPB NOT       | CLR BTD           |                       |                                     | •                   |                  |
| Redundancy Pro                                 | ✓ Favorites                | Alarms 🔏 Bit 🔏 Timer/Coun | ter 🔏 Input/Outpu | it 🖌 Compare 🖌 Comput | eMath 🔪 Move/Logical 🖌 File/Misc. 👗 | File/Shift K Sequer |                  |
|                                                | Controller Tags - Co       | ntroller(controller)      |                   |                       |                                     |                     |                  |
| Controller Tags                                |                            |                           | 2                 |                       |                                     |                     |                  |
| - Controller Fault Handler                     | Scope: d Lontroller        | Show All                  |                   |                       |                                     |                     |                  |
| Power-Up Handler                               | Name                       | 🛆 Value 🔸 For             | ce 🗲 Style        | Data Type             | Description                         |                     |                  |
| HainTask                                       | ReadData                   | () {                      | ) Hex             | DINT[500]             |                                     |                     |                  |
| E S MainProgram                                | E ReadData[0]              | 16#0000_0000              | Hex               | DINT                  |                                     |                     |                  |
| Program Tags                                   |                            | 16#0000_0000              | Hex               | DINT                  |                                     |                     |                  |
| MainRoutine                                    | E ReadData[2]              | 16#0000_0000              | Hex               | DINT                  |                                     |                     |                  |
| - Motion Groups                                | E ReadData[3]              | 16#0000_0000              | Hex               | DINT                  |                                     |                     |                  |
| Ungrouped Axes                                 | E ReadData[4]              | 16#0000_0000              | Hex               | DINT                  |                                     |                     |                  |
| Add-On Instructions                            | E ReadData[5]              | 16#0000_0000              | Hex               | DINT                  |                                     |                     |                  |
| - Jata lypes<br>Biser-Defined                  | E ReadData[6]              | 16#0000_0000              | Hex               | DINT                  |                                     |                     |                  |
| 🕀 🚂 Strings                                    | E ReadData[7]              | 16#0000_0000              | Hex               | DINT                  |                                     |                     |                  |
| Add-On-Defined                                 | E ReadData[8]              | 16#0000_0000              | Hex               | DINT                  |                                     |                     |                  |
| H Madula=Defined                               | E ReadData[9]              | 16#0000_0000              | Hex               | DINT                  |                                     |                     |                  |
| Trends                                         | E ReadData[10]             | 16#0000_0000              | Hex               | DINT                  |                                     |                     |                  |
| 🖻 🚍 I/O Configuration                          | E ReadData[11]             | 16#0000_0000              | Hex               | DINT                  |                                     |                     |                  |
|                                                | E ReadData[12]             | 16#0000_0000              | Hex               | DINT                  |                                     |                     |                  |
| [1] 1756-DNB DeviceNet Master                  | E ReadData[13]             | 16#0000_0000              | Hex               | DINT                  |                                     |                     |                  |
| ⊞- 🖞 [2] 1756-ENBT/A Master                    | E ReadData[14]             | 16#0000_0000              | Hex               | DINT                  |                                     |                     |                  |
|                                                | E ReadData[15]             | 16#0000_0000              | Hex               | DINT                  |                                     |                     |                  |
|                                                | E ReadData[16]             | 16#0000_0000              | Hex               | DINT                  |                                     |                     |                  |
|                                                | E ReadData[17]             | 16#0000_0000              | Hex               | DINT                  |                                     |                     |                  |
|                                                | E ReadData[18]             | 16#0000_0000              | Hex               | DINT                  |                                     |                     |                  |
|                                                | E ReadData[19]             | 16#0000_0000              | Hex               | DINT                  |                                     | -                   |                  |
|                                                | E ReadData[20]             | 16#0000_0000              | Hex               | DINT                  |                                     |                     |                  |
|                                                | E ReadData[21]             | 16#0000_0000              | Hex               | DINT                  |                                     |                     |                  |
|                                                | E ReadData[22]             | 16#0000_0000              | Hex               | DINT                  |                                     |                     |                  |
|                                                | ReadData[23]               | 16#0000_0000              | Hex               | DINT                  |                                     |                     |                  |
|                                                | ReadData[24]               | 16#0000_0000              | Hex               | DINT                  |                                     |                     |                  |
|                                                | E ReadData[25]             | 16#0000_0000              | Hex               | DINT                  |                                     |                     |                  |
|                                                | ReadData[26]               | 16#0000_0000              | Hex               | DINT                  |                                     | <b>T</b>            |                  |
| I D                                            | Ionitor Tags               | Edit Tags /               |                   | 4                     |                                     |                     |                  |
|                                                | 11                         |                           |                   |                       |                                     |                     |                  |

#### 6.2.2 写 I/O 数据

进入"Offline"模式,在"Controller Tags"下新增"WriteTag"以及"WriteData"两个新 Tags,并且将"WriteTag"的类型定义为"MESSAGE","WriteData"的类型定义为"DINT[500]":

| New Tag              |                   | ×      | New Tag            |                     | ×      |
|----------------------|-------------------|--------|--------------------|---------------------|--------|
| <u>N</u> ame:        | WriteData         | ОК     | <u>N</u> ame:      | WriteTag            | ОК     |
| <u>D</u> escription: | ×                 | Cancel | Description:       |                     | Cancel |
|                      |                   | Help   |                    |                     | Help   |
|                      |                   |        |                    | <b>*</b>            |        |
| <u>U</u> sage:       | <normal></normal> |        | <u>U</u> sage:     | <normal></normal>   |        |
| Typ <u>e</u> :       | Base Connection   |        | Тур <u>е</u> :     | Base Connection     |        |
| Alias <u>F</u> or:   |                   |        | Alias <u>F</u> or: | <b></b>             |        |
| Data <u>T</u> ype:   | DINT[500]         |        | Data <u>T</u> ype: | MESSAGE             |        |
| <u>S</u> cope:       | Controller        |        | <u>S</u> cope:     | Controller          |        |
| Style:               | Hex               |        | Style:             | <b></b>             |        |
| 🗖 Open Cor           | nfiguration       |        | Dpen ME            | SSAGE Configuration |        |

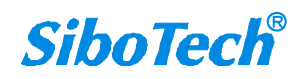

*ENB -302MI* EtherNet IP/Modbus(通用串口)网关

#### User Manual

| 🚰 RSLogix 5000 - Controller in Controller1. ACD         | [1756-L55]*                  |                            |                           |                                    |                       |                   | X |
|---------------------------------------------------------|------------------------------|----------------------------|---------------------------|------------------------------------|-----------------------|-------------------|---|
| <u>File Edit View Search Logic Communications Tools</u> | s <u>M</u> indow Help        |                            |                           |                                    |                       |                   |   |
|                                                         | - £&&&                       | <b>F 2 9 9 9</b>           |                           |                                    |                       |                   |   |
| Offline 🛛 🗸 🗖 RUN                                       | Path: AB_ETHIP-1\192.168.0.1 | 147\Backplane\0* 🗸 🗸       | 윪                         |                                    |                       |                   |   |
| No Forces                                               |                              |                            |                           |                                    |                       |                   |   |
| No Edits                                                | H Har FAL FSC                | COP FLL AVE SRT STD S      | IZE CPS                   |                                    |                       | <u>}</u>          |   |
| Redundancy 5-0                                          | Favorites 🖌 Alarms 🔏 Bit     | 🗶 Timer/Counter 🗶 Input/Ou | tput 🔏 Corr               | pare 🔏 Compute/Math 🔏 Move/Logical | File/Misc. File/Shift | Sequencer 🖌 Equit |   |
|                                                         | Controller Ters - Con        | traller(controller)        |                           |                                    |                       |                   |   |
|                                                         | a dia a                      |                            |                           |                                    |                       |                   |   |
| Controller Fault Handler                                | Scope: TO Controller         | Show All                   |                           |                                    |                       |                   |   |
| Power-Up Handler                                        | Name                         | △ Value ← Force            | <ul> <li>Style</li> </ul> | Data Type                          | Description           | <u> </u>          |   |
| E- Tasks                                                | ± Locat1:I                   | () (                       | .)                        | AB:1756_DNB_500Bytes:I:0           |                       |                   |   |
|                                                         | ± Locat1:0                   | {}                         | . }                       | AB:1756_DNB_496Bytes:0:0           |                       |                   |   |
| 🖉 Program Tags                                          | ± Locat1:S                   | {} {                       | .)                        | AB:1756_DNB_Status_128Bytes:S:0    |                       |                   |   |
| MainRoutine                                             | ± ReadData                   | {}                         | .) Hex                    | DINT(500)                          |                       |                   |   |
|                                                         | ±-ReadTag                    | () {                       | .)                        | MESSAGE                            |                       |                   |   |
| Ungrouped Axes                                          | ☐ WriteData                  | {} {                       | .) Hex                    | DINT(500)                          |                       |                   |   |
| Add-On Instructions                                     | ± WriteData[0]               | 16#0000_0000               | Hex                       | DINT                               |                       |                   |   |
| - Jata Types                                            |                              | 16#0000_0000               | Hex                       | DINT                               |                       |                   |   |
| E Strings                                               |                              | 16#0000_0000               | Hex                       | DINT                               |                       |                   |   |
| Add-On-Defined                                          | WriteData[3]                 | 16#0000_0000               | Hex                       | DINT                               |                       |                   |   |
| The Predefined                                          | WriteData[4]                 | 16#0000_0000               | Hex                       | DINT                               |                       |                   |   |
| Trends                                                  | WriteData[5]                 | 16#0000_0000               | Hex                       | DINT                               |                       |                   |   |
| 🖻 🚖 I/O Configuration                                   | WriteData[6]                 | 16#0000_0000               | Hex                       | DINT                               |                       |                   |   |
| ⊡ 🖅 1756 Backplane, 1756-A7                             | WriteData[7]                 | 16#0000_0000               | Hex                       | DINT                               |                       |                   |   |
| [1] [1] 1756-DNB DeviceNet Master                       | WriteData[8]                 | 16#0000_0000               | Hex                       | DINT                               |                       |                   |   |
| ⊞- 🗍 [2] 1756-ENBT/A Master                             | WriteData[9]                 | 16#0000_0000               | Hex                       | DINT                               |                       |                   |   |
|                                                         | WriteData[10]                | 16#0000_0000               | Hex                       | DINT                               |                       |                   |   |
|                                                         | WriteData[11]                | 16#0000_0000               | Hex                       | DINT                               |                       |                   |   |
|                                                         | WriteData[12]                | 16#0000_0000               | Hex                       | DINT                               |                       |                   |   |
|                                                         | WriteData[13]                | 16#0000_0000               | Hex                       | DINT                               |                       |                   |   |
|                                                         |                              | 16#0000_0000               | Hex                       | DINT                               |                       |                   |   |
|                                                         | WriteData[15]                | 16#0000_0000               | Hex                       | DINT                               |                       |                   |   |
|                                                         | WriteData[16]                | 16#0000_0000               | Hex                       | DINT                               |                       |                   |   |
|                                                         | WriteData[17]                | 16#0000_0000               | Hex                       | DINT                               |                       |                   |   |
|                                                         | ₩riteData[18]                | 16#0000_0000               | Hex                       | DINT                               |                       |                   |   |
|                                                         | ₩riteData[19]                | 16#0000_0000               | Hex                       | DINT                               |                       |                   |   |
|                                                         | WriteData[20]                | 16#0000_0000               | Hex                       | DINT                               |                       |                   |   |
|                                                         | ₩ WriteData[21]              | 16#0000_0000               | Hex                       | DINT                               |                       | -                 |   |
|                                                         | Ionitor Tags ( E             | dit Tags /                 |                           |                                    |                       |                   |   |
| Enter a tag page                                        |                              |                            |                           |                                    |                       |                   |   |

进入"Monitor Tags"页面,在"WriteData"标签中地址WriteData[0]开始输入一些数据,这些数据将会被PLC输出到ENB-302MI并通过配置的Modbus写命令输出给Modbus从站设备。

右键点击 "WriteTag", 选择 "Configure "WriteTag"":

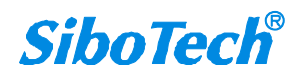

User Manual

| ReadData  | 3                  | {}               | {}      | Hex    | DINT[500] |  |
|-----------|--------------------|------------------|---------|--------|-----------|--|
| ReadTag   | t.                 | {}               | {}      |        | MESSAGE   |  |
| WriteData | i .                | {}               | {}      | Hex    | DINT[500] |  |
| Wrib 📝    | New Tag            |                  | Ctr     | 1+%    | MESSAGE   |  |
|           | Edit "WriteTag"    |                  |         |        |           |  |
|           | Edit "WriteTag" Pr | roperties        | Alt     | +Enter |           |  |
|           | Configure "WriteT: | ag"              | Ctr     | 1+I    |           |  |
|           | Edit "MESSAGE" Dat | ta Type          |         |        |           |  |
|           | Go to Cross Refer  | ence for "WriteT | 'ag″Ctr | 1+E    |           |  |
|           | Message Path Edite | or               |         |        |           |  |
|           | <u>G</u> o To      |                  | Ctr     | 1+G    |           |  |
|           | Toggle Bit         |                  | Ctr     | 1+T    |           |  |
|           | Force On           |                  |         |        |           |  |
|           | Force Off          |                  |         |        |           |  |
|           | Remove Force       |                  |         |        |           |  |
| ¥         | Cut                |                  | Ctr     | 1+X    |           |  |
| 6         | Сору               |                  | Ctr     | 1+C    |           |  |
| R         | Paste              |                  | Ctr     | 1+V    |           |  |
|           | Paste Pass-Through | n                |         |        |           |  |
|           | Delete             |                  | Del     |        |           |  |
|           | Find All "WriteTa; | g″               |         |        |           |  |

在弹出的新窗口中, 需要做如下设置:

Message Type: CIP Generic

Service Type: 选择 "Set Attribute Single",此时,对应的 Service Code 变为 "10 (Hex)"

Class: 4 (Hex)

Instance: 101 (128Bytes)、111 (256Bytes)、121 (492Bytes) 可设

Attribute: 3 (Hex)

Source Element: 选择"WriteData"标签,表示"WriteData"标签中的数据作为 PLC 输出的数据。

Source Length: 以字节为单位,该值应该小于或者等于当前选择的 Instance 代表的字节数。

| ENB -302 | MI                |
|----------|-------------------|
| EtherNet | IP/Modbus(通用串口)网关 |

| llser | Ma | nua   | a I |
|-------|----|-------|-----|
| 0361  |    | IIIUG |     |

| Message Type: CIP Generic                                                                                                    | •                                                                 |                                           |       |
|----------------------------------------------------------------------------------------------------|-------------------------------------------------------------------|-------------------------------------------|-------|
| Service<br>Type:       Set Attribute Single         Service<br>Code:       10       (Hex)       Class:       4       (Hex)         Instance:       101       Attribute:       3       (Hex) | <u>S</u> ource Element:<br>Source L <u>e</u> ngth:<br>Destination | WriteData<br>128 💼 (B)<br>Ne <u>w</u> Tag | ytes) |
| )Enable )Enable Waiting )Start<br>)Error Code: Extended Error<br>cror                                                                                                    | ) Done D                                                          | one O<br>Timed Ou∙←                       |       |

选择"Communication"标签,在Path 后面的空格中输入连接的EtherNet IP 从站对应的路径,其中路径的格式为:EtherNet IP 主站名称,EtherNet IP 主站所在的槽位号,连接的EtherNet IP 从站的IP 地址,设置好路径之后,点击"应用"、"确认"。如下图所示:

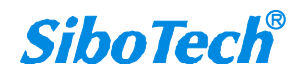

| - 1  |
|------|
| 1    |
|      |
|      |
| 3    |
|      |
| Ucta |
|      |
|      |
|      |
|      |

在本例中, EtherNet IP 主站名称为"Master", EtherNet IP 主站所在的槽位号为"2", 连接的 EtherNet IP 从站(ENB-302MI)的 IP 地址为"192.168.0.10"。ENB-302MI 的 IP 地址是通过软件 GT-123 下载到模 块中的地址。

在 "MainProgram"下的 "MainRoutine" 中增加一个 "MSG" 指令并选择 "WriteTag" 作为 "Message Control"。如下图所示:

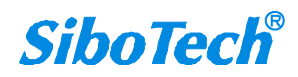

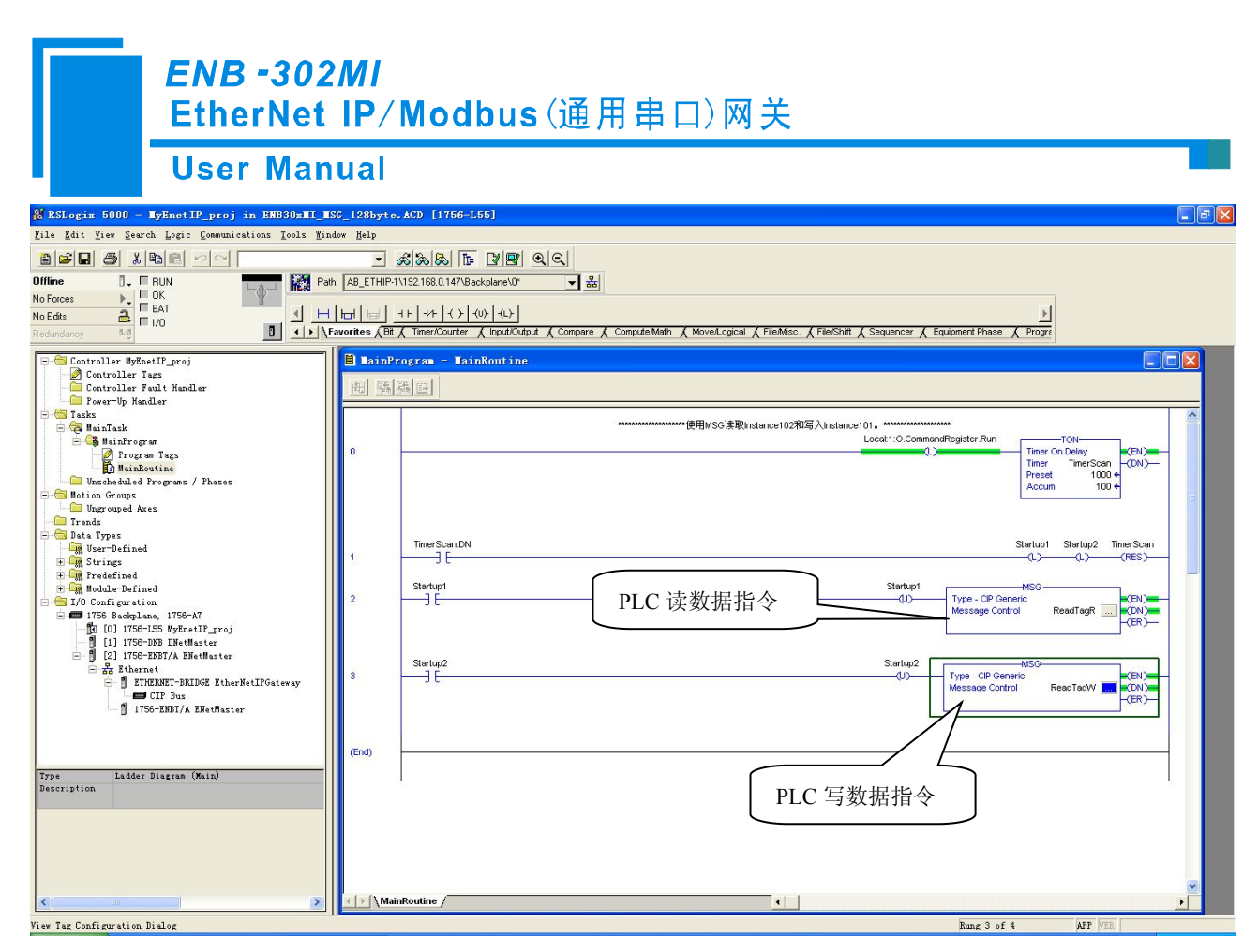

将 PLC 程序下载到 PLC 并使 PLC 进入"Online"状态,在"WriteData"中的数据将会被 PLC 通过 ENB-302MI(EtherNet IP 从站)输出到 Modbus 从站。

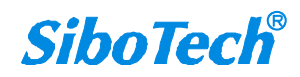

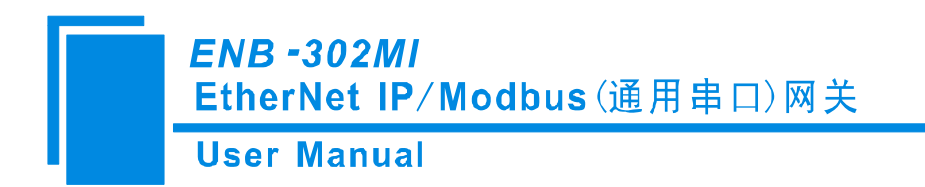

# 七、典型应用

ENB-302MI 可以将 Modbus 设备连接到 EtherNet/IP 网络上,实现带有 EtherNet/IP 接口的 PLC(或 PC) 与 Modbus 设备的相互通信。

下面是 ENB-302MI 的典型应用。

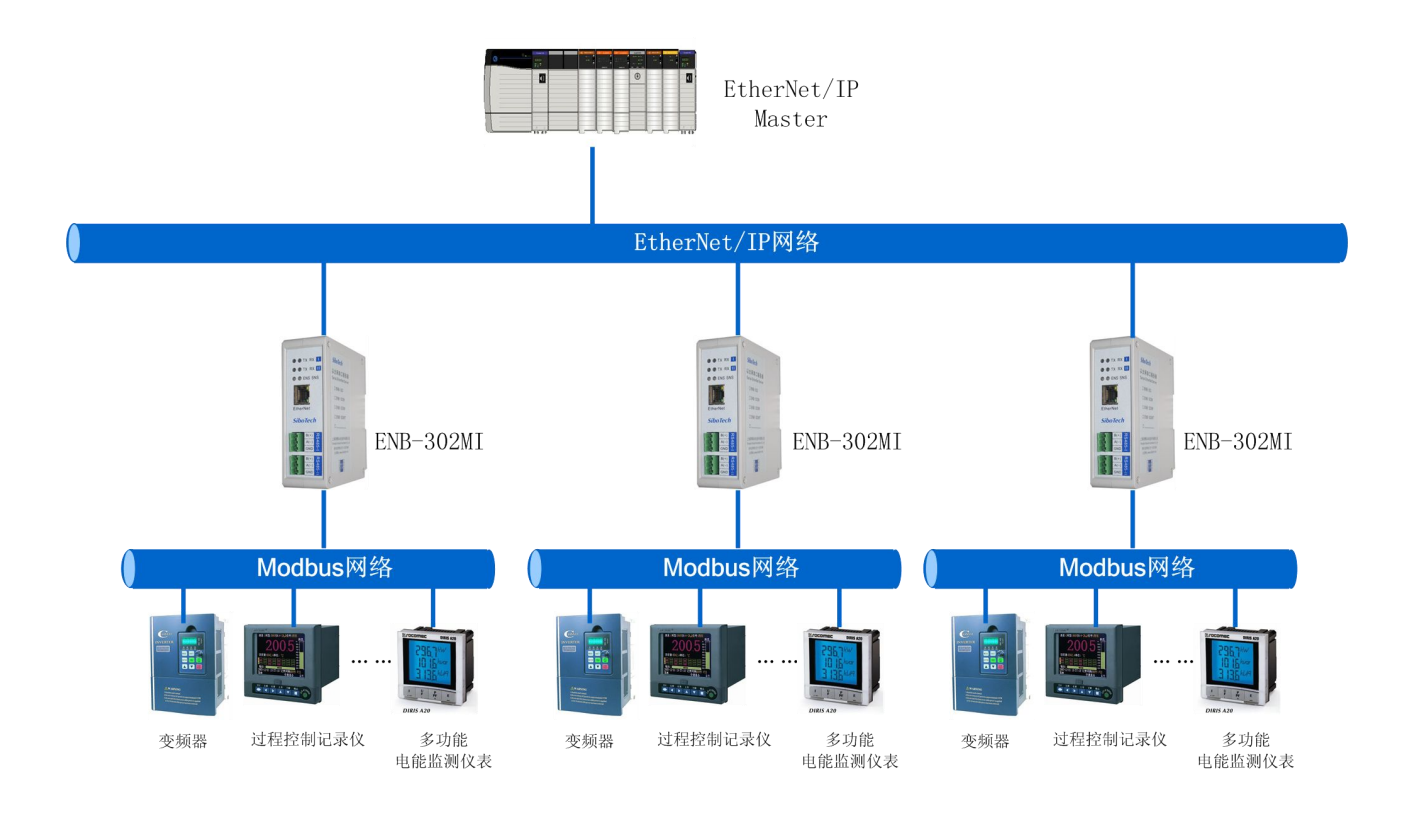

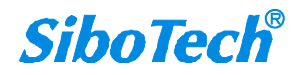

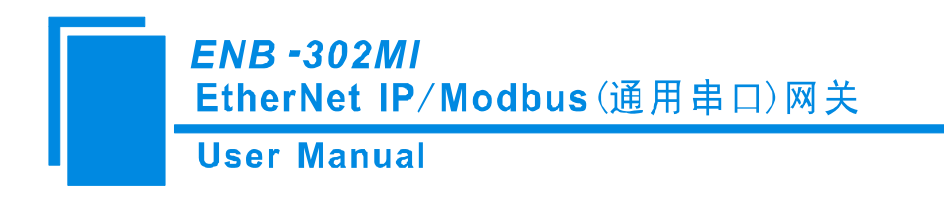

八、安装

## 8.1 机械尺寸

尺寸: 40mm (宽)×125mm (高)×110mm (深)

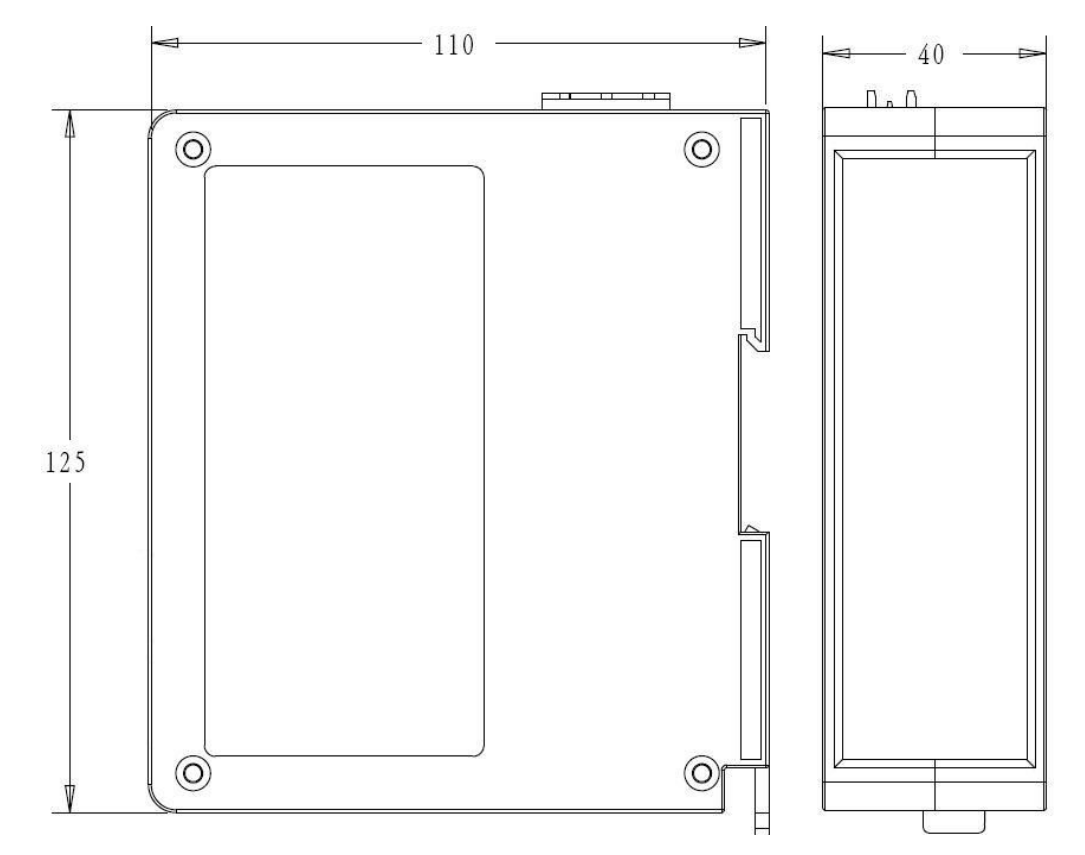

#### 8.2 安装方法

35mm DIN 导轨安装

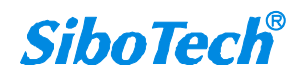

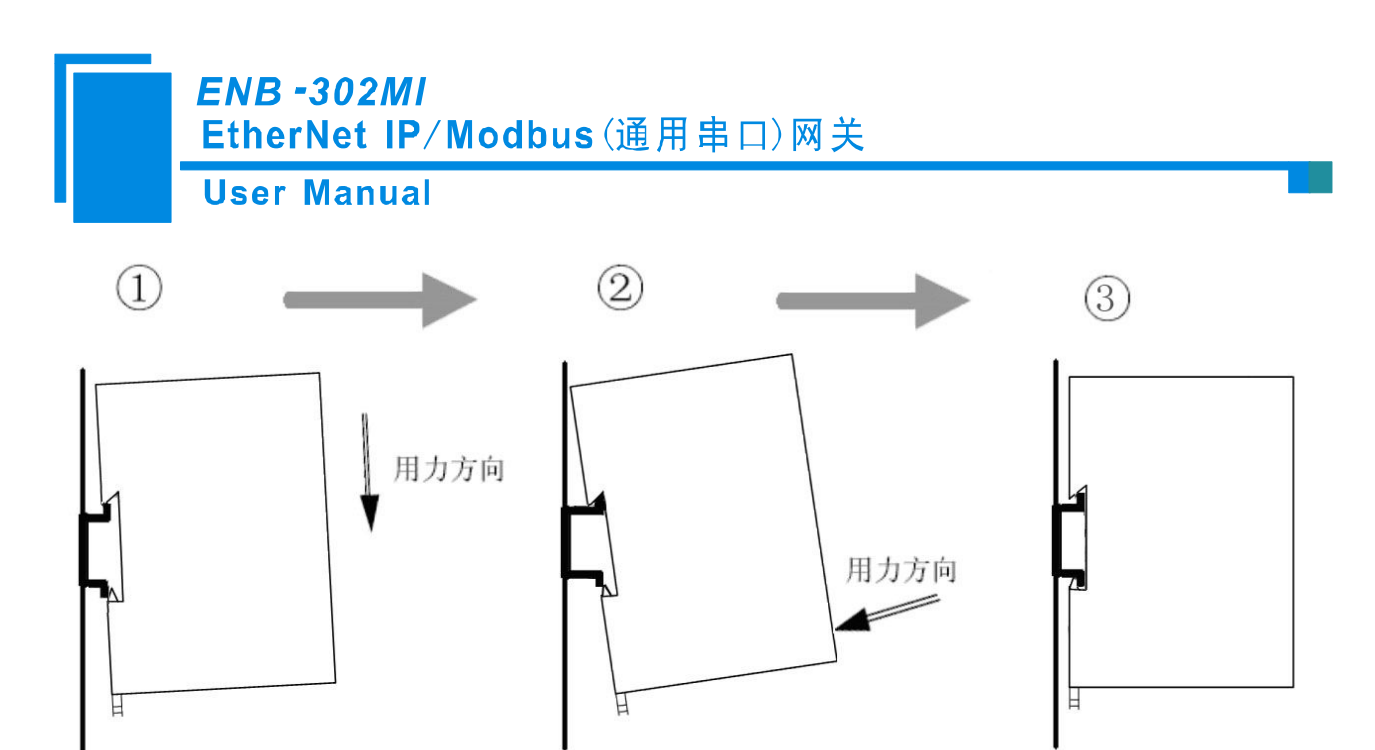

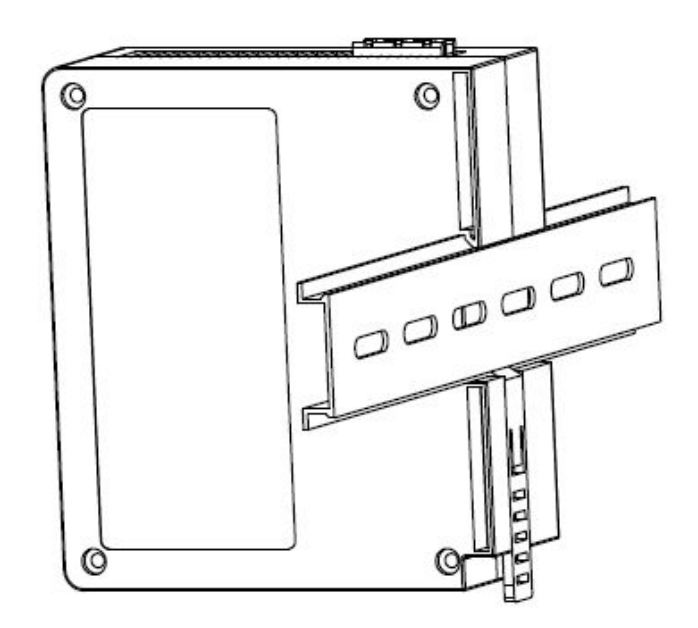

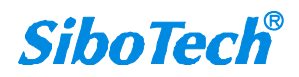

*ENB -302MI* EtherNet IP/Modbus(通用串口)网关 User Manual

# 九、运行维护及注意事项

- ◆ 模块需防止重压,以防面板损坏;
- ◆ 模块需防止撞击,有可能会损坏内部器件;
- ◆ 供电电压控制在说明书的要求范围内,以防模块烧坏;
- ◆ 模块需防止进水,进水后将影响正常工作;
- ◆ 上电前请检查接线,有无错接或者短路。

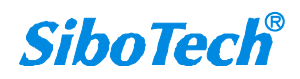

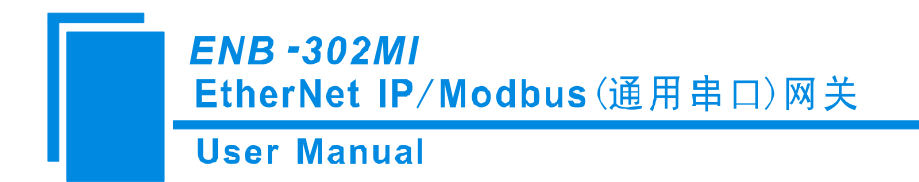

# 十、版权信息

本说明书中提及的数据和案例未经授权不可复制。泗博公司在产品的发展过程中,有可能在不通知用 户的情况下对产品进行改版。

SiboTech<sup>®</sup>是上海泗博自动化技术有限公司的注册商标。

该产品有许多应用,使用者必须确认所有的操作步骤和结果符合相应场合的安全性,包括法律方面, 规章,编码和标准。

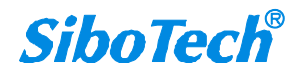

*ENB -302MI* EtherNet IP/Modbus(通用串口)网关 User Manual

一、相关产品

本公司其它相关产品包括:

EPS-320IP, EIP-341, PM-160 等

获得以上几款产品的说明,请访问公司网站 www.sibotech.net,或者拨打技术支持热线:021-5102 8348。

上海泗博自动化技术有限公司 SiboTech Automation Co., Ltd. 技术支持热线:021-5102 8348 E-mail: support@sibotech.net 网址: www.sibotech.net

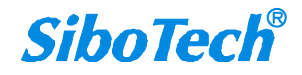